BA 050D/06/en/02.03 50097234 FM+SGML 6.0

Valid as of software version: V 2.00.01 (amplifier) V 2.0X.XX (communication)

# *PROline promag 23* Electromagnetic Flow Measuring System

#### **Description of Device Functions**

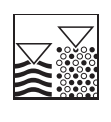

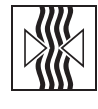

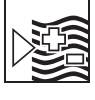

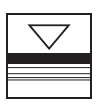

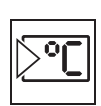

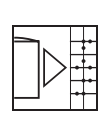

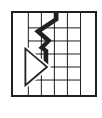

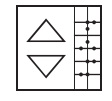

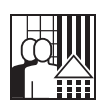

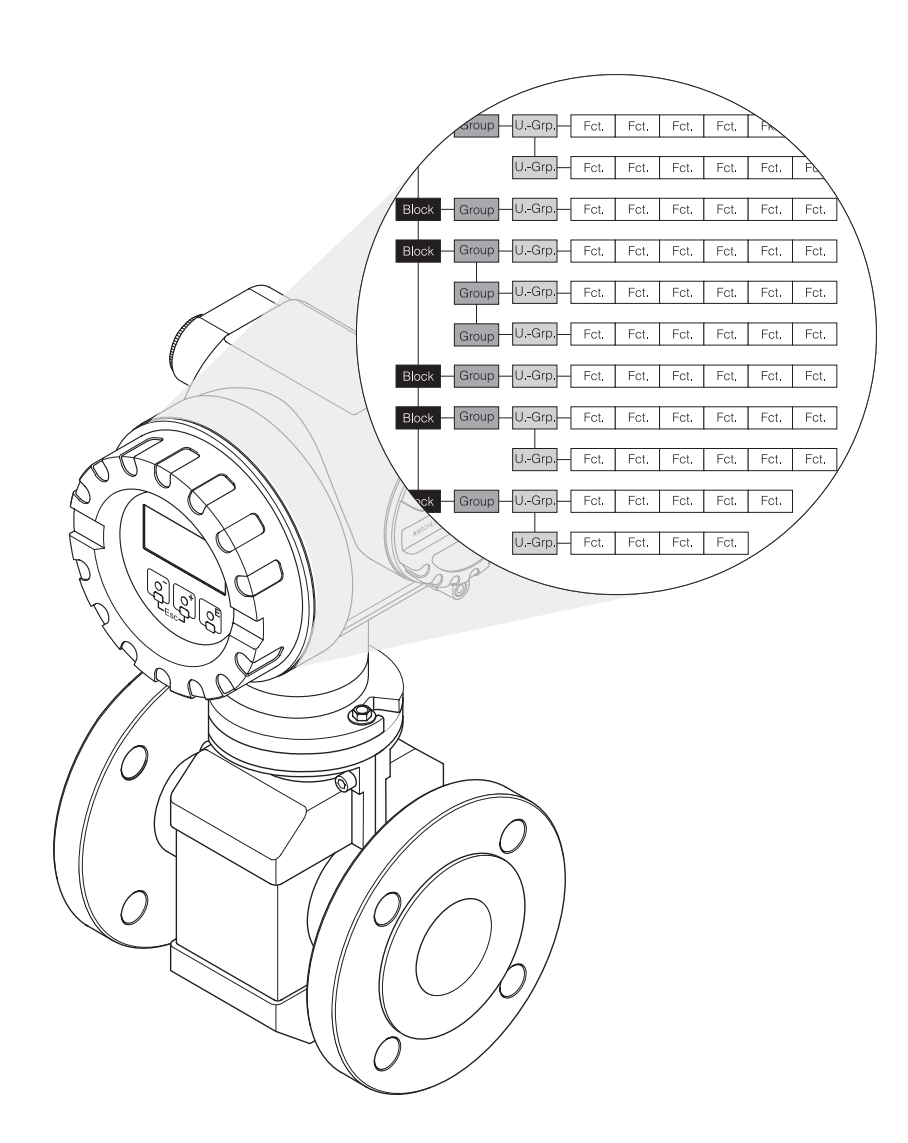

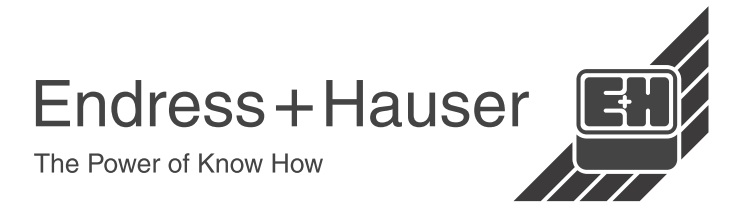

# **Table of contents**

| 1 | Not  | tes on using this manual                                                     | . 7        |
|---|------|------------------------------------------------------------------------------|------------|
|   | 1.1  | Using the table of contents to locate a function                             | _          |
|   |      | description                                                                  | . 7        |
|   | 1.2  | Using the graphic of the function matrix to locate<br>a function description | 7          |
|   |      |                                                                              | . ,        |
| 2 | Fui  | nction matrix                                                                | . 8        |
|   | 2.1  | General layout of the function matrix                                        | . 8        |
|   |      | 2.1.1 Blocks                                                                 | . 8        |
|   |      | 2.1.2 Groups                                                                 | . 8<br>. 8 |
|   |      | 2.1.3 Function groups                                                        | . 8        |
|   | 2.2  | Function matrix PROline Promag 23                                            | . 9        |
| 3 | Blo  | ck MEASURED VARIABLES                                                        | 10         |
| Ũ | 31   |                                                                              | 11         |
|   | 3.2  | Group SYSTEM-UNITS                                                           | 12         |
|   | 0.2  | 3.2.1 Function group CONFIGURATION                                           | 12         |
|   |      | 3.2.2 Function group ADDITIONAL CONFIGURATION                                | 14         |
|   | 3.3  | Group SPECIAL-UNITS                                                          | 15         |
| 4 | Blo  | ck QUICK SETUP                                                               | 16         |
| 5 | Blo  | ck IISER INTERFACE                                                           | 17         |
| 5 | 5 1  |                                                                              | 18         |
|   | J. I |                                                                              | 18         |
|   |      | 5.1.2 Function group UNLOCKING/ LOCKING                                      | 19         |
|   |      | 5.1.3 Function group OPERATION                                               | 20         |
|   | 5.2  | Group MAIN LINE                                                              | 21         |
|   | 5.3  | Group ADDITION LINE                                                          | 23         |
|   | 5.4  | Group INFORMATION LINE                                                       | 25         |
| 6 | Blo  | ck TOTALIZERS                                                                | 27         |
|   | 6.1  | Group TOTALIZER                                                              | 28         |
|   |      | 6.1.1 Function group CONFIGURATION                                           | 28         |
|   |      | 6.1.2 Function group OPERATION                                               | 30         |
|   | 6.2  | Group HANDLING TOTALIZER                                                     | 31         |
| 7 | Blo  | ck OUTPUTS                                                                   | 32         |
|   | 7.1  | Group CURRENT OUTPUT                                                         | 33         |
|   |      | 7.1.1 Function group CONFIGURATION                                           | 33         |
|   |      | 7.1.2 Function group OPERATION                                               | 40         |
|   | 7.2  | Group PULSE-/FREQOUTPUT (optional)                                           | 41         |
|   |      | 7.2.1 Function group CONFIGURATION                                           | 41<br>55   |
|   |      |                                                                              | 22         |
|   |      | 7.2.3 Information on the response of the status output                       | 58         |

| 8  | Blo  | ck BASIC FUNCTION                                                 | <br>60 |
|----|------|-------------------------------------------------------------------|--------|
|    | 8.1  | Group HART                                                        | <br>61 |
|    |      | 8.1.1 Function group CONFIGURATION                                | <br>61 |
|    |      | 8.1.2 Function group INFORMATION                                  | <br>62 |
|    | 8.2  | Group PROCESS PARAMETER                                           | <br>63 |
|    |      | 8.2.1 Function group CONFIGURATION                                | <br>63 |
|    |      | 8.2.2 Function group EPD PARAMETER                                | <br>64 |
|    | ~ ~  | 8.2.3 Function group ADJUSTMENT                                   | <br>66 |
|    | 8.3  |                                                                   | <br>67 |
|    | 8.4  | Group SENSOR DATA                                                 | <br>69 |
|    |      | 8.4.1 Function group CONFIGURATION                                | <br>69 |
|    |      | 8.4.2 Function group OPERATION                                    | <br>70 |
| 9  | Blo  | ck SUPERVISION                                                    | <br>71 |
|    | 9.1  | Group SYSTEM                                                      | 72     |
|    | 0    | 9.1.1 Function group CONFIGURATION                                | <br>72 |
|    |      | 9.1.2 Function group OPERATION                                    | <br>74 |
|    | 9.2  | Group VERSION-INFO                                                | <br>76 |
|    |      | 9.2.1 Function group SENSOR                                       | <br>76 |
|    |      | 9.2.2 Function group AMPLIFIER                                    | <br>76 |
|    |      | 9.2.3 Function group I/O-MODULE                                   | <br>77 |
| 10 | Fac  | ctory settings                                                    | <br>78 |
|    | 10.1 | SI units (not for USA and Canada)                                 | <br>78 |
|    |      | 10.1.1 Low flow cut off, full scale value, pulse value, totalizer | <br>78 |
|    |      | 10.1.2 Language                                                   | <br>79 |
|    |      | 10.1.3 Density, length                                            | <br>79 |
|    | 10.2 | 2 US units (only for USA and Canada)                              | <br>80 |
|    |      | 10.2.1 Low flow cut off, full scale value, pulse value, totalizer | <br>80 |
|    |      | 10.2.2 Language, density, length                                  | <br>80 |

#### **Registered trademarks** HART<sup>®</sup> Registered trademark of HART Communication Foundation, Austin, USA

S-DAT<sup>™</sup>, T-DAT<sup>™</sup> Registered trademark of Endress+Hauser Flowtec AG

# **1** Notes on using this manual

There are various ways of locating the description of a function of your choice in the manual:

# 1.1 Using the table of contents to locate a function description

The designations of all the cells in the function matrix are listed in the table of contents. You can use these unambiguous designations (such as USER INTERFACE, TOTALI-ZERS, OUTPUTS, etc.) to choose whichever functions are applicable to a particular set of conditions. The page references show you exactly where to find the detailed descriptions of the functions in question.

The table of contents is on page 3.

# **1.2 Using the graphic of the function matrix to locate a function description**

This step-by-step, top-down approach starts with the blocks, the highest level, and works down through the matrix to the description of the function you need:

- 1. All available blocks and their corresponding subgroups are shown on Page 9. Select the block (or the group within the block) which you need for your application and use the page reference to locate the information corresponding to the next level.
- The page in question contains a graphic showing the block with all its subordinate groups, function groups and functions. Select the function which you need for your application and use the page reference to locate the detailed function description.

F-23xxxxx-13-xx-xx-en-000

# 2 Function matrix

# 2.1 General layout of the function matrix

The function matrix consists of four levels:

#### Blocks -> Groups -> Function groups -> Functions

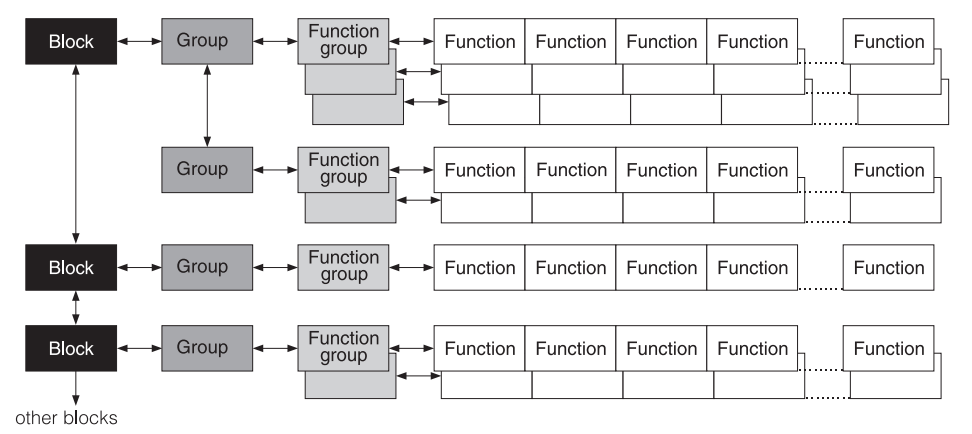

2.1.1 Blocks

The blocks are the highest-level grouping of the operation options for the device. The blocks include, for example:

MEASURED VARIABLES, USER INTERFACE, TOTALIZERS, OUTPUTS, etc.

#### 2.1.2 Groups

A block consists of one or more groups. Each group represents a more detailed selection of the operation options in the higher-order block. The groups in the "OUTPUTS" block, for example, include:

CURRENT OUTPUT and PULSE-/FREQ.-OUTPUT.

#### 2.1.3 Function groups

A group consists of one or more function groups. Each function group represents a more detailed selection of the operation options in the higher-order group. Function groups available of group "CURRENT OUTPUT" are for example: CONFIGURATION and OPERATION.

#### 2.1.4 Functions

Each function group consists of one or more functions. The functions are used to operate and parameterize the device. Numerical values can be entered or parameters selected and saved.

The functions in the "CONFIGURATION" function group include ASSIGN CURRENT, CURRENT SPAN, VALUE 4 mA, VALUE 20 mA, etc.

The procedure for changing the current span of the device, for example, is as follows:

- 1. Select the block "OUTPUTS".
- 2. Select the group "CURRENT OUTPUT".
- 3. Select the function group "CONFIGURATION".
- 4. Select the function "CURRENT SPAN" (this is where the current span can be selected).

# 2.2 Function matrix PROline Promag 23

| BLOCKS             |               | GROUPS             |               | FUNCTION<br>GROUPS |  |
|--------------------|---------------|--------------------|---------------|--------------------|--|
| MEASURED VARIABLES | $\rightarrow$ | MEASURING VALUES   | $\rightarrow$ | see Page 10        |  |
| (see Page 10)      |               | SYSTEM-UNITS       | $\rightarrow$ | see Page 12        |  |
| $\downarrow$       | I             | SPECIAL-UNITS      | $\rightarrow$ | see Page 15        |  |
|                    | 1             |                    |               |                    |  |
| QUICK SETUP        | $\rightarrow$ |                    | $\rightarrow$ | see Page 16        |  |
| (see Page 16)      |               |                    |               |                    |  |
| <b>↓</b>           | ı             |                    | 1             |                    |  |
| USER INTERFACE     | $\rightarrow$ | CONTROL            | $\rightarrow$ | see Page 18        |  |
| (see Page 17)      |               | MAIN LINE          | $\rightarrow$ | see Page 21        |  |
| $\downarrow$       |               | ADDITION LINE      | $\rightarrow$ | see Page 23        |  |
|                    |               | INFORMATION LINE   | $\rightarrow$ | see Page 25        |  |
|                    |               |                    | -             |                    |  |
| TOTALIZERS         | $\rightarrow$ | TOTALIZER 1        | $\rightarrow$ | see Page 28        |  |
| (see Page 27)      |               | TOTALIZER 2        | $\rightarrow$ | see Page 28        |  |
| $\checkmark$       |               | HANDLING TOTALIZER | $\rightarrow$ | see Page 31        |  |
|                    |               |                    | _             |                    |  |
| OUTPUTS            | $\rightarrow$ | CURRENT OUTPUT     | $\rightarrow$ | see Page 33        |  |
| (see Page 32)      |               | PULSE-/FREQOUTPUT  | $\rightarrow$ | see Page 41        |  |
| $\downarrow$       |               |                    |               |                    |  |
| BASIC FUNCTION     | $\rightarrow$ | HART               | $\rightarrow$ | see Page 61        |  |
| (see Page 60)      |               | PROCESS PARAMETER  | $\rightarrow$ | see Page 63        |  |
| $\downarrow$       | 1             | SYSTEM PARAMETER   | $\rightarrow$ | see Page 67        |  |
|                    |               | SENSOR DATA        | $\rightarrow$ | see Page 69        |  |
|                    |               |                    | _             |                    |  |
| SUPERVISION        | $\rightarrow$ | SYSTEM             | $\rightarrow$ | see Page 72        |  |
| (see Page 71)      |               | VERSION-INFO       | $\rightarrow$ | see Page 76        |  |

# **Block MEASURED VARIABLES**

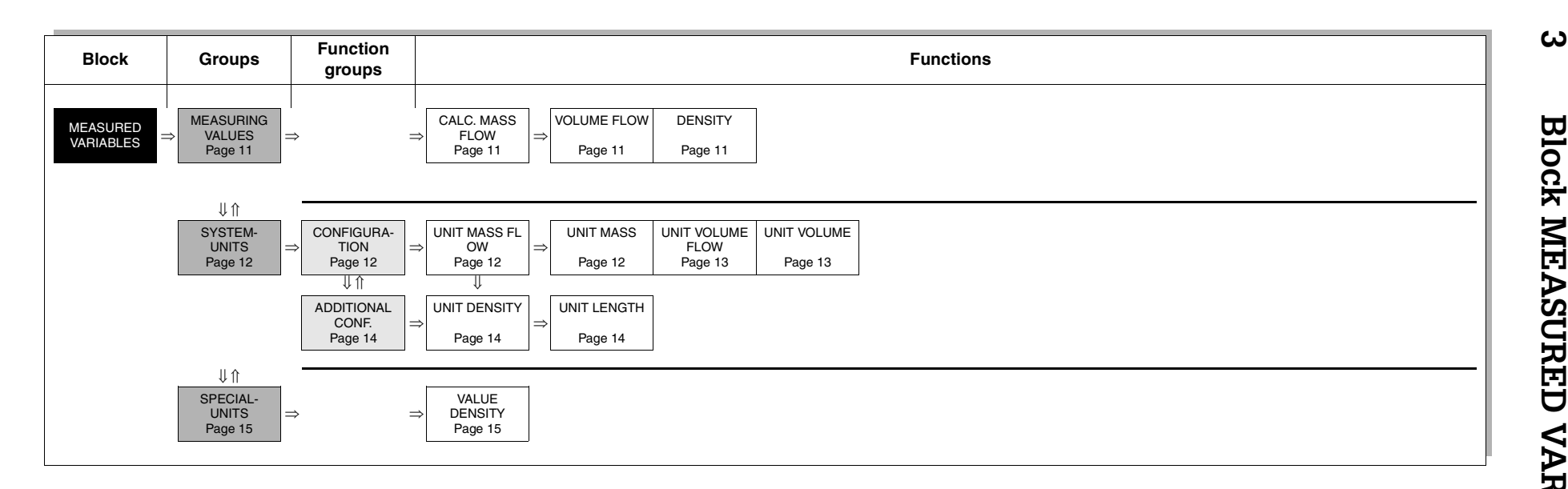

# 3.1 Group MEASURING VALUES

| MEASURED<br>VARIABLES                                                                                                    | $\Rightarrow \qquad \textbf{MEASURING VALUES} \Rightarrow \qquad \begin{array}{c} \textbf{Measuring values} \\ \textbf{functions} \end{array}$                                                                                                    |  |  |  |  |  |
|----------------------------------------------------------------------------------------------------|----------------------------------------------------------------------------------------------------|--|--|--|--|--|
| MEASURED \                                                                                                    | Function description<br>/ARIABLES → MEASURING VALUES → Measuring values functions                                                                                                    |  |  |  |  |  |
| <ul> <li>Note:</li> <li>The engineering units of all the measured variables shown here can be set in the "SYSTEM-UNITS" group.</li> </ul> |                                                                                                    |  |  |  |  |  |
| If the fluid in the pipe float                                                                                                    | ows backwards, a negative sign prefixes the flow reading on the display.                                                                                                    |  |  |  |  |  |
| CALCULATED MASS<br>FLOW                                                                                                    | The calculated mass flow appears on the display. The mass flow is derived from the measured volume flow and the fixed (or temperature-compensated) density.                                                                                                |  |  |  |  |  |
|                                                                                                    | 5-digit floating-point number, including unit and sign<br>(e.g. 462.87 kg/h; - 731.63 lb/min; etc.)                                                                                                    |  |  |  |  |  |
| VOLUME FLOW                                                                                                    | The volume flow currently measured appears on the display.                                                                                                    |  |  |  |  |  |
|                                                                                                    | <b>User interface</b><br>5-digit floating-point number, including unit and sign<br>(e.g. 5.5445 dm <sup>3</sup> /min; 1.4359 m <sup>3</sup> /h; -731.63 gal/d; etc.)                                                                                       |  |  |  |  |  |
| DENSITY                                                                                                    | The fixed density appears on the display.<br>User interface<br>5-digit floating-point number, including unit<br>(corresponding to 0.1000006.00000 kg/dm <sup>3</sup> )<br>e.g. 1.2345 kg/dm <sup>3</sup> ; 993.5 kg/m <sup>3</sup> ; 1.0015 SG_20 °C; etc. |  |  |  |  |  |

## 3.2 Group SYSTEM-UNITS

#### 3.2.1 Function group CONFIGURATION

| MEASURED<br>VARIABLES    | $\Rightarrow$                                                                                                    |                                                                                                    |  |  |  |  |  |  |
|--------------------------|----------------------------------------------------------------------------------------------------|----------------------------------------------------------------------------------------------------|--|--|--|--|--|--|
|                          |                                                                                                    | U<br>SYSTEM-UNITS ⇒ CONFIGURATION                                                                                                    |  |  |  |  |  |  |
| MEA                      | <b>Function description</b><br>MEASURED VARIABLES → SYSTEM-UNITS → CONFIGURATION                                                                                                    |                                                                                                    |  |  |  |  |  |  |
| You can select the units | for mea                                                                                                    | asured variables in this function group.                                                                                                    |  |  |  |  |  |  |
| UNIT MASS FLOW           | <ul> <li>FLOW</li> <li>Use this function to select the unit for displaying the calculated mass flow (mass/time). The mass flow is derived from the preset (compensated) specific fluid density and the measured volume flow.</li> <li>The unit you select here is also valid for: <ul> <li>Current output</li> <li>Frequency output</li> <li>Status output (limit value for mass flow, flow direction)</li> <li>Low flow cut off</li> </ul> </li> <li>Options: <ul> <li>Metric:</li> <li>gram → g/s; g/min; g/h; g/day</li> <li>Kilogram → kg/s; kg/min; kg/h; kg/day</li> <li>Metric ton → t/s; t/min; t/h; t/day</li> </ul> </li> <li>US: <ul> <li>ounce → oz/s; oz/min; oz/h; oz/day</li> <li>pound → lb/s; lb/min; lb/h; lb/day</li> <li>ton → ton/s; ton/min; ton/h; ton/day</li> </ul> </li> <li>Factory setting: <ul> <li>Depends on nominal diameter and country (kg/mint/h or US-lb/min), corresponding to the full scale value unit (see Page 78 ff.) factory setting.</li> </ul> </li> </ul> |                                                                                                    |  |  |  |  |  |  |
| UNIT MASS                | Use<br>The<br>(se<br>• F<br><b>Op</b><br>Me<br>US<br><b>Fac</b><br>Dep<br>cor                                                                                                    | <ul> <li>a this function to select the unit for displaying the calculated mass.</li> <li>b mass is derived from the preset (compensated) specific fluid density</li> <li>a Page 15) and the measured volume.</li> <li>b unit you select here is also valid for:</li> <li>b unit you select here is also valid for:</li> <li>b unit for the totalizer unit (see Page 78 ff.) factory setting.</li> <li>Note:</li> <li>c unit for the totalizers is independent of your choice here. The unit for ch totalizer is selected separately for the totalizer in question.</li> </ul> |  |  |  |  |  |  |

| MEAS             | Function description<br>SURED VARIABLES → SYSTEM-UNITS → CONFIGURATION                                                                                                    |
|------------------|----------------------------------------------------------------------------------------------------|
| UNIT VOLUME FLOW | Use this function to select the unit for displaying the volume flow.                                                                                                    |
|                  | <ul> <li>The unit you select here is also valid for:</li> <li>Current output</li> <li>Frequency output</li> <li>Status output (limit value for volume flow, flow direction)</li> <li>Low flow cut off</li> </ul>                                                                                                    |
|                  | $\begin{array}{l} \textbf{Options:} \\ \text{Metric:} \\ \text{Cubic centimeter} \rightarrow cm^3/s; cm^3/min; cm^3/h; cm^3/day \\ \text{Cubic decimeter} \rightarrow dm^3/s; dm^3/min; dm^3/h; dm^3/day \\ \text{Cubic meter} \rightarrow m^3/s; m^3/min; m^3/h; m^3/day \\ \text{Milliliter} \rightarrow ml/s; ml/min; Ml/h; ml/day \\ \text{Liter} \rightarrow l/s; l/min; l/h; l/day \\ \text{Hectoliter} \rightarrow hl/s; hl/min; hl/h; hl/day \\ \text{Megaliter} \rightarrow Ml/s; ml/min; Ml/h; ml/day \\ \end{array}$                                                                                                    |
|                  | US:<br>Cubic centimeter $\rightarrow$ cc/s; cc/min; cc/h; cc/day<br>Acre foot $\rightarrow$ af/s; af/min; af/h; af/day<br>Cubic foot $\rightarrow$ ft <sup>3</sup> /s; ft <sup>3</sup> /min; ft <sup>3</sup> /h; ft <sup>3</sup> /day<br>Fluid ounce $\rightarrow$ oz f/s; oz f/min; oz f/h; oz f/day<br>Gallon $\rightarrow$ gal/s; gal/min; gal/h; gal/day<br>Million gallon $\rightarrow$ Mgal/s; Mgal/min; Mgal/h; Mgal/day<br>Barrel (normal fluids: 31.5 gal/bbl) $\rightarrow$ bbl/s; bbl/min; bbl/h; bbl/day<br>Barrel (beer: 31.0 gal/bbl) $\rightarrow$ bbl/s; bbl/min; bbl/h; bbl/day<br>Barrel (petrochemicals: 42.0 gal/bbl) $\rightarrow$ bbl/s; bbl/min; bbl/h; bbl/day<br>Barrel (filling tanks: 55.0 gal/bbl) $\rightarrow$ bbl/s; bbl/min; bbl/h; bbl/day |
|                  | Imperial<br>Gallon → gal/s; gal/min; gal/h; gal/day<br>Mega gallon → Mgal/s; Mgal/min; Mgal/h; Mgal/day<br>Barrel (beer: 36.0 gal/bbl) → bbl/s; bbl/min; bbl/h; bbl/day<br>Barrel (petrochemicals: 34.97 gal/bbl) → bbl/s; bbl/min; bbl/h; bbl/day                                                                                                    |
|                  | Factory setting:<br>Depends on nominal diameter and country<br>(dm <sup>3</sup> /minm <sup>3</sup> /h or US-gal/min),<br>corresponding to the factory setting of the full scale value unit<br>(see Page 78 ff.).                                                                                                    |
| UNIT VOLUME      | Use this function to select the unit for displaying the volume.                                                                                                    |
|                  | The unit you select here is also valid for:<br>• Pulse weighting (e.g. m <sup>3</sup> /p)                                                                                                    |
|                  | <b>Options:</b><br>Metric $\rightarrow$ cm <sup>3</sup> ; dm <sup>3</sup> ; m <sup>3</sup> ; mI; I; hI; MI                                                                                                    |
|                  | US $\rightarrow$ cc; af; ft <sup>3</sup> ; oz f; gal; Mgal; bbl (normal fluids); bbl (beer); bbl (petrochemicals); bbl (filling tanks)                                                                                                    |
|                  | Imperial $\rightarrow$ gal; Mgal; bbl (beer); bbl (petrochemicals)                                                                                                    |
|                  | <b>Factory setting:</b><br>Depends on nominal diameter and country (dm <sup>3</sup> m <sup>3</sup> or US-gal),<br>corresponding to the totalizer unit (see Page 78 ff.) factory setting.                                                                                                    |
|                  | Note:<br>The unit of the totalizers is independent of your choice here. The unit for each totalizer is selected separately for the totalizer in question.                                                                                                    |
|                  |                                                                                                    |

#### 3.2.2 Function group ADDITIONAL CONFIGURATION

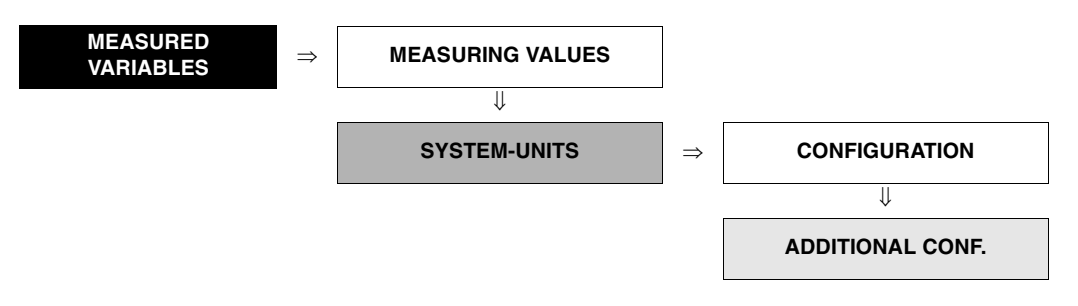

| <b>Function description</b><br>MEASURED VARIABLES → SYSTEM-UNITS → ADDITIONAL CONFIGURATION |                                                                                                    |  |  |  |  |
|---------------------------------------------------------------------------------------------|----------------------------------------------------------------------------------------------------|--|--|--|--|
| UNIT DENSITY                                                                                | Use this function to select the unit for displaying the fluid density.                                                                                          |  |  |  |  |
|                                                                                             | The unit you select here is also valid for:<br>• Fluid density entry (see VALUE DENSITY function on Page 15)                                                    |  |  |  |  |
|                                                                                             | <b>Options:</b><br>Metric → g/cm <sup>3</sup> ; g/cc; kg/dm <sup>3</sup> ; kg/l kg/m <sup>3</sup> ; SD 4 °C, SD 15 °C, SD 20 °C;<br>SG 4 °C, SG 15 °C, SG 20 °C |  |  |  |  |
|                                                                                             | US $\rightarrow$ lb/ft <sup>3</sup> ; lb/gal; lb/bbl (normal fluids); lb/bbl (beer); lb/bbl (petrochemicals); lb/bbl (filling tanks)                            |  |  |  |  |
|                                                                                             | Imperial $\rightarrow$ Ib/gal; Ib/bbl (beer); Ib/bbl (petrochemicals)                                                                                           |  |  |  |  |
|                                                                                             | Factory setting:<br>Country-dependent (kg/l or g/cc), see factory setting Page 78 ff.                                                                           |  |  |  |  |
|                                                                                             | SD = Specific Density, SG = Specific Gravity<br>The specific density is the ratio of fluid density to water density (at water<br>temperature = 4, 15, 20 °C).   |  |  |  |  |
| UNIT<br>LENGTH                                                                              | Use this function to select the unit for displaying the length of the nominal diameter.                                                                         |  |  |  |  |
|                                                                                             | The unit you select here is also valid for:<br>Nominal diameter of sensor (function NOMINAL DIAMETER on Page 78 ff.)                                            |  |  |  |  |
|                                                                                             | Options:<br>MILLIMETER<br>INCH                                                                                                    |  |  |  |  |
|                                                                                             | Factory setting:<br>Country-dependent (MILLIMETER or INCH),<br>see factory setting Page 78 ff.                                                                  |  |  |  |  |
|                                                                                             |                                                                                                    |  |  |  |  |
|                                                                                             |                                                                                                    |  |  |  |  |
|                                                                                             |                                                                                                    |  |  |  |  |
|                                                                                             |                                                                                                    |  |  |  |  |
|                                                                                             |                                                                                                    |  |  |  |  |

#### 3.3 Group SPECIAL-UNITS

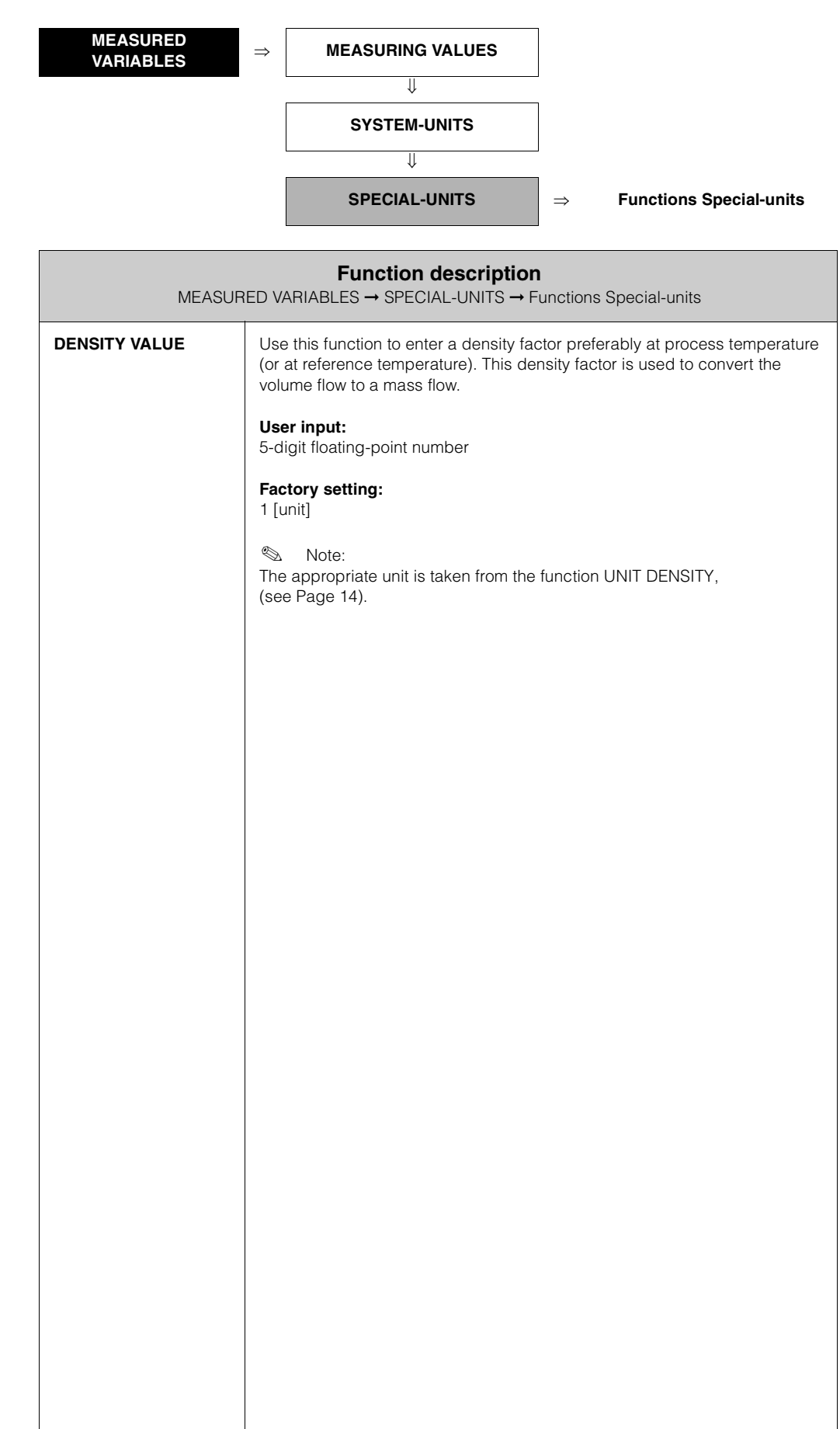

# 4 Block OUICK SETUP

| Block       | Group | Function<br>groups | Functions                      |  |  |
|-------------|-------|--------------------|--------------------------------|--|--|
| QUICK SETUP | ⇒     | ⇒                  | T-DAT SAVE/<br>LOAD<br>Page 16 |  |  |

| Function description<br>QUICK SETUP |                                                                                                    |  |  |  |
|-------------------------------------|----------------------------------------------------------------------------------------------------|--|--|--|
| T-DAT SAVE/LOAD                     | Use this function to save the parameter settings / configuration of the <b>transmitter</b> in a transmitter DAT (T-DAT), or to load the parameter settings from the T-DAT into the EEPROM ( <b>manual</b> security function). |  |  |  |
|                                     | <ul><li>Application examples:</li><li>After commissioning, the current measuring point parameters can be saved to the T-DAT as a backup.</li></ul>                                                                            |  |  |  |
|                                     | • If the transmitter is replaced for some reason, the data from the T-DAT can be loaded into the new transmitter (EEPROM).                                                                                                    |  |  |  |
|                                     | <b>Options:</b><br>CANCEL<br>SAVE (from EEPROM to T-DAT)<br>LOAD (from the T-DAT into EEPROM)                                                                                                    |  |  |  |
|                                     | Factory setting:<br>CANCEL                                                                                                    |  |  |  |
|                                     | Solution Note:<br>If the power supply fails, the totalizer readings are automatically saved to the EEPROM.                                                                                                    |  |  |  |
|                                     |                                                                                                    |  |  |  |
|                                     |                                                                                                    |  |  |  |
|                                     |                                                                                                    |  |  |  |
|                                     |                                                                                                    |  |  |  |
|                                     |                                                                                                    |  |  |  |
|                                     |                                                                                                    |  |  |  |
|                                     |                                                                                                    |  |  |  |
|                                     |                                                                                                    |  |  |  |
|                                     |                                                                                                    |  |  |  |
|                                     |                                                                                                    |  |  |  |

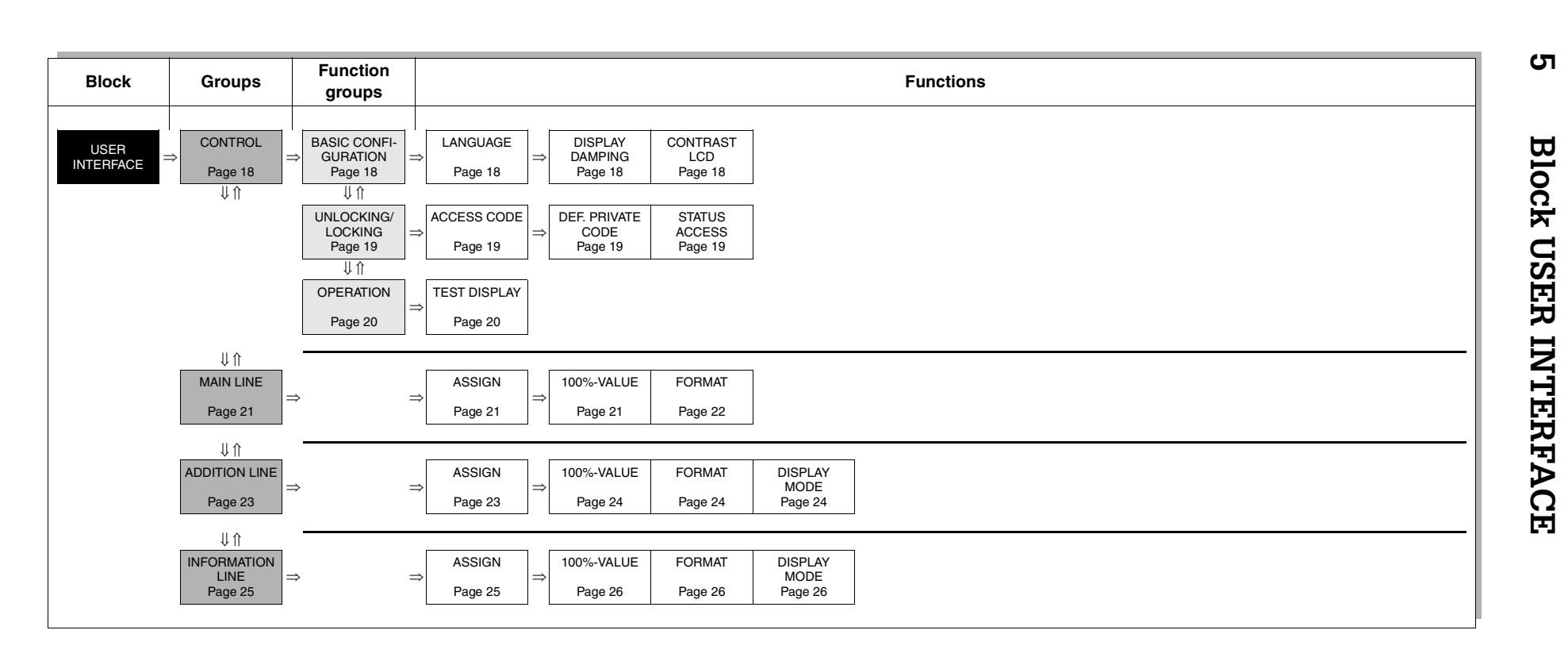

17

# 5.1 Group CONTROL

#### 5.1.1 Function group BASIC CONFIGURATION

| USER INTERFACE  | $\Rightarrow \qquad \textbf{CONTROL} \qquad \Rightarrow \qquad \textbf{BASIC CONFIGURATION}$                                                                                                    |  |  |  |  |  |
|-----------------|----------------------------------------------------------------------------------------------------|--|--|--|--|--|
| US              | <b>Function description</b><br>SER INTERFACE $\rightarrow$ CONTROL $\rightarrow$ BASIC CONFIGURATION                                                                                                    |  |  |  |  |  |
| LANGUAGE        | Use this function to select the language for all texts, parameters and messages shown on the local display.                                                                                                    |  |  |  |  |  |
|                 | Note:<br>There are two different language software (SW versions) for choose.                                                                                                    |  |  |  |  |  |
|                 | Option SW 1: ENGLISH - DEUTSCH                                                                                                    |  |  |  |  |  |
|                 | Option SW 2: FRANCAIS - ITALIANO                                                                                                    |  |  |  |  |  |
|                 | <b>Factory setting:</b><br>Country-dependent, see factory setting Page 79 ff.                                                                                                    |  |  |  |  |  |
|                 | Solution Note:<br>If you press the B keys simultaneously during startup, the language defaults<br>to "ENGLISH" (SW 1) or "FRANCAIS" (SW 2).                                                                      |  |  |  |  |  |
| DISPLAY DAMPING | Use this function to enter a time constant defining how the display reacts to severely fluctuating flow variables, either very quickly (enter a low time constant) or with damping (enter a high time constant). |  |  |  |  |  |
|                 | User input:<br>0100 seconds                                                                                                    |  |  |  |  |  |
|                 | Factory setting:<br>1 s                                                                                                    |  |  |  |  |  |
|                 | Setting the time constant to zero seconds switches off damping.                                                                                                    |  |  |  |  |  |
| CONTRAST LCD    | Use this function to optimize display contrast to suit local operating conditions (for example ambient temperature).                                                                                             |  |  |  |  |  |
|                 | <b>User input:</b><br>10100%                                                                                                    |  |  |  |  |  |
|                 | Factory setting:<br>50%                                                                                                    |  |  |  |  |  |
|                 |                                                                                                    |  |  |  |  |  |
|                 |                                                                                                    |  |  |  |  |  |
|                 |                                                                                                    |  |  |  |  |  |
|                 |                                                                                                    |  |  |  |  |  |
|                 |                                                                                                    |  |  |  |  |  |
|                 |                                                                                                    |  |  |  |  |  |
|                 |                                                                                                    |  |  |  |  |  |

#### 5.1.2 Function group UNLOCKING/ LOCKING

| USER INTERFACE | $\Rightarrow$ | ( | CONTRO | L | = | ⇒ | BASIC CONFIGURATION |
|----------------|---------------|---|--------|---|---|---|---------------------|
|                |               |   |        |   |   |   | $\Downarrow$        |
|                |               |   |        |   |   |   | UNLOCKING/ LOCKING  |
|                |               |   |        |   |   |   |                     |
|                |               | _ |        |   |   |   |                     |

| Function description<br>USER INTERFACE → CONTROL → UNLOCKING/ LOCKING |                                                                                                    |  |  |  |  |
|-----------------------------------------------------------------------|----------------------------------------------------------------------------------------------------|--|--|--|--|
| ACCESS CODE                                                           | <ul> <li>All data of the measuring system are protected against inadvertent change. Programming is disabled and the settings cannot be changed until a code is entered in this function. If you press the <sup>2</sup>/<sub>2</sub> keys in any function, the measuring system automatically goes to this function and the prompt to enter the code appears on the display (when programming is disabled).</li> <li>You can enable programming by entering your personal code (factory setting = 23, see function DEFINE PRIVATE CODE).</li> <li>User input: max. 4-digit number: 09999</li> <li>Note:</li> <li>Programming is disabled if you do not press a key within 60 seconds following automatic return to the HOME position.</li> <li>You can also disable programming in this function by entering any number (other than the defined private code).</li> </ul> |  |  |  |  |
|                                                                       | The Endress+Hauser service organization can be or assistance if you mis-<br>lay your personal code.                                                                                                    |  |  |  |  |
| DEFINE PRIVATE<br>CODE                                                | Use this function to specify a personal code for enabling programming in the function ACCESS CODE.<br>User input:<br>09999 (max. 4-digit number)<br>Factory setting:<br>23<br>Note:<br>• Programming is always enabled with the code "0".<br>• Programming has to be enabled before this code can be changed.<br>When programming is disabled this function is not available, thus preventing others from accessing your personal code.                                                                                                    |  |  |  |  |
| STATUS ACCESS                                                         | Use this function to check the access status for the function matrix.<br>User Interface:<br>ACCESS CUSTOMER (parameterization possible)<br>LOCKED (parameterization disabled)                                                                                                    |  |  |  |  |

#### 5.1.3 Function group OPERATION

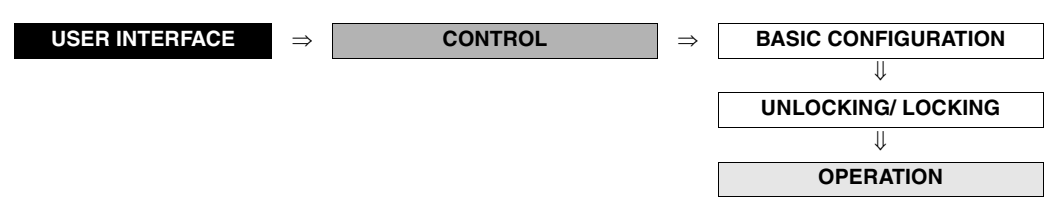

| Function description<br>USER INTERFACE → CONTROL → OPERATION |                                                                                                    |  |
|--------------------------------------------------------------|----------------------------------------------------------------------------------------------------|--|
| TEST DISPLAY                                                 | Use this function to test the operability of the local display and its pixels.<br>Options:<br>OFF<br>ON                                                                                                    |  |
|                                                              | <ul> <li>Options:</li> <li>OFF</li> <li>ON</li> <li>Factory setting:</li> <li>OFF</li> <li>Test sequence: <ol> <li>Start the test by selecting ON.</li> </ol> </li> <li>All pixels of the main line, additional line and information line are darkened for minimum 0.75 seconds.</li> <li>Main line, additional line and information line show an "8" in each field for minimum 0.75 seconds.</li> <li>Main line, additional line and information line show a "0" in each field for minimum 0.75 seconds.</li> <li>Main line, additional line and information line show a "0" in each field for minimum 0.75 seconds.</li> <li>Main line, additional line and information line show nothing (blank display) for minimum 0.75 seconds.</li> <li>When the test completes the local display returns to its initial state and the setting changes to OFF.</li> </ul> |  |
|                                                              |                                                                                                    |  |

#### **Group MAIN LINE** 5.2 **USER INTERFACE** CONTROL ₩ MAIN LINE **Functions main line** ⇒ **Function description** USER INTERFACE → MAIN LINE → Functions main line A F-x3xxxx-07-05-xx-xx-000 В С A = main line, B = additional line, C = information line ASSIGN In this function, a value to be displayed is assigned to the main line (top line in the local display). This value is displayed during normal operation. **Options:** OFF VOLUME FLOW MASS FLOW **VOLUME FLOW IN %** MASS FLOW IN % ACTUAL CURRENT optional: NOMINAL FREQUENCY NOMINAL PULSE NOMINAL STATUS Factory setting: **VOLUME FLOW** 100%-VALUE Ś Note: This function is only available if VOLUME FLOW IN % or MASS FLOW IN % was selected in the function ASSIGN. Use this function to define the flow value to be shown on the display as the 100% value. User input: 5-digit floating-point number Factory setting: Depends on nominal diameter and country, [value] / [dm<sup>3</sup>/min...m<sup>3</sup>/h or US-gal/min], corresponding to the factory setting for the full scale value (see Page 78 ff.).

| FORMAT       Use this function to define the maximum number of places after the decimal point displayed for the reading in the main line.         Options:       XXXXX - XXXXX - XXXXX - XXXXX         Factory setting:       XXXXX         Note:       Note:         • Note that this setting only affects the reading as it appears on the display, it has no influence on the accuracy of the system's calculations.         • The places after the decimal point as computed by the measuring device cannot always be displayed, depending on this setting and the engineering unit (e.g. 1.2 → kg/h), indicating that the measuring value and the engineering unit (e.g. 1.2 → kg/h), indicating that the measuring system is computing with more decimal places than can be shown on the display. | <b>Function description</b><br>USER INTERFACE → MAIN LINE → Functions main line |                                                                                                    |  |
|----------------------------------------------------------------------------------------------------|---------------------------------------------------------------------------------|----------------------------------------------------------------------------------------------------|--|
|                                                                                                    | FORMAT                                                                          | <ul> <li>Defining the province of the province of the provinc</li></ul> |  |
|                                                                                                    |                                                                                 |                                                                                                    |  |

## 5.3 Group ADDITION LINE

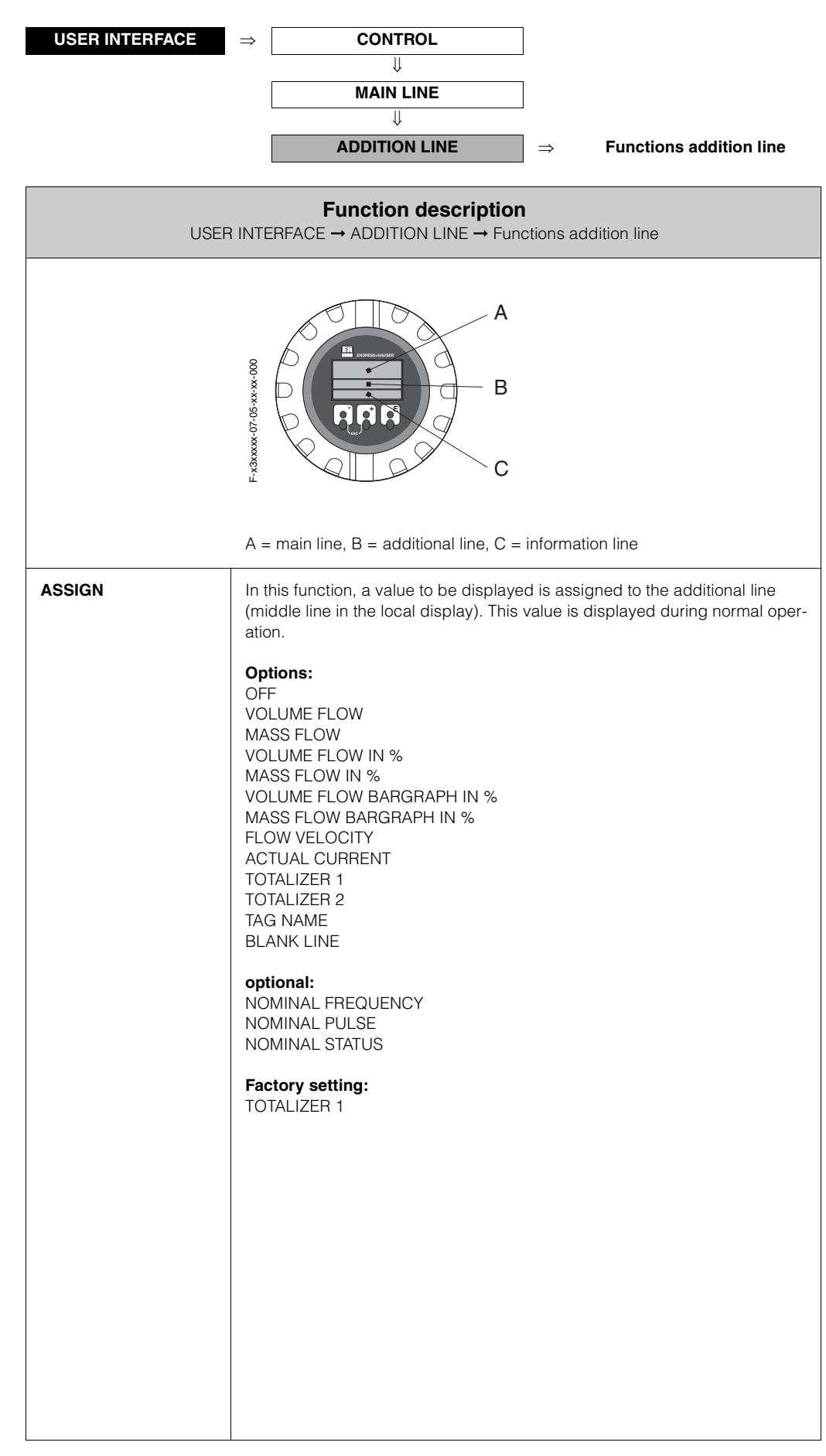

| <b>Function description</b><br>USER INTERFACE → ADDITION LINE → Functions addition line |                                                                                                    |  |
|-----------------------------------------------------------------------------------------|----------------------------------------------------------------------------------------------------|--|
| 100%-VALUE                                                                              | <ul> <li>Note:<br/>This function is not available unless one of the following was selected in the function ASSIGN:</li> <li>VOLUME FLOW IN %</li> <li>MASS FLOW IN %</li> <li>VOLUME FLOW BARGRAPH IN %</li> <li>MASS FLOW BARGRAPH IN %</li> <li>Use this function to define the flow value to be shown on the display as the 100% value.</li> </ul>                                                                                                    |  |
|                                                                                         | User input:<br>5-digit floating-point number<br>Factory setting:<br>Depends on nominal diameter and country,<br>[value] / [dm <sup>3</sup> /minm <sup>3</sup> /h or US-gal/min],<br>corresponding to the factory setting for the full scale value (see Page 78 ff.).                                                                                                    |  |
| FORMAT                                                                                  | <ul> <li>Note:<br/>This function is not available unless a number was selected in the function<br/>ASSIGN.<br/>Use this function to define the maximum number of places after the decimal<br/>point displayed for the reading in the additional line.</li> <li>Options:<br/>XXXXX XXXX.X - XXX.XX - XX.XXX - X.XXXX</li> <li>Factory setting:<br/>X.XXXX</li> </ul>                                                                                                    |  |
|                                                                                         | <ul> <li>Note:</li> <li>Note that this setting only affects the reading as it appears on the display, it has no influence on the accuracy of the system's calculations.</li> <li>The places after the decimal point as computed by the measuring device cannot always be displayed, depending on this setting and the engineering unit. In such instances an arrow appears on the display between the measuring value and the engineering unit (e.g. 1.2 → kg/h), indicating that the measuring system is computing with more decimal places than can be shown on the display.</li> </ul>                                       |  |
| DISPLAY MODE                                                                            | <ul> <li>Note:<br/>This function is only available if VOLUME FLOW BARGRAPH IN % or MASS<br/>FLOW BARGRAPH IN % was selected in the function ASSIGN.<br/>Use this function to define the format of the bar graph.</li> <li>Options:<br/>STANDARD (Simple bar graph with 25 / 50 / 75% gradations and integrated<br/>sign).</li> <li>+25 +50 +75 */<br/>F-x3xxxx-20-xx-xx-xx-00</li> <li>SYMMETRY (Symmetrical bar graph for positive and negative directions of<br/>flow, with -50 / 0 / +50% gradations and integrated sign).</li> <li>-50 +50 */<br/>F-x3xxxx-20-xx-xx-xx-01</li> <li>Factory setting:<br/>STANDARD</li> </ul> |  |

#### 5.4 Group INFORMATION LINE

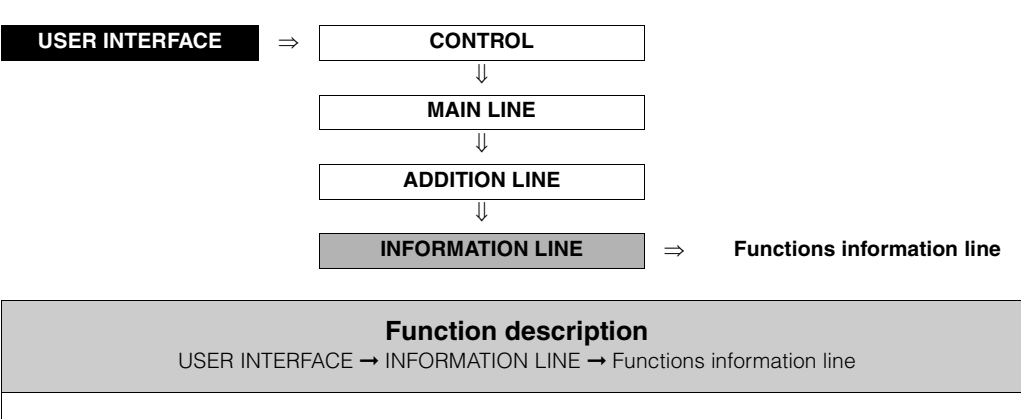

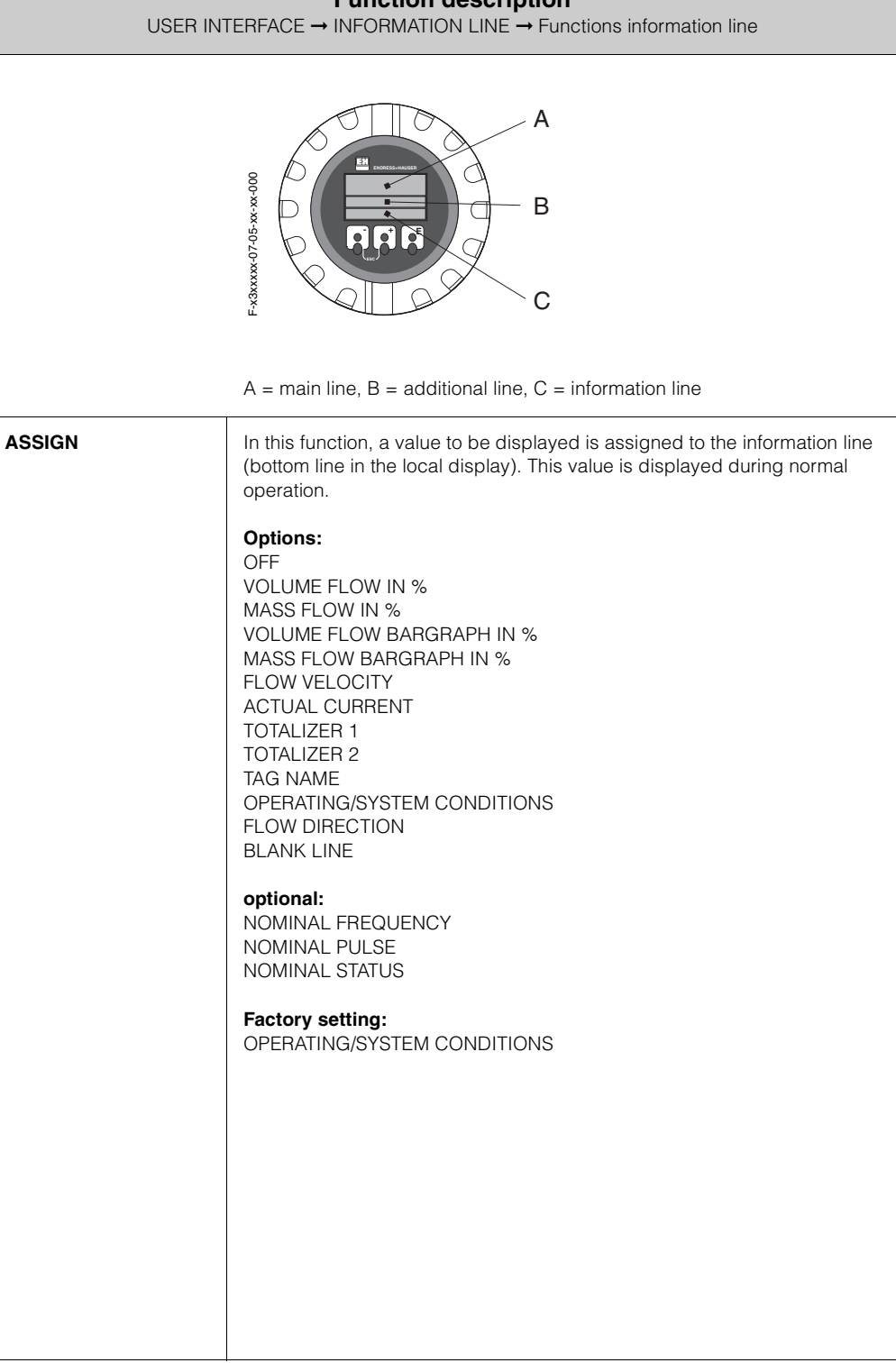

| <b>Function description</b><br>USER INTERFACE → INFORMATION LINE → Functions information line |                                                                                                    |  |
|-----------------------------------------------------------------------------------------------|----------------------------------------------------------------------------------------------------|--|
| 100%-VALUE                                                                                    | <ul> <li>Note:<br/>This function is not available unless one of the following was selected in the<br/>function ASSIGN:</li> <li>VOLUME FLOW IN %</li> <li>MASS FLOW IN %</li> <li>VOLUME FLOW BARGRAPH IN %</li> <li>MASS FLOW BARGRAPH IN %</li> <li>Use this function to define the flow value to be shown on the display as the<br/>100% value.</li> <li>User input:<br/>5-digit floating-point number</li> <li>Factory setting:<br/>Depends on nominal diameter and country,<br/>[value] / [dm<sup>3</sup>/minm<sup>3</sup>/h or US-gal/min],<br/>corresponding to the factory setting for the full scale value (see Page 78 ff.).</li> </ul>                                                                                                    |  |
| FORMAT                                                                                        | <ul> <li>Note:<br/>This function is not available unless a number was selected in the function<br/>ASSIGN.<br/>Use this function to define the maximum number of places after the decimal<br/>point displayed for the reading in the information line.</li> <li>Options:<br/>XXXXX XXXX.X - XXX.XX - XX.XXX - X.XXXX</li> <li>Factory setting:<br/>X.XXXX</li> <li>Note:</li> <li>Note that this setting only affects the reading as it appears on the display,<br/>it has no influence on the accuracy of the system's calculations.</li> <li>The places after the decimal point as computed by the measuring device<br/>cannot always be displayed, depending on this setting and the engineer-<br/>ing unit. In these instances an arrow appears on the display between the<br/>measured value and the engineering unit (e.g. 1.2 → kg/h), indicating that<br/>the measuring system is computing with more decimal places than can be<br/>shown on the display.</li> </ul> |  |
| DISPLAY MODE                                                                                  | <ul> <li>Note:<br/>This function is only available if VOLUME FLOW BARGRAPH IN % or MASS<br/>FLOW BARGRAPH IN % was selected in the function ASSIGN.<br/>Use this function to define the format of the bar graph.</li> <li>Options:<br/>STANDARD (Simple bar graph with 25 / 50 / 75% gradations and integrated<br/>sign).</li> <li>+25 +50 +75</li> <li>Fx3xxxx2000</li> <li>SYMMETRY (Symmetrical bar graph for positive and negative directions of<br/>flow, with -50 / 0 / +50% gradations and integrated sign).</li> <li>-50 +50 + 50 × 1</li> <li>Fx3xxxx2000</li> </ul>                                                                                                    |  |

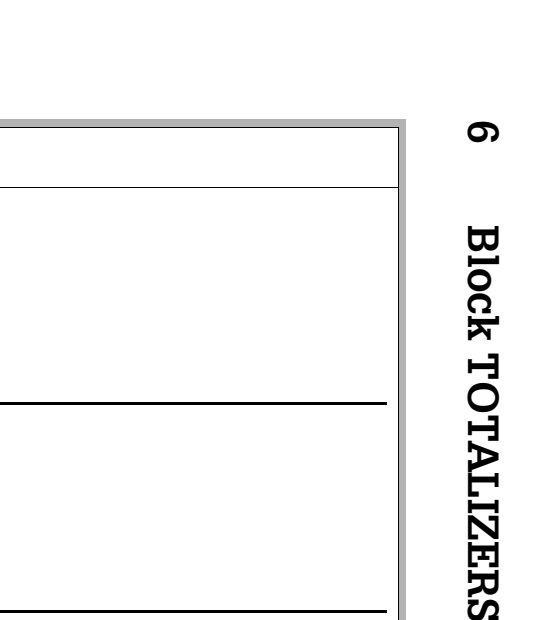

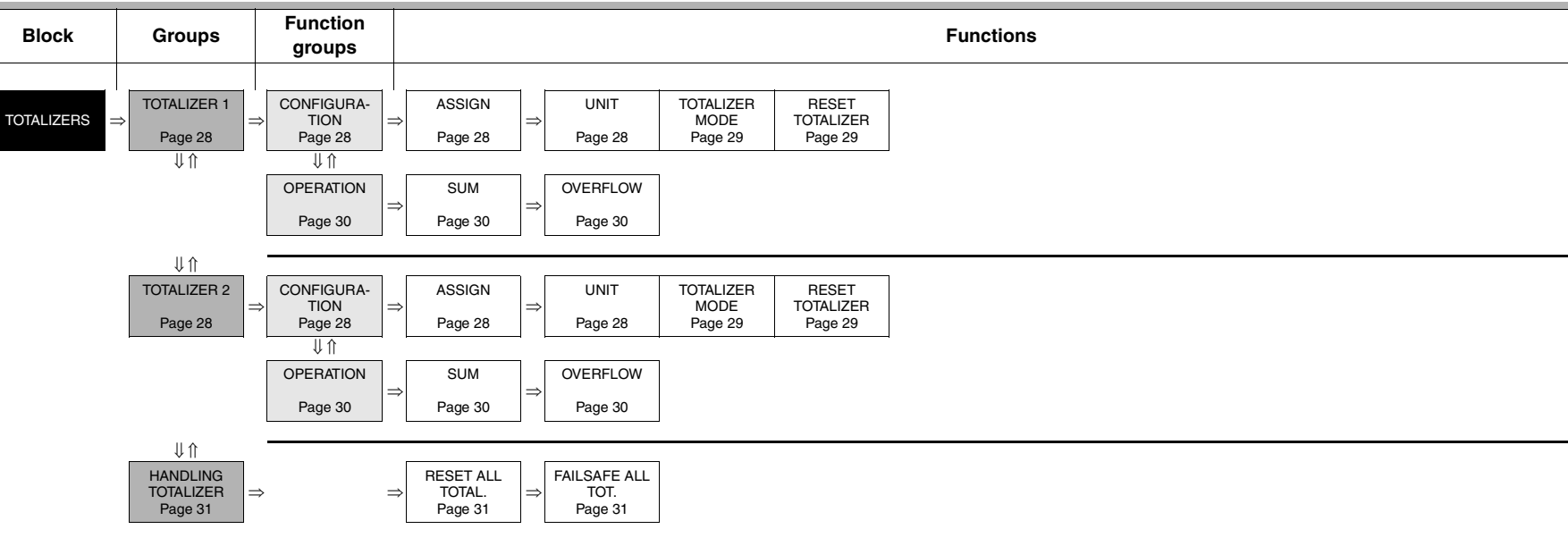

**Device Functions PROline Promag 23** 

# 6.1 Group TOTALIZER

#### 6.1.1 Function group CONFIGURATION

| TOTALIZERS          | $\Rightarrow \qquad \text{TOTALIZER 1} \qquad \Rightarrow \qquad \text{CONFIGURATION}$                                                                                    |
|---------------------|----------------------------------------------------------------------------------------------------|
|                     | $\downarrow \qquad \qquad \qquad \qquad \qquad \qquad \qquad \qquad \qquad \qquad \qquad \qquad \qquad \qquad \qquad \qquad \qquad \qquad \qquad$                         |
|                     |                                                                                                    |
|                     |                                                                                                    |
|                     | TOTALIZENS - TOTALIZEN Faild 2 - CONFIGURATION                                                                                                    |
| The function descri | ptions below apply to totalizers 1 and 2; the totalizers are independently configurable.                                                                                  |
| ASSIGN              | Use this function to assign a measured variable to the totalizer in question.                                                                                             |
|                     | Options:                                                                                                    |
|                     | MASS FLOW                                                                                                    |
|                     |                                                                                                    |
|                     | VOLUME FLOW                                                                                                    |
|                     | 🖏 Note:                                                                                                    |
|                     | <ul> <li>The totalizer is reset to "0" as soon as the selection is changed.</li> <li>If you select OFF in the function group CONFIGURATION of the totalizer in</li> </ul> |
|                     | question, only the ASSIGN function remains visible.                                                                                                    |
| UNIT                | Use this function to define the unit for the totalizer's measured variable. as                                                                                            |
|                     | selected beforehand.                                                                                                    |
|                     | <b>Options: (for MASS FLOW assignment):</b><br>Metric $\rightarrow$ g; kg; t                                                                                              |
|                     | US $\rightarrow$ oz; lb; ton                                                                                                    |
|                     | Factory setting:                                                                                                    |
|                     | corresponding to the totalizer unit (see Page 78 ff.) factory setting.                                                                                                    |
|                     | <b>Options (for VOLUME FLOW assignment):</b><br>Metric $\rightarrow$ cm <sup>3</sup> ; dm <sup>3</sup> ; m <sup>3</sup> ; ml; I; hl; Ml                                   |
|                     | US $\rightarrow$ cc; af; ft <sup>3</sup> ; oz f; gal; Mgal; bbl (normal fluids); bbl (beer); bbl (petrochemicals); bbl (filling tanks)                                    |
|                     | Imperial $\rightarrow$ gal; Mgal; bbl (beer); bbl (petrochemicals)                                                                                                    |
|                     | <b>Factory setting:</b><br>Depends on nominal diameter and country, (dm <sup>3</sup> m <sup>3</sup> or US-gal),                                                           |
|                     | correspon-ding to the totalizer unit (see Page 78 ff.) factory setting.                                                                                                   |
|                     |                                                                                                    |
|                     |                                                                                                    |
|                     |                                                                                                    |
|                     |                                                                                                    |
|                     |                                                                                                    |
|                     |                                                                                                    |
|                     |                                                                                                    |

| Function description<br>TOTALIZERS → TOTALIZER 1 and 2 → CONFIGURATION |                                                                                                    |  |
|------------------------------------------------------------------------|----------------------------------------------------------------------------------------------------|--|
| TOTALIZER MODE                                                         | <ul> <li>Use this function to define how the flow components are to be totaled.</li> <li><b>Options:</b> <ul> <li>BALANCE</li> <li>Positive and negative flow components. The positive and negative flow components are balanced. In other words, net flow in the flow direction is registered.</li> </ul> </li> <li>FORWARD <ul> <li>Positive flow components only</li> </ul> </li> <li>REVERSE <ul> <li>Negative flow components only</li> </ul> </li> <li><b>Factory setting:</b> <ul> <li>Totalizer 1 = BALANCE</li> <li>Totalizer 2 = FORWARDS</li> </ul> </li> </ul> |  |
| RESET TOTALIZER                                                        | Use this function to reset the sum and the overflow of the totalizer to zero. Options: NO VES                                                                                                    |  |
|                                                                        | Pactory setting:<br>NO                                                                                                    |  |

#### 6.1.2 Function group OPERATION

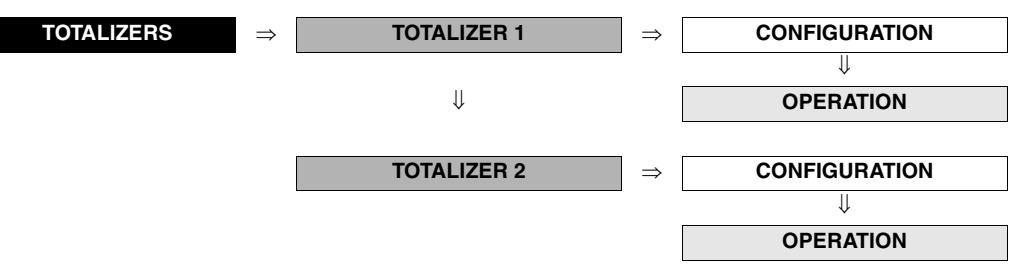

| <b>Function description</b><br>TOTALIZERS → TOTALIZER 1 and 2 → OPERATION                                   |                                                                                                    |  |
|----------------------------------------------------------------------------------------------------|----------------------------------------------------------------------------------------------------|--|
| The function descriptions below apply to totalizers 1 and 2; the totalizers are independently configurable. |                                                                                                    |  |
| SUM                                                                                                    | <ul> <li>Use this function to view the total for the totalizer's measured variable aggregated since measuring commenced. The value can be positive or negative, depending on the setting selected in the "TOTALIZER MODE" function and the direction of flow.</li> <li>User interface:<br/>max. 7-digit floating-point number, including sign and unit (e.g. 15467.04 m<sup>3</sup>; -4925.631 kg)!</li> <li>Note:</li> <li>The effect of the setting in the "TOTALIZER MODE" function (see Page 29) is as follows:</li> <li>If the setting is "BALANCE", the totalizer balances flow in the positive and negative directions.</li> <li>If the setting is "FORWARD", the totalizer registers only flow in the positive direction.</li> <li>If the setting is "REVERSE", the totalizer registers only flow in the negative direction.</li> <li>The totalizer's response to faults is defined in the "FAILSAFE ALL TOTALIZERS" function, (see Page 31).</li> </ul> |  |
| OVERFLOW                                                                                                    | Use this function to view the overflow for the totalizer aggregated since measuring commenced.<br>Total flow quantity is represented by a floating-point number consisting of max. 7 digits. You can use this function to view higher numerical values (>9,999,999) as overflows. The effective quantity is thus the total of OVERFLOW plus the value returned by the SUM function.<br>Example:<br>Reading for 2 overflows: 2 · 10 <sup>7</sup> dm <sup>3</sup> (= 20,000.000 dm <sup>3</sup> )<br>The value displayed in the function SUM = 196,845.7 dm <sup>3</sup><br>Effective total quantity = 20,196,845.7 dm <sup>3</sup><br><b>User interface:</b><br>integer with exponent, including sign and unit, e.g. 2 · 10 <sup>7</sup> dm <sup>3</sup>                                                                                                    |  |

# 6.2 Group HANDLING TOTALIZER

| TOTALIZERS                | ⇒ TOTALIZER 1                                                                                                    |  |  |
|---------------------------|----------------------------------------------------------------------------------------------------|--|--|
|                           | TOTALIZER 2                                                                                                    |  |  |
|                           | ↓<br>HANDLING TOTALIZER ⇒ Functions Handling Totalizer                                                                                       |  |  |
| TOTALIZ                   | <b>Function description</b><br>TOTALIZERS → HANDLING TOTALIZER → Functions Handling Totalizer                                                |  |  |
| RESET ALL<br>TOTALIZERS   | Use this function to reset the totals (including all overflows) of the totalizers 1 and 2 to zero (= RESET).                                 |  |  |
|                           | Options:<br>NO<br>YES                                                                                                    |  |  |
|                           | NO                                                                                                    |  |  |
| FAILSAFE ALL<br>TOTALIZER | Use this function to define the common response of totalizers 1 and 2 to error.                                                              |  |  |
|                           | Options:<br>STOP                                                                                                    |  |  |
|                           | ACTUAL VALUE                                                                                                    |  |  |
|                           | The totalizer continues to count is based on the current flow measuring value. The fault is ignored.                                         |  |  |
|                           | HOLD VALUE<br>The totalizer continues to count the flow that is based on the last valid flow<br>measuring value (before the fault occurred). |  |  |
|                           | Factory setting:<br>STOP                                                                                                    |  |  |
|                           |                                                                                                    |  |  |
|                           |                                                                                                    |  |  |
|                           |                                                                                                    |  |  |
|                           |                                                                                                    |  |  |
|                           |                                                                                                    |  |  |
|                           |                                                                                                    |  |  |
|                           |                                                                                                    |  |  |
|                           |                                                                                                    |  |  |
|                           |                                                                                                    |  |  |
|                           |                                                                                                    |  |  |
|                           |                                                                                                    |  |  |
|                           |                                                                                                    |  |  |

7

**Block OUTPUTS** 

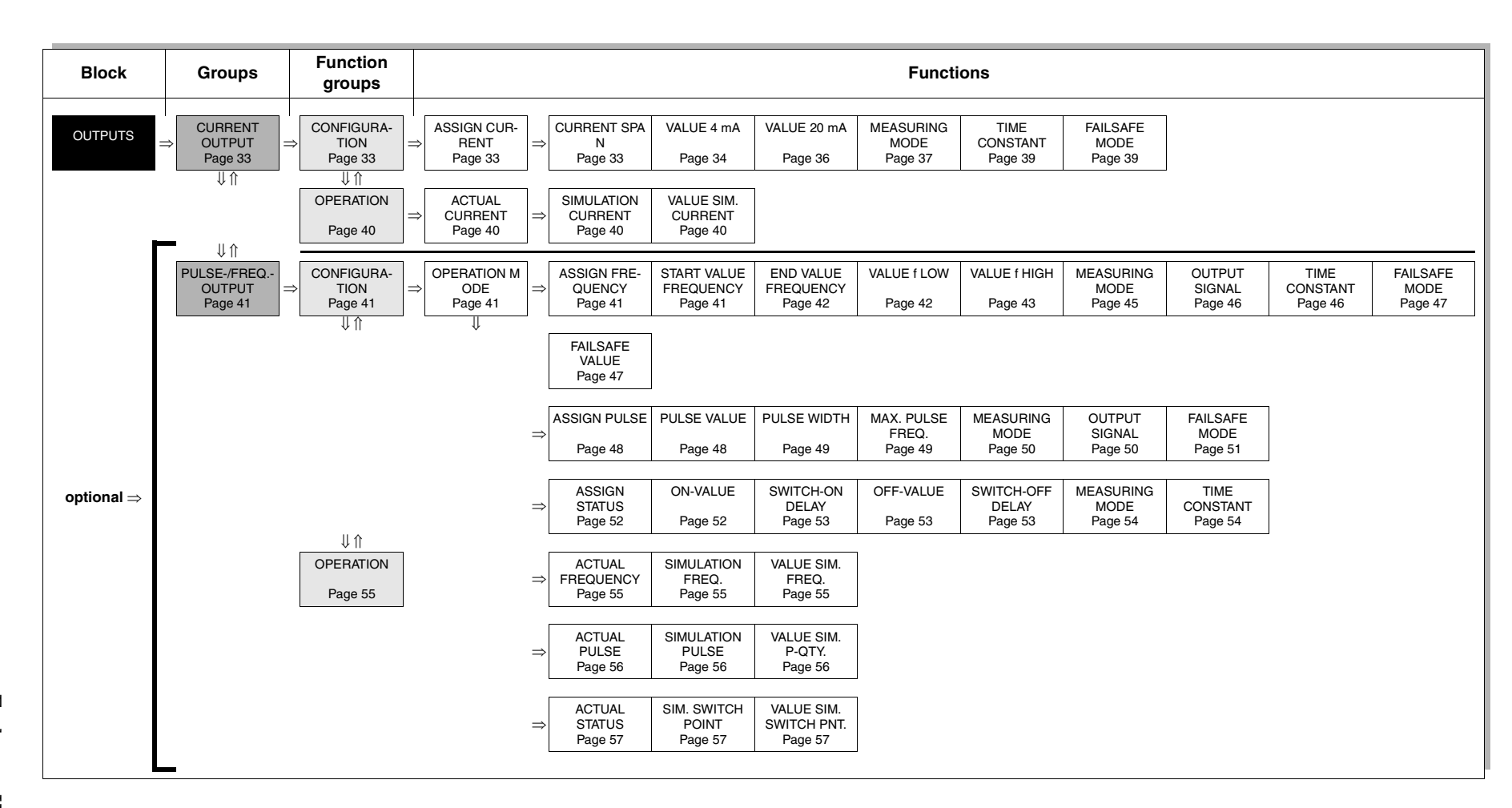

32

## 7.1 Group CURRENT OUTPUT

#### 7.1.1 Function group CONFIGURATION

|                | $\Rightarrow$ CURRENT OUTPUT                                                                                                    | ⇒                                    | CONFIGURAT                         | ION      |
|----------------|----------------------------------------------------------------------------------------------------|--------------------------------------|------------------------------------|----------|
|                | Function descri<br>OUTPUTS → CURRENT OUTPUT ·                                                                                       | <b>ption</b><br>→ CONFIGURATI        | ION                                |          |
| ASSIGN CURRENT | Use this function to assign a me                                                                                                    | easured variable                     | to the current outp                | ut.      |
|                | Options:                                                                                                    |                                      |                                    |          |
|                | OFF<br>MASS FLOW                                                                                                    |                                      |                                    |          |
|                | VOLUME FLOW                                                                                                    |                                      |                                    |          |
|                | Factory setting:<br>VOLUME FLOW                                                                                                    |                                      |                                    |          |
|                | 🔊 Note:                                                                                                    |                                      |                                    |          |
|                | If you select OFF, the only functi<br>TION is this function, in other we                                                            | on shown in the f<br>ords, ASSIGN CL | unction group CO<br>JRRENT OUTPUT. | NFIGUR   |
| CURRENT SPAN   | When you select this function, the                                                                                                  | he current range                     | appears on the di                  | splay.   |
|                | User interface:                                                                                                    |                                      |                                    |          |
|                | 4–20 mA HART<br>4–20 mA HART NAMUR                                                                                                  |                                      |                                    |          |
|                | 4–20 mA HART US                                                                                                    |                                      |                                    |          |
|                | Factory setting:                                                                                                    |                                      |                                    |          |
|                |                                                                                                    |                                      |                                    |          |
|                | Current span, operational ran                                                                                                    | ge and signal or                     | n alarm level                      |          |
|                | 1                                                                                                    | 2                                    |                                    |          |
|                |                                                                                                    |                                      |                                    | -003     |
|                |                                                                                                    |                                      | I[mA]                              | (X-XX-XX |
|                | Α                                                                                                    | 1                                    | 2                                  | xxx-05-  |
|                | 4-20 mA HART                                                                                                    | 4 - 20.5 mA                          | 22 mA                              | 6-23xx:  |
|                |                                                                                                    |                                      | 00.0                               |          |
|                | 4-20 mA HART NAMUR                                                                                                    | 4 - 20.5 mA                          | 22.6 MA                            | LL.      |
|                | 4-20 mA HART NAMUR<br>4-20 mA HART US                                                                                               | 4 - 20.5 mA<br>4 - 20.8 mA           | 22.6 mA                            | Ľ        |
|                | 4-20 mA HART NAMUR<br>4-20 mA HART US<br>A = Current span<br>1 = Operational range (measuring ir                                    | 4 - 20.5 mA<br>4 - 20.8 mA           | 22.6 mA                            | Ľ        |
|                | 4-20 mA HART NAMUR<br>4-20 mA HART US<br>A = Current span<br>1 = Operational range (measuring ir<br>2 = Upper signal on alarm level | 4 - 20.5 mA<br>4 - 20.8 mA           | 22.6 mA                            | L        |
|                | 4-20 mA HART NAMUR<br>4-20 mA HART US<br>A = Current span<br>1 = Operational range (measuring ir<br>2 = Upper signal on alarm level | 4 - 20.5 mA<br>4 - 20.8 mA           | 22.6 mA                            | Ľ        |
|                | 4-20 mA HART NAMUR<br>4-20 mA HART US<br>A = Current span<br>1 = Operational range (measuring ir<br>2 = Upper signal on alarm level | 4 - 20.5 mA<br>4 - 20.8 mA           | 22.6 mA                            | L        |
|                | 4-20 mA HART NAMUR<br>4-20 mA HART US<br>A = Current span<br>1 = Operational range (measuring ir<br>2 = Upper signal on alarm level | 4 - 20.5 mA<br>4 - 20.8 mA           | 22.6 mA                            | L        |
|                | 4-20 mA HART NAMUR<br>4-20 mA HART US<br>A = Current span<br>1 = Operational range (measuring ir<br>2 = Upper signal on alarm level | 4 - 20.5 mA<br>4 - 20.8 mA           | 22.6 mA                            | L        |
|                | 4-20 mA HART NAMUR<br>4-20 mA HART US<br>A = Current span<br>1 = Operational range (measuring ir<br>2 = Upper signal on alarm level | 4 - 20.5 mA<br>4 - 20.8 mA           | 22.6 mA                            | L        |
|                | 4-20 mA HART NAMUR<br>4-20 mA HART US<br>A = Current span<br>1 = Operational range (measuring in<br>2 = Upper signal on alarm level | 4 - 20.5 mA<br>4 - 20.8 mA           | 22.6 mA                            | L        |
|                | 4-20 mA HART NAMUR<br>4-20 mA HART US<br>A = Current span<br>1 = Operational range (measuring ir<br>2 = Upper signal on alarm level | 4 - 20.5 mA<br>4 - 20.8 mA           | 22.6 mA                            | L        |
|                | 4-20 mA HART NAMUR<br>4-20 mA HART US<br>A = Current span<br>1 = Operational range (measuring ir<br>2 = Upper signal on alarm level | 4 - 20.5 mA<br>4 - 20.8 mA           | 22.6 mA                            | L        |
|                | 4-20 mA HART NAMUR<br>4-20 mA HART US<br>A = Current span<br>1 = Operational range (measuring in<br>2 = Upper signal on alarm level | 4 - 20.5 mA<br>4 - 20.8 mA           | 22.6 mA                            | L        |

| Function description<br>OUTPUTS → CURRENT OUTPUT → CONFIGURATION |                                                                                                    |  |
|------------------------------------------------------------------|----------------------------------------------------------------------------------------------------|--|
| VALUE 4 mA                                                       | Use this function to assign the 4 mA current a value. The value can be higher or lower than the value assigned to 20 mA (function VALUE 20 mA). Positive and negative values are permissible, depending on the measured variable in question (e.g. volume flow). |  |
|                                                                  | Example:<br>4 mA assigned value = - 250 l/h<br>20 mA assigned value = +750 l/h<br>Calculated current value = 8 mA (at zero flow)                                                                                                    |  |
|                                                                  | Note that values with different signs cannot be entered for 4 mA and 20 mA if SYMMETRY is the setting selected for the MEASURING MODE function. In this case, the message "INPUT RANGE EXCEEDED" appears on the display.                                         |  |
|                                                                  | Example for STANDARD measuring mode:                                                                                                    |  |
|                                                                  | I [mA]                                                                                                    |  |
|                                                                  | 20 - 20 - 20 - 20 - 20 - 20 - 20 - 20 -                                                                                                    |  |
|                                                                  |                                                                                                    |  |
|                                                                  |                                                                                                    |  |
|                                                                  |                                                                                                    |  |
|                                                                  | measured measuring range measured<br>variable variable F06-23xxxxx-05-xx-xx-en-002                                                                                                    |  |
|                                                                  | (1) = Initial value (4-20 mA) $  (2) = Full scale value (4-20 mA)$                                                                                                    |  |
|                                                                  | Minimum Range: Q = 0,3 m/s                                                                                                    |  |
|                                                                  | ③ = Maximum current value: depending on the parameters set in the function CURRENT SPAN (see Page 33).                                                                                                    |  |
|                                                                  | ( $)$ = Failsafe mode (upper signal on alarm level): depending on the parameters set in the functions CURRENT SPAN (see Page 33) and FAILSAFE MODE, (see Page 39)                                                                                                |  |
|                                                                  | <b>User input:</b><br>5-digit floating-point number, with sign                                                                                                    |  |
|                                                                  | Factory setting:                                                                                                    |  |
|                                                                  | 0 [unit]                                                                                                    |  |
|                                                                  | (continued on next page)                                                                                                    |  |
|                                                                  |                                                                                                    |  |
|                                                                  |                                                                                                    |  |
|                                                                  |                                                                                                    |  |
|                                                                  |                                                                                                    |  |
|                                                                  |                                                                                                    |  |
|                                                                  |                                                                                                    |  |
|                                                                  |                                                                                                    |  |
|                                                                  |                                                                                                    |  |
|                                                                  |                                                                                                    |  |
|                                                                  |                                                                                                    |  |
|                                                                  |                                                                                                    |  |

| $OUTPUTS \rightarrow CURRENT OUTPUT \rightarrow CONFIGURATION$ |                                                                                                    |  |
|----------------------------------------------------------------|----------------------------------------------------------------------------------------------------|--|
| VALUE 4 mA<br>(continued)                                      | Note:<br>The appropriate unit is taken from the function UNIT VOLUME FLOW or UNIT<br>MASS FLOW, (see Page 13 or Page 12).                                                                                                    |  |
|                                                                | Caution:<br>The current output responds differently, depending on the parameters set in<br>the various functions. Some examples of parameter settings and their effect<br>on the current output are given in the following section.                                                                                                    |  |
|                                                                | <b>Parameter setting, example 1:</b><br>VALUE 4 mA = not equal to zero flow (e.g5 m <sup>3</sup> /h, 10m <sup>3</sup> /h)<br>VALUE 20 mA = not equal to zero flow (e.g. 100 m <sup>3</sup> /h, -40 m <sup>3</sup> /h)<br>MEASURING MODE = STANDARD<br>When you enter the values for 4 mA and 20 mA, the working range of the<br>measuring device is defined. If the effective flow drops below or exceeds this<br>working range, (see ①), a fault/notice message is generated (#351, current<br>range) and the current output responds in accordance with the parameter<br>settings in the function FAILSAFE MODE.                                                                                                    |  |
|                                                                | $\begin{array}{c} \begin{array}{c} & & & & & \\ & & & & \\ & & & & \\ & & & & \\ & & & & \\ & & & & \\ & & & & \\ & & & & \\ & & & & \\ & & & & \\ & & & & \\ & & & & \\ \end{array} \end{array} \begin{array}{c} & & & & \\ & & & \\ & & & \\ & & & \\ & & & \\ & & & \\ & & & \\ & & & \\ \end{array} \end{array} \begin{array}{c} & & & \\ & & & \\ & & & \\ & & & \\ & & & \\ & & & \\ \end{array} \end{array} \begin{array}{c} & & & \\ & & & \\ & & & \\ & & & \\ & & & \\ & & & \\ & & & \\ & & & \\ \end{array} \end{array}$                                                                                                    |  |
|                                                                | Parameter setting, example 2:         VALUE 4 mA = equal to zero flow (e.g. 0 m <sup>3</sup> /h)         VALUE 20 mA = not equal to zero flow (e.g. 10 m <sup>3</sup> /h)         or         VALUE 20 mA = not equal to zero flow (e.g. 100 m <sup>3</sup> /h)         or         VALUE 20 mA = equal to zero flow (e.g. 100 m <sup>3</sup> /h)         VALUE 20 mA = equal to zero flow (e.g. 0 m <sup>3</sup> /h)         and         MEASURING MODE = STANDARD         When you enter the values for 4 mA and 20 mA, the working range of the measuring device is defined. In doing so, one of the two values is parameter ised as zero flow (e.g. 0 m <sup>3</sup> /h).         If the effective flow drops below or exceeds the value parameterised as the zero flow or if the effective flow drops below or exceeds the other value, a fault/notice message is generated (#351, current range) and the current out put responds in accordance with the parameter settings in the function FAILSAFE MODE.                                                                                                    |  |
|                                                                | $\begin{array}{c} \begin{array}{c} mA \\ 4 \\ \hline 0 \\ \hline 0$ |  |
|                                                                | Parameter setting, example 3:<br>MEASURING MODE = SYMMETRY<br>The current output signal is independent of the direction of flow (absolute<br>amount of the measured variable). The 4 mA value ① and the 20 mA value ②<br>must have the same sign (+ or -). The "20 mA VALUE" ③ (e.g. backflow)<br>corresponds to the mirrored 20 mA value ② (e.g. flow).                                                                                                    |  |
|                                                                |                                                                                                    |  |

| Function description<br>OUTPUTS → CURRENT OUTPUT → CONFIGURATION |                                                                                                    |  |
|------------------------------------------------------------------|----------------------------------------------------------------------------------------------------|--|
| VALUE 20 mA                                                      | Use this function to assign the 20 mA current a value. The value can be higher or lower than the value assigned to 4mA (function VALUE 4 mA, see Page 34). Positive and negative values are permissible, depending on the measured variable in question (e.g. volume flow). |  |
|                                                                  | Parameter setting:<br>4 mA assigned value = - 250 l/h<br>20 mA assigned value = +750 l/h<br>Calculated current value = 8 mA (at zero flow)                                                                                                    |  |
|                                                                  | Note that values with different signs cannot be entered for 4 mA and 20 mA, if SYMMETRY is the setting selected in the function MEASURING MODE. In this case, the message "INPUT RANGE EXCEEDED".                                                                           |  |
|                                                                  | Example for STANDARD measuring mode:                                                                                                    |  |
|                                                                  | I [mA]                                                                                                    |  |
|                                                                  |                                                                                                    |  |
|                                                                  |                                                                                                    |  |
|                                                                  |                                                                                                    |  |
|                                                                  |                                                                                                    |  |
|                                                                  |                                                                                                    |  |
|                                                                  | negative positive<br>measured measuring range measured<br>variable variable                                                                                                    |  |
|                                                                  | (1) = Initial value (4-20 mA)                                                                                                    |  |
|                                                                  |                                                                                                    |  |
|                                                                  | Minimum Range: Q = 0,3 m/s                                                                                                    |  |
|                                                                  | ③ = Maximum current value: depending on the parameters set in the function<br>CURRENT SPAN (see Page 33).                                                                                                    |  |
|                                                                  | 4 = Failsafe mode (upper signal on alarm level): depending on the parameters set in the functions CURRENT SPAN (see Page 33) and FAILSAFE MODE, (see Page 39)                                                                                                    |  |
|                                                                  | <b>User input:</b><br>5-digit floating-point number, with sign                                                                                                    |  |
|                                                                  | Factory setting:                                                                                                    |  |
|                                                                  | [value] / [dm <sup>3</sup> /minm <sup>3</sup> /h or US-gal/min],                                                                                                    |  |
|                                                                  | corresponding to the factory setting for the full scale value (see Page 78 ff.)                                                                                                    |  |
|                                                                  | Note:<br>The appropriate unit is taken from the function UNIT VOLUME FLOW or                                                                                                    |  |
|                                                                  | UNIT MASS FLOW (see Page 13 resp. Page 12).                                                                                                    |  |
|                                                                  | Caution:<br>It is very important to read and comply with the information in the function<br>VALUE 4 mA (under " of Caution"; Examples of parameter settings) on<br>Page 35.                                                                                                 |  |
|                                                                  |                                                                                                    |  |
|                                                                  |                                                                                                    |  |
|                                                                  |                                                                                                    |  |
|                                                                  |                                                                                                    |  |
|                                                                  |                                                                                                    |  |
|                                                                  |                                                                                                    |  |
|                | Function description<br>OUTPUTS → CURRENT OUTPUT → CONFIGURATION                                                                                                    |                |
|----------------|----------------------------------------------------------------------------------------------------|----------------|
| MEASURING MODE | Use this function to define the measuring mode for the current output.                                                                                                    |                |
|                | Options:<br>STANDARD<br>SYMMETRY                                                                                                    |                |
|                | Factory setting:<br>STANDARD                                                                                                    |                |
|                | Description of the individual options:                                                                                                    |                |
|                | The current output signal is proportional to the measured variable. The flow components outside the scaled measuring range (defined by the 4 mA VALUE ① and the 20 mA VALUE ②) are taken into account as follow for signal output.                                                                                                    | w:             |
|                | <ul> <li>If one of the values (for example VALUE 4 mA= -5 m<sup>3</sup>/h; VALUE 20 m<br/>= 10m<sup>3</sup>/h) is exceeded or not achieved, the message "CURRENT OL<br/>PUT AT FULL SCALE VALUE" appears and the current output respond<br/>in accordance with the parameter setting in the function FAILSAFE<br/>MODE.</li> </ul>                                                | ٦Æ<br>JT<br>d: |
|                | mA ▲                                                                                                    |                |
|                | 20                                                                                                    |                |
|                |                                                                                                    |                |
|                | <ul> <li>SYMMETRY         The current output signal is independent of the direction of flow (absolut amount of the measured variable). The 4 mA value ① and the 20 mA value ② must have the same sign (+ or -). The "20 mA value" ③ (e.g. backflow) corresponds to the mirrored 20 mA value ② (e.g. flow).     </li> </ul>                                                        | te             |
|                | mA A                                                                                                    |                |
|                |                                                                                                    |                |
|                |                                                                                                    |                |
|                | 3 0 2                                                                                                    |                |
|                | <ul> <li>Note:</li> <li>The direction of flow can be output via the configurable status output.</li> <li>SYMMETRY cannot be selected unless the values in the VALUE 4 mA ar VALUE 20 mA functions have the same sign or one of the values is zero. the values have different signs, SYMMETRY cannot be selected and an "ASSIGNMENT NOT POSSIBLE" message is displayed.</li> </ul> | na<br>. I      |
|                |                                                                                                    |                |
|                |                                                                                                    |                |
|                |                                                                                                    |                |
|                |                                                                                                    |                |
|                |                                                                                                    |                |

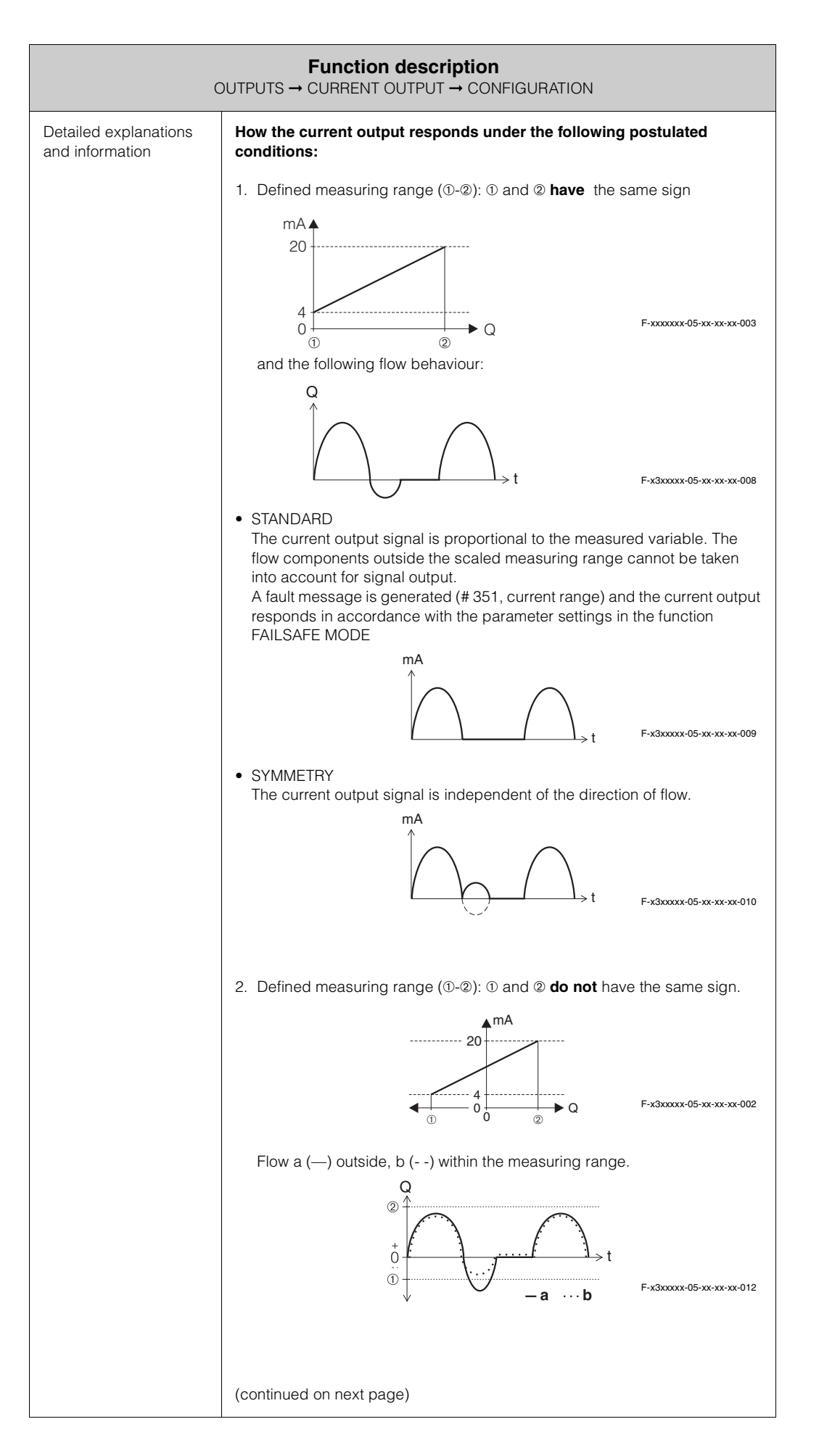

|                                                         | OUTPUTS $\rightarrow$ CURRENT OUTPUT $\rightarrow$ CONFIGURATION                                                                                                    |
|---------------------------------------------------------|----------------------------------------------------------------------------------------------------|
| Detailed explanations<br>and information<br>(continued) | <ul> <li>STANDARD         <ul> <li>a (—): The flow components outside the scaled measuring range cannot be taken into account at signal output.</li></ul></li></ul>                                                                                                    |
| TIME CONSTANT                                           | Use this function to enter a time constant defining how the current output s<br>nal reacts to severely fluctuating measured variables, either very quickly<br>(enter a low time constant) or with damping (enter a high time constant).<br>User input:<br>fixed-point number 0.01100.00 s<br>Factory setting:<br>1.00 s                                                                                                    |
| FAILSAFE MODE                                           | For safety reasons it is advisable to ensure that the current output assumes<br>predefined state in the event of a fault. The setting you select here affects<br>only the current output. It has no effect on other outputs and the display (e<br>totalizers).<br><b>Options:</b><br>MAX. CURRENT<br>- 22 mA for 4-20 mA HART<br>- 22.6 mA for 4-20 mA HART NAMUR<br>- 22.6 mA for 4-20 mA HART US<br>HOLD VALUE<br>Measuring value output is based on the last measuring value saved befor<br>the error occurred.<br>ACTUAL VALUE<br>Measuring value output is based on the current flow measurement.<br>The fault is ignored.<br><b>Factory setting:</b><br>MAX. CURRENT |

# 7.1.2 Function group OPERATION

| OUTPUTS | $\Rightarrow$ | CURRENT OUTPUT | $\Rightarrow$ | CONFIGURATION |
|---------|---------------|----------------|---------------|---------------|
|         |               |                |               | $\downarrow$  |
|         |               |                |               | OPERATION     |

|                             | Function description<br>OUTPUTS → CURRENT OUTPUT → OPERATION                                                                                                    |
|-----------------------------|----------------------------------------------------------------------------------------------------|
| ACTUAL CURRENT              | Use this function to view the computed actual value of the output current.<br>User interface:<br>4.0022.00 mA                                                                                                    |
| SIMULATION<br>CURRENT       | Use this function to activate simulation of the current output.<br>Options:<br>OFF<br>ON<br>Factory setting:<br>OFF<br>Note:<br>• The "SIMULATION CURRENT OUTPUT" message indicates that simulation<br>is active.<br>• The measuring device continues to measure while simulation is in<br>progress, i.e. the current measuring values are output correctly via the<br>other outputs.<br>• Caution:<br>The setting is not saved if the power supply fails.              |
| VALUE SIMULATION<br>CURRENT | <ul> <li>Note:<br/>The function is not visible unless the SIMULATION CURRENT function is active (= ON).</li> <li>Use this function to define a freely selectable value (e.g. 12 mA) to be output at the current output. This value is used to test downstream devices and the measuring device itself.</li> <li>User input:<br/>4.0022.00 mA</li> <li>Factory setting:<br/>4.00 mA</li> <li>Caution:<br/>The setting is not saved if the power supply fails.</li> </ul> |

# 7.2 Group PULSE-/FREQ.-OUTPUT (optional)

# 7.2.1 Function group CONFIGURATION

| OUTPUTS                  |                                                                                                    |
|--------------------------|----------------------------------------------------------------------------------------------------|
|                          | PULSE-/FREQOUTPUT $\Rightarrow$ CONFIGURATION                                                                                                    |
| OUTPUTS → PU             | Function description<br>LSE-/FREQOUTPUT → CONFIGURATION (GENERAL / FREQUENCY)                                                                                                    |
| OPERATION MODE           | Use this function to configure the output as a pulse output, frequency output<br>or status output. The functions available in this function group vary, depen-<br>ding on which option you select here. |
|                          | Options:<br>FREQUENCY<br>PULSE<br>STATUS<br>Factory setting:<br>PULSE                                                                                                    |
| ASSIGN FREQUENCY         | Note:<br>This function is not available unless the FREQUENCY setting was selected in<br>the OPERATION MODE function.                                                                                    |
|                          | Use this function to assign a measured variable to the frequency output. OFF                                                                                                    |
|                          | Factory setting:                                                                                                    |
|                          | VOLUME FLOW Note: If you select OFF, the only function shown in the CONFIGURATION function group is this function, in other words ASSIGN FREQUENCY.                                                     |
| START VALUE<br>FREQUENCY | Note:<br>This function is not available unless the FREQUENCY setting was selected in<br>the OPERATION MODE function.                                                                                    |
|                          | Use this function to define an initial frequency for the frequency output.<br>You define the associated measuring value of the measuring range in the<br>VALUE f LOW function described on Page 42.     |
|                          | <b>User input:</b><br>5-digit fixed-point number: 010000 Hz                                                                                                    |
|                          | Factory setting:<br>0 Hz                                                                                                    |
|                          | <ul> <li>Example:</li> <li>VALUE f LOW = 0 l/h, initial frequency = 0 Hz:</li> <li>i.e. a frequency of 0 Hz is output at a flow of 0 l/h.</li> </ul>                                                    |
|                          | • VALUE f LOW = 1 l/h, initial frequency = 10 Hz:<br>i.e. a frequency of 10 Hz is output at a flow of 1 l/h.                                                                                            |

| OUTPUTS                | Function description<br>→ PULSE-/FREQOUTPUT → CONFIGURATION (FREQUENCY)                                                                                                    |
|------------------------|----------------------------------------------------------------------------------------------------|
| END VALUE<br>FREQUENCY | <ul> <li>Note:<br/>This function is not available unless the FREQUENCY setting was selected in<br/>the OPERATION MODE function.<br/>Use this function to define a full scale frequency for the frequency output.<br/>You define the associated measuring value of the measuring range in the<br/>VALUE f HIGH function described on Page 43.</li> <li>User input:<br/>5-digit fixed-point number 50010000 Hz</li> <li>Factory setting:<br/>10000 Hz</li> <li>Example:<br/>• VALUE f HIGH = 1000 I/h, full scale frequency = 1000 Hz:<br/>i.e. a frequency of 1000 Hz is output at a flow of 1000 I/h.</li> <li>VALUE f HIGH = 3600 I/h, full scale frequency = 1000 Hz:<br/>i.e. a frequency of 1000 Hz is output at a flow of 3600 I/h.</li> </ul>                                                                                   |
| VALUE f LOW            | <ul> <li>Note:</li> <li>This function is not available unless the FREQUENCY setting was selected in the OPERATION MODE function.</li> <li>Use this function to assign a variable to the start value frequency. The value can be higher or lower than the value assigned to the VALUE f HIGH. Positive and negative values are permissible, depending on the measured variable in question (e.g. volume flow). You define a measuring range by defining the VALUE f LOW and VALUE f HIGH values.</li> <li>User input:</li> <li>S-digit floating-point number</li> <li>Factory setting:</li> <li>0 [unit]</li> <li>Note:</li> <li>For graphic illustration of VALUE f LOW see VALUE f HIGH on Page 43.</li> <li>The appropriate unit is taken from the function UNIT VOLUME FLOW or UNIT MASS FLOW (see Page 13 or Page 12).</li> </ul> |

| OUTPUTS ·    | Function description<br>→ PULSE-/FREQOUTPUT → CONFIGURATION (FREQUENCY)                                                                                                    |
|--------------|----------------------------------------------------------------------------------------------------|
| VALUE f HIGH | Note:<br>This function is not available unless the FREQUENCY setting was selected in<br>the OPERATION MODE function.                                                                                                    |
|              | Use this function to assign a variable to the end value frequency.<br>The value can be higher or lower than the value assigned to the<br>VALUE f LOW. Positive and negative values are permissible, depending on<br>the measured variable in question (e.g. volume flow). You define a measuring<br>range by defining the VALUE f LOW and VALUE f HIGH values. |
|              | Note:<br>Note that values with different signs cannot be entered for VALUE f LOW and<br>VALUE f HIGH if SYMMETRY is the setting selected for the MEASURING<br>MODE function. In this case the message "INPUT RANGE EXCEEDED"<br>appears on the display.                                                                                                    |
|              | <b>User input:</b><br>5-digit floating-point number                                                                                                    |
|              | <b>Factory setting:</b><br>Depends on nominal diameter and country,<br>[value / [dm <sup>3</sup> /minm <sup>3</sup> /h or US-gal/min],<br>corresponding to the factory setting for the full scale value (see Page 78 ff.).                                                                                                    |
|              | Frequency [%]                                                                                                    |
|              | 125 ① Value f min<br>② Value f max                                                                                                    |
|              |                                                                                                    |
|              | 0 -<br>Measuring range Measured variable (amount)                                                                                                    |
|              | Caution:<br>The frequency output responds differently, depending on the parameters set<br>in the various functions. Some examples of parameter settings and their<br>effect on the frequency output are given in the following section.                                                                                                    |
|              |                                                                                                    |
|              |                                                                                                    |
|              |                                                                                                    |
|              |                                                                                                    |
|              |                                                                                                    |
|              |                                                                                                    |
|              |                                                                                                    |
|              | (continued on next page)                                                                                                    |

| OUTPUTS                     | Function description<br>→ PULSE-/FREQOUTPUT → CONFIGURATION (FREQUENCY)                                                                                                    |
|-----------------------------|----------------------------------------------------------------------------------------------------|
| VALUE f HIGH<br>(continued) | Parameter setting, example 1:<br>VALUE f LOW = not equal to zero flow (e.g. –5 m <sup>3</sup> /h, 10m <sup>3</sup> /h)<br>VALUE f HIGH = not equal to zero flow (e.g. 100 m <sup>3</sup> /h, -40 m <sup>3</sup> /h)<br>MEASURING MODE = STANDARD                                                                                                    |
|                             | When you enter the values for VALUE-f LOW and VALUE-f HIGH, the working range of the measuring device is defined. If the effective flow drops below or exceeds this working range (see $①$ ), a fault or notice message is generated (#351, frequency area) and the frequency output responds in accordance with the parameter settings in the function FAILSAFE MODE.                                                                                                    |
|                             | $Hz \qquad Hz \qquad Hz \qquad Hz \qquad 0 \qquad Hz \qquad 0 \qquad Hz \qquad Hz$ |
|                             | Parameter setting, example 2:<br>VALUE f LOW = equal to zero flow (e.g. 0 m <sup>3</sup> /h)<br>VALUE f HIGH = not equal to zero flow (e.g. 10 m <sup>3</sup> /h)<br>or                                                                                                    |
|                             | VALUE f LOW = not equal to zero flow (e.g. $100 \text{ m}^3/\text{h}$ )<br>VALUE f HIGH = equal to zero flow (e.g. $0 \text{ m}^3/\text{h}$ )<br>and<br>MEASURING MODE = STANDARD                                                                                                    |
|                             | When you enter the values for VALUE f LOW and VALUE f HIGH, the working range of the measuring device is defined. In doing so, one of the two values is parameterised as zero flow (e.g. $0 \text{ m}^3/\text{h}$ ). If the effective flow drops below or exceeds the value parameterised as the zero flow or the effective flow drops below or exceeds the other value, a fault/notice message is generated (#351, frequency area) and the frequency output responds in accordance with the parameters set in the function FAILSAFE MODE.                                                                                                    |
|                             | $\begin{array}{c} Hz \\ 0 \\ 0 \\ 0 \\ 0 \\ 0 \\ 0 \\ 0 \\ 0 \\ 0 \\ $                                                                                                    |
|                             | Parameter setting, example 3:<br>MEASURING MODE = SYMMETRY<br>The frequency output signal is independent of the direction of flow (absolute<br>amount of the measured variable). The VALUE f LOW ① and VALUE f HIGH<br>② must have the same sign (+ or -). The "VALUE f HIGH" ③ (e.g. backflow)<br>corresponds to the mirrored VALUE f HIGH ② (e.g. flow).<br>$\frac{Hz}{4} = \frac{125}{4} = \frac{125}{4}$ F06-xxxxxxx-05-xx-xx-011                                                                                                    |
|                             |                                                                                                    |
|                             |                                                                                                    |

| OUTPUTS        | Function description<br>6 → PULSE-/FREQOUTPUT → CONFIGURATION (FREQUENCY)                                                                                                    |                    |
|----------------|----------------------------------------------------------------------------------------------------|--------------------|
| MEASURING MODE | Note:<br>This function is not available unless the FREQUENCY setting was selected<br>the OPERATION MODE function.                                                                                                    | əd ir              |
|                | Use this function to define the measuring mode for the frequency output                                                                                                    |                    |
|                | Options:<br>STANDARD<br>SYMMETRY                                                                                                    |                    |
|                | Factory setting:<br>STANDARD                                                                                                    |                    |
|                | <ul> <li>Description of the individual options:</li> <li>STANDARD</li> <li>The frequency output signal is proportional to the measured variable.</li> <li>The flow components outside the scaled measuring range (defined by the VALUE f LOW. ① and VALUE f HIGH. ②) are not taken into account for nal output.</li> </ul>                                                         | he<br>sig-         |
|                | <ul> <li>If one of the values is defined as equal to the zero flow<br/>(e.g.VALUE f LOW = 0 m<sup>3</sup>/h) or the other value is exceeded or not<br/>achieved, the message "FREQUENCY OUTPUT AT FULL SCALE<br/>VALUE" appears and the frequency output responds in accordance<br/>with the parameter setting in the function FAILSAFE MODE.</li> </ul>                           | е                  |
|                | <ul> <li>If both values defined are not equal to the zero flow (for example VALUE f LOW= -5 m<sup>3</sup>/h; VALUE f HIGH = 10m<sup>3</sup>/h) the message "FREQUENCY OUTPUT AT FULL SCALE VALUE" appears if the measuring range is exceeded or not achieved and the frequency output responds in accordance with the parameter settings in the function FAILSAFE MODE.</li> </ul> |                    |
|                | Freq.                                                                                                    | 000-00-0           |
|                | 123                                                                                                    | C CE               |
|                |                                                                                                    | c                  |
|                | SYMMETRY<br>The frequency output signal is independent of the direction of flow (abso<br>amount of the measured variable). The VALUE f LOW ① and VALUE f H<br>② must have the same sign (+ or -). The VALUE f HIGH ③ (e.g. backflo<br>corresponds to the mirrored VALUE f HIGH ② (e.g. forward flow).                                                                              | olute<br>IGF<br>w) |
|                | Freq.                                                                                                    | 100                |
|                | 125                                                                                                    |                    |
|                |                                                                                                    | c<br>L             |
|                | <ul> <li>Note:</li> <li>SYMMETRY cannot be selected unless the values in the VALUE f LOV<br/>and VALUE f HIGH functions have the same sign or one of the values<br/>zero. If the values have different signs, SYMMETRY cannot be selected<br/>and an "ASSIGNMENT NOT POSSIBLE" message is displayed.</li> </ul>                                                                    | V<br>is<br>d       |

| Function description<br>OUTPUTS → PULSE-/FREQOUTPUT → CONFIGURATION (FREQUENCY) |                                                                                                    |  |
|---------------------------------------------------------------------------------|----------------------------------------------------------------------------------------------------|--|
| OUTPUT SIGNAL                                                                   | <ul> <li>→ PULSE-/FREQ -OUTPUT → CONFIGURATION (FREQUENCY)</li> <li>Note:</li> <li>This function is not available unless the FREQUENCY setting was selected in the OPERATION MODE function.</li> <li>Use this function to view the polarity of the frequency.</li> <li>Factory setting:</li> <li>PASSIVE - NEGATIVE</li> <li>PASSIVE - NEGATIVE</li> <li>PASSIVE - NEGATIVE</li> <li>PASSIVE - NEGATIVE</li> <li>PASSIVE - NEGATIVE</li> <li>The continuous currents up to 100 mA (I<sub>max</sub> = 250 mA / 20 ms):</li> <li>PASSIVE-NEGATIVE</li> <li>transistor</li></ul> |  |
|                                                                                 |                                                                                                    |  |

| OUTPUTS        | Function description<br>→ PULSE-/FREQOUTPUT → CONFIGURATION (FREQUENCY)                                                                                                    |
|----------------|----------------------------------------------------------------------------------------------------|
| FAILSAFE MODE  | 🖏 Note:                                                                                                    |
|                | This function is not available unless the FREQUENCY setting was selected in the OPERATION MODE function.                                                                                                    |
|                | For safety reasons it is advisable to ensure that the frequency output assumes a predefined state in the event of a fault. The setting you select here affects only the frequency output. It has no effect on other outputs and the display (e.g. totalizers). |
|                | Options:<br>FALLBACK VALUE<br>Output is 0 Hz.                                                                                                    |
|                | FAILSAFE VALUE<br>Output is the frequency specified in the FAILSAFE VALUE function.                                                                                                    |
|                | HOLD VALUE<br>Measuring value output is based on the last measuring value saved before<br>the error occurred.                                                                                                    |
|                | ACTUAL VALUE<br>Measuring value output is based on the current flow measurement.<br>The fault is ignored.                                                                                                    |
|                | Factory setting:<br>FALLBACK VALUE                                                                                                    |
| FAILSAFE VALUE | Note:<br>This function is not available unless FREQUENCY was selected in the<br>OPERATION MODE function and FAILSAFE VALUE was selected in the FAIL-<br>SAFE MODE function.                                                                                    |
|                | Use this function to define the frequency that the measuring device outputs in the event of an error.                                                                                                    |
|                | <b>User input:</b><br>max. 5-digit number: 012500 Hz                                                                                                    |
|                | Factory setting:<br>12500 Hz                                                                                                    |
|                |                                                                                                    |
|                |                                                                                                    |
|                |                                                                                                    |
|                |                                                                                                    |
|                |                                                                                                    |
|                |                                                                                                    |
|                |                                                                                                    |
|                |                                                                                                    |

| OUTPU        | Function description<br>ITS → PULSE-/FREQOUTPUT → CONFIGURATION (PULSE)                                                                                                    |
|--------------|----------------------------------------------------------------------------------------------------|
| ASSIGN PULSE | <ul> <li>Note:<br/>This function is not available unless the PULSE setting was selected in the OPERATION MODE function.</li> <li>Use this function to assign a measured variable to the pulse output.</li> <li>Options:<br/>OFF<br/>MASS FLOW<br/>VOLUME FLOW</li> <li>Factory setting:<br/>VOLUME FLOW</li> <li>Note:<br/>If you select OFF, the only function shown in the CONFIGURATION function group is this function, in other words ASSIGN PULSE.</li> </ul>                                                                                                    |
| PULSE VALUE  | <ul> <li>Note:<br/>This function is not available unless the PULSE setting was selected in the<br/>OPERATION MODE function.<br/>Use this function to define the flow at which a pulse is triggered. These<br/>pulses can be totaled by an external totalizer, and the total flow quantity<br/>since measuring started can be registered in this way.</li> <li>User input:<br/>S-digit floating-point number [unit]<br/>Factory setting:<br/>Depends on nominal diameter and country,<br/>[value] [dm<sup>3</sup>m<sup>3</sup> or US-gal] / pulse (see Page 78 ff.).</li> <li>Note:<br/>The appropriate unit is taken from the function UNIT VOLUME or UNIT MASS<br/>(see Page 13 or Page 12).</li> </ul> |

| Function description<br>OUTPUTS → PULSE-/FREQOUTPUT → CONFIGURATION (PULSE)                                                    |                                                                                                    |             |  |  |  |
|----------------------------------------------------------------------------------------------------|----------------------------------------------------------------------------------------------------|-------------|--|--|--|
| PULSE WIDTH Solution Note:<br>This function is not available unless the PULSE setting was selected<br>OPERATION MODE function. |                                                                                                    |             |  |  |  |
|                                                                                                    | Use this function to enter the maximum pulse width of the output pulse.                                                                                                    |             |  |  |  |
|                                                                                                    | <b>User input:</b><br>0.0110.00 s                                                                                                    |             |  |  |  |
|                                                                                                    | Factory setting:<br>10.00 s                                                                                                    |             |  |  |  |
|                                                                                                    | <ul> <li>Note:</li> <li>If the frequency resulting from the selected pulse weighting and current flo is too high (T/2 &lt; selected pulse width B), the output pulses are automatical reduced to half a period.</li> <li>The on/off ratio is then 1:1 (see illustration)</li> </ul> | w<br>Ily    |  |  |  |
|                                                                                                    | T/2 > B                                                                                                    |             |  |  |  |
|                                                                                                    |                                                                                                    | 000->       |  |  |  |
|                                                                                                    |                                                                                                    | )5-xx-xx-x) |  |  |  |
|                                                                                                    | T/2 ≤ B                                                                                                    | F-xxxxx-(   |  |  |  |
|                                                                                                    | B = pulse width<br>This illustration applies to positive pulses.                                                                                                    |             |  |  |  |
| MAXIMAL PULSE<br>FREQUENCY                                                                                                    | Note:<br>This function is not available unless the PULSE setting was selected in the<br>OPERATION MODE function.                                                                                                    |             |  |  |  |
|                                                                                                    | Use this function to define a maximum pulse frequency to ensure that an external counter (e.g. mechanical counter, PLC) can still process the num ber of pulses.                                                                                                    | n-          |  |  |  |
|                                                                                                    | <b>User input:</b><br>Integer: 050 Hz                                                                                                    |             |  |  |  |
|                                                                                                    | Factory setting:<br>50 Hz                                                                                                    |             |  |  |  |
|                                                                                                    |                                                                                                    |             |  |  |  |
|                                                                                                    |                                                                                                    |             |  |  |  |
|                                                                                                    |                                                                                                    |             |  |  |  |
|                                                                                                    |                                                                                                    |             |  |  |  |
|                                                                                                    |                                                                                                    |             |  |  |  |
|                                                                                                    |                                                                                                    |             |  |  |  |
|                                                                                                    |                                                                                                    |             |  |  |  |
|                                                                                                    |                                                                                                    |             |  |  |  |

| <b>Function description</b><br>OUTPUTS → PULSE-/FREQOUTPUT → CONFIGURATION (PULSE) |                                                                                                    |  |  |  |
|------------------------------------------------------------------------------------|----------------------------------------------------------------------------------------------------|--|--|--|
| MEASURING MODE                                                                     | <ul> <li>Note:<br/>This function is not available unless the PULSE setting was selected in the<br/>OPERATION MODE function.<br/>Use this function to define the measuring mode for the pulse output.</li> <li>Options:<br/>STANDARD<br/>Only positive flow components are totaled. Negative components are not<br/>taken into account.<br/>SYMMETRY<br/>Positive and negative flow components are taken into account.</li> <li>Factory setting:<br/>STANDARD</li> </ul>                                                                                                    |  |  |  |
| OUTPUT SIGNAL                                                                      | <ul> <li>Note:<br/>This function is not available unless the PULSE setting was selected in the<br/>OPERATION MODE function.<br/>Use this function to configure the output in such a way that it matches an<br/>external counter, for example. Depending on the application you can select<br/>the direction of the polarity of the pulses, using an external power supply<br/>(PASSIVE).</li> <li>Options:<br/>PASSIVE - POSITIVE<br/>PASSIVE - NEGATIVE</li> <li>PASSIVE - NEGATIVE</li> <li>PASSIVE - NEGATIVE</li> <li>PASSIVE - NEGATIVE</li> <li>Open<br/>Collector</li> </ul>                                                                                                    |  |  |  |
|                                                                                    | Collector<br>Collector<br>Conducting<br>Collector<br>Conducting<br>Conducting<br>Conducti |  |  |  |

| <b>Function description</b><br>OUTPUTS → PULSE-/FREQOUTPUT → CONFIGURATION (PULSE) |                                                                                                    |  |  |  |
|------------------------------------------------------------------------------------|----------------------------------------------------------------------------------------------------|--|--|--|
| FAILSAFE MODE                                                                      | Note:<br>This function is not available unless the PULSE setting was selected in the<br>OPERATION MODE function.                                                                                                    |  |  |  |
|                                                                                    | For safety reasons it is advisable to ensure that the pulse output assumes a predefined state in the event of a fault. The setting you select here affects only the pulse output. It has no effect on other outputs and the display (e.g. totalizers). |  |  |  |
|                                                                                    | <b>Options:</b><br>FALLBACK VALUE<br>Output is 0 pulse.                                                                                                    |  |  |  |
|                                                                                    | HOLD VALUE<br>Measuring value output is based on the last measuring value saved before<br>the error occurred.                                                                                                    |  |  |  |
|                                                                                    | ACTUAL VALUE<br>Measuring value output is based on the current flow measurement.<br>The fault is ignored.                                                                                                    |  |  |  |
|                                                                                    | Factory setting:<br>FALLBACK VALUE                                                                                                    |  |  |  |
|                                                                                    |                                                                                                    |  |  |  |
|                                                                                    |                                                                                                    |  |  |  |
|                                                                                    |                                                                                                    |  |  |  |
|                                                                                    |                                                                                                    |  |  |  |
|                                                                                    |                                                                                                    |  |  |  |
|                                                                                    |                                                                                                    |  |  |  |
|                                                                                    |                                                                                                    |  |  |  |
|                                                                                    |                                                                                                    |  |  |  |
|                                                                                    |                                                                                                    |  |  |  |
|                                                                                    |                                                                                                    |  |  |  |
|                                                                                    |                                                                                                    |  |  |  |

| <b>Function description</b><br>OUTPUTS → PULSE-/FREQOUTPUT → CONFIGURATION (STATUS) |                                                                                                    |  |  |  |
|-------------------------------------------------------------------------------------|----------------------------------------------------------------------------------------------------|--|--|--|
| ASSIGN STATUS                                                                       | <ul> <li>Note:<br/>This function is not available unless the STATUS setting was selected in the<br/>OPERATION MODE function.<br/>Use this function to assign a switching function to the status output.</li> <li>Options:<br/>OFF<br/>ON (operation)<br/>FAULT MESSAGE<br/>NOTICE MESSAGE<br/>FAULT MESSAGE or NOTICE MESSAGE<br/>EMPTY PIPE DETECTION (only if function is active)<br/>FLOW DIRECTION<br/>MASS FLOW LIMIT VALUE<br/>VOLUME FLOW LIMIT VALUE<br/>LIMIT TOTALIZER 1<br/>LIMIT TOTALIZER 2</li> <li>Factory setting:<br/>FAULT MESSAGE</li> <li>Note:</li> <li>The behaviour of the status output is a normally closed behaviour, in other<br/>words the output is closed (transistor conductive) when normal, error-free<br/>measuring is in progress.</li> <li>If you select OFF, the only function shown in the CONFIGURATION<br/>function group in this function, in other words ASSIGN STATUS.</li> </ul>                                                                                                    |  |  |  |
| ON-VALUE                                                                            | <ul> <li>Note:<br/>This function is not available unless the STATUS setting was selected in the<br/>OPERATION MODE function and a LIMIT or FLOW DIRECTION was selected<br/>in the ASSIGN STATUS function.</li> <li>Use this function to assign a value to the switch-on point (activation of the<br/>status output). The value can be equal to, higher than or lower than the<br/>switch-off point. Positive or negative values are permissible, depending on<br/>the measured variable in question (e.g. volume flow, totalizer reading). See<br/>also on Page 58.</li> <li>User input:<br/>5-digit floating-point number [unit]</li> <li>Factory setting:<br/>0 [unit]</li> <li>Note:</li> <li>The appropriate unit is taken from the function UNIT VOLUME FLOW or<br/>UNIT MASS FLOW.</li> <li>Only the switch-on point is available for flow direction output (no switch-off<br/>point). If you enter a value not equal to the zero flow (e.g. 5), the differ-<br/>ence between the zero flow and the value entered corresponds to half the<br/>switchover hysteresis.</li> </ul> |  |  |  |

| Function description<br>OUTPUTS → PULSE-/FREQOUTPUT → CONFIGURATION (STATUS) |                                                                                                    |  |
|------------------------------------------------------------------------------|----------------------------------------------------------------------------------------------------|--|
| SWITCH-ON DELAY                                                              | <ul> <li>Note:<br/>This function is not available unless the STATUS setting was selected in the<br/>OPERATION MODE function and a LIMIT or FLOW DIRECTION was selected<br/>in the ASSIGN STATUS function.</li> <li>Use this function to specify a delay (0100 seconds) for switching on the<br/>status output (i.e. signal changes from 0 to 1). The delay starts when the limit<br/>value is reached. The status output does not switch until the delay has timed<br/>out.</li> </ul>                                                                                                    |  |
|                                                                              | User input:<br>fixed-point number: 0.0100.0 s<br>Factory setting:<br>0.0 s                                                                                                    |  |
| OFF-VALUE                                                                    | <ul> <li>Note:<br/>This function is not available unless STATUS was selected in the<br/>OPERATION MODE function and a LIMIT was selected in the ASSIGN<br/>STATUS function.</li> <li>Use this function to assign a value to the switch-off point (deactivation of the<br/>status output). The value can be equal to, higher than or lower than the<br/>switch-on point. Positive and negative values are permissible, depending on<br/>the measured variable in question (e.g. volume flow, totalizer reading). See<br/>also on Page 58.</li> <li>User input:<br/>5-digit floating-point number [unit]</li> <li>Factory setting:<br/>0 [unit]</li> <li>Note:</li> <li>The appropriate unit is taken from the function UNIT VOLUME FLOW or<br/>UNIT MASS FLOW.</li> <li>If SYMMETRY is selected in the function MEASURING MODE and values<br/>with different signs are entered for the switch-on and switch-off points, the<br/>notice message "INPUT RANGE EXCEEDED" appears.</li> </ul> |  |
| SWITCH-OFF DELAY                                                             | <ul> <li>Note:<br/>This function is not available unless the STATUS setting was selected in the<br/>OPERATION MODE function and a LIMIT was selected in the ASSIGN<br/>STATUS function.</li> <li>Use this function to define a delay (0100 seconds) for switching off the<br/>status output (i.e. signal changes from 1 to 0). The delay starts when the limit<br/>value is reached. The status output does not switch until the delay has timed<br/>out.</li> <li>User input:<br/>fixed-point number 0.0100.0 s</li> <li>Factory setting:<br/>0.0 s</li> </ul>                                                                                                    |  |

| Function description<br>OUTPUTS → PULSE-/FREQOUTPUT → CONFIGURATION (STATUS) |                                                                                                    |  |  |  |  |  |
|------------------------------------------------------------------------------|----------------------------------------------------------------------------------------------------|--|--|--|--|--|
|                                                                              |                                                                                                    |  |  |  |  |  |
| MEASURING MODE                                                               | Note:<br>This function is not available unless STATUS was selected in the function<br>OPERATION MODE and the status output was assigned a limit value.                                                                                                    |  |  |  |  |  |
|                                                                              | Use this function to define the measuring mode for the status output.                                                                                                    |  |  |  |  |  |
|                                                                              | <b>Options:</b><br>STANDARD<br>The status output signal switches at the defined switch points.                                                                                                    |  |  |  |  |  |
|                                                                              | SYMMETRY<br>The status output signal switches at the defined switch points, irrespective of<br>the sign. If you define a switch point with a positive sign, the status output<br>signal switches as soon as the value is reached in the negative direction<br>(negative sign), see illustration.                                                                                                    |  |  |  |  |  |
|                                                                              | Factory setting:<br>STANDARD                                                                                                    |  |  |  |  |  |
|                                                                              | Example for the SYMMETRY measuring mode:<br>Switch-on point Q = 4, switch-off point: Q = 10<br>① = Status output switched on (conductive)<br>② = Status output switched off (non-conductive)                                                                                                    |  |  |  |  |  |
|                                                                              | Q<br>10<br>4<br>0<br>-4<br>-10<br>-10<br>-10<br>-10<br>-2<br>-10<br>-2<br>-10<br>-2<br>-10<br>-2<br>-2<br>-10<br>-2<br>-2<br>-10<br>-2<br>-2<br>-10<br>-2<br>-2<br>-2<br>-2<br>-2<br>-2<br>-2<br>-2<br>-2<br>-2<br>-2<br>-2<br>-2                                                                                                    |  |  |  |  |  |
|                                                                              | <ul> <li>Note:</li> <li>SYMMETRY cannot be selected unless the values in the ON-VALUE and OFF-VALUE functions have the same sign or one of the values is zero.</li> <li>If the values have different signs, SYMMETRY cannot be selected and an "ASSIGNMENT NOT POSSIBLE" message is displayed.</li> </ul>                                                                                                    |  |  |  |  |  |
| TIME CONSTANT                                                                | Note:<br>This function is not available unless the STATUS setting was selected in the<br>OPERATION MODE function.                                                                                                    |  |  |  |  |  |
|                                                                              | Use this function to enter a time constant defining how the measuring signal reacts to severely fluctuating measured variables, either very quickly (enter a low time constant) or with damping (enter a high time constant). Damping acts on the measuring signal before the switch status changes, and consequently before switch-on or switch-off delay is activated. The purpose of damping, therefore, is to prevent the status output changing state continuously in response to fluctuations in flow. |  |  |  |  |  |
|                                                                              | <b>User input:</b><br>fixed-point number 0.00100.00 s                                                                                                    |  |  |  |  |  |
|                                                                              | <b>Factory setting:</b><br>0.00 s                                                                                                    |  |  |  |  |  |
|                                                                              |                                                                                                    |  |  |  |  |  |

## 7.2.2 Function group OPERATION

| OUTPUTS                       |                                                                                                    |  |  |  |  |  |
|-------------------------------|----------------------------------------------------------------------------------------------------|--|--|--|--|--|
|                               | $\begin{array}{c c} & \\ \hline & \\ \hline \\ \hline$ |  |  |  |  |  |
|                               |                                                                                                    |  |  |  |  |  |
|                               | OPERATION                                                                                                    |  |  |  |  |  |
| OUTPU                         | <b>Function description</b><br>TS → PULSE-/FREQOUTPUT → OPERATION (FREQUENCY)                                                                                                    |  |  |  |  |  |
| ACTUAL FREQUENCY              | Note:<br>This function is not available unless the FREQUENCY setting was selected in<br>the OPERATION MODE function.                                                                                                    |  |  |  |  |  |
|                               | Use this function to view the computed value of the output frequency.<br><b>User Interface:</b><br>012500 Hz                                                                                                    |  |  |  |  |  |
| SIMULATION<br>FREQUENCY       | <ul> <li>Note:<br/>This function is not available unless the FREQUENCY setting was selected in<br/>the OPERATION MODE function.</li> <li>Use this function to activate simulation of the frequency output</li> </ul>                                                                                                    |  |  |  |  |  |
|                               | Options:<br>OFF<br>ON                                                                                                    |  |  |  |  |  |
|                               | <ul> <li>Factory setting:<br/>OFF</li> <li>Note:</li> <li>The "SIMULATION FREQUENCY OUTPUT" message indicates that simulation is active.</li> <li>The measuring device continues to measure while simulation is in progress, i.e. the current measuring values are output correctly via the other outputs.</li> <li>Caution:<br/>The setting is not saved if the power supply fails.</li> </ul>                                                                                                    |  |  |  |  |  |
| VALUE SIMULATION<br>FREQUENCY | <ul> <li>Note:<br/>This function is not available unless FREQUENCY was selected in the<br/>OPERATION MODE function and the SIMULATION FREQUENCY function is<br/>active (= ON).</li> <li>Use this function to define a selectable frequency value (e.g. 500 Hz) to be<br/>output at the frequency output. This value is used to test downstream<br/>devices and the flowmeter itself.</li> </ul>                                                                                                    |  |  |  |  |  |
|                               | User input:<br>012500 Hz<br>Factory setting:<br>0 Hz<br>Caution:<br>The setting is not saved if the power supply fails.                                                                                                    |  |  |  |  |  |

| <b>Function description</b><br>OUTPUTS → PULSE-/FREQOUTPUT → OPERATION (PULSE) |                                                                                                    |  |  |  |
|--------------------------------------------------------------------------------|----------------------------------------------------------------------------------------------------|--|--|--|
| ACTUAL PULSE                                                                   | <ul> <li>Note:<br/>This function is not available unless the PULSE setting was selected in the OPERATION MODE function.</li> <li>Use this function to view the computed value of the pulse frequency.</li> <li>Display:<br/>050 Hz</li> </ul>                                                                                                    |  |  |  |
| SIMULATION PULSE                                                               | <ul> <li>Note:<br/>This function is not available unless the PULSE setting was selected in the<br/>OPERATION MODE function.<br/>Use this function to activate simulation of the pulse output.<br/>Option:<br/>OFF<br/>ON<br/>Factory setting:<br/>OFF</li> <li>Note:<br/>• The "SIMULATION PULSE OUTPUT" message indicates that simulation is<br/>active.</li> <li>The measuring device continues to measure while simulation is in<br/>progress, i.e. the current measured values are output correctly via the<br/>other outputs.</li> <li>Caution:<br/>The setting is not saved if the power supply fails.</li> </ul>                                                                                                    |  |  |  |
| VALUE SIMULATED<br>PULSE QUANTITY                                              | <ul> <li>Note:<br/>This function is not available unless the PULSE setting was selected in the<br/>OPERATION MODE function and the SIMULATION PULSE function is<br/>active (= ON).<br/>Use this function to define the number of pulses to be output at the pulse out-<br/>put. This value is used to test downstream devices and the flowmeter itself.<br/>User input:<br/>010000<br/>Factory setting:<br/>0<br/>Note:<br/>After the setting the pulses are indicated with the pulse width selected.<br/>In this function the given pulses are counted backwards to the value zero on<br/>the display. The message "SIMULATION PULSE OUTPUT" is active. For a<br/>new simulation enter a new setting.<br/>Caution:<br/>The setting is not saved if the power supply fails.</li> </ul> |  |  |  |

| Function description<br>OUTPUTS → PULSE-/FREQOUTPUT → OPERATION (STATUS) |                                                                                                    |  |  |
|--------------------------------------------------------------------------|----------------------------------------------------------------------------------------------------|--|--|
| ACTUAL STATUS                                                            | Note:<br>This function is not available unless the STATUS setting was selected in the<br>OPERATION MODE function.                                                                                                    |  |  |
|                                                                          | Use this function to check the current status of the status output.<br>User Interface:<br>CONDUCTIVE<br>NOT CONDUCTIVE                                                                                                    |  |  |
| SIMULATION SWITCH<br>POINT                                               | Note:<br>This function is not available unless the STATUS setting was selected in the<br>OPERATION MODE function.                                                                                                    |  |  |
|                                                                          | Use this function to activate simulation of the status output.                                                                                                    |  |  |
|                                                                          | OFF<br>ON                                                                                                    |  |  |
|                                                                          | Factory setting:<br>OFF                                                                                                    |  |  |
|                                                                          | <ul> <li>Note:</li> <li>The "SIMULATION SWITCH POINT" message indicates that simulation is active.</li> <li>The measuring device continues to measure while simulation is in progress, i.e. the current measuring values are output correctly via the other outputs.</li> </ul>               |  |  |
|                                                                          | Caution:<br>The setting is not saved if the power supply fails.                                                                                                    |  |  |
| VALUE SIMULATION<br>SWITCH POINT                                         | <ul> <li>Note:<br/>This function is not available unless the STATUS setting was selected in the<br/>OPERATION MODE function and the SIMULATION SWITCH POINT function<br/>is active (= ON).</li> <li>Use this function to define the switching response of the status output during</li> </ul> |  |  |
|                                                                          | the simulation. This value is used to test downstream devices and the flow-<br>meter itself.                                                                                                    |  |  |
|                                                                          | NOT CONDUCTIVE<br>CONDUCTIVE                                                                                                    |  |  |
|                                                                          | Factory setting:<br>NOT CONDUCTIVE                                                                                                    |  |  |
|                                                                          | The setting is not saved if the power supply fails.                                                                                                    |  |  |
|                                                                          |                                                                                                    |  |  |
|                                                                          |                                                                                                    |  |  |

#### 7.2.3 Information on the response of the status output

#### General

If you have configured the status output signal for "LIMIT" or "FLOW DIRECTION", you can define the requisite switch points in the ON-VALUE and OFF-VALUE functions. When the measured variable in question reaches one of these predefined values, the status output switches as shown in the illustrations below.

#### Status output configured for flow direction

The value you entered in the function ON-VALUE defines the switch point for the positive and negative directions of flow.

If, for example, the switch point you define is =  $1 \text{ m}^3/\text{h}$ , the status drops out at  $-1 \text{ m}^3/\text{h}$  and pulls up at  $+1 \text{ m}^3/\text{h}$ . Set the switch point to 0 if your process calls for direct switchover (no switching hysteresis). If low flow cut off is used, it is advisable to set hysteresis to a value higher than or equal to the low flow cut off rate.

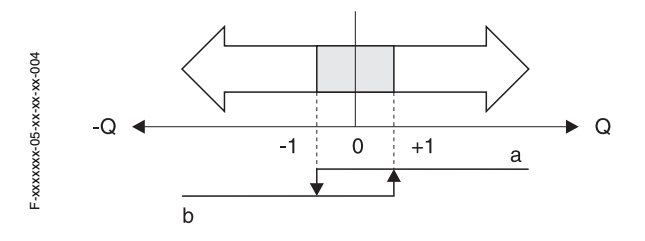

a = Transistor conductive

b = Transistor not conductive

#### Status output configured for limit value

The status output signal switches as soon as the measured variable undershoots or overshoots a defined switch point.

Application: Monitoring flow or process-related boundary conditions.

Measured variable

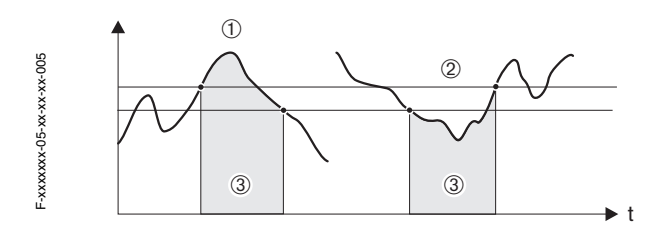

| Function                                     | State                                                                                               | Output            |
|----------------------------------------------|----------------------------------------------------------------------------------------------------|-------------------|
| ON (operation)                               | System in measuring mode                                                                            | conductive        |
|                                              | System not in measuring mode<br>(power supply failed)                                               | non<br>conductive |
| Fault message                                | System OK                                                                                           | conductive        |
|                                              | (System or process error)<br>Fault → Response to error Outputs / Inputs<br>and totalizers           | non<br>conductive |
| Notice message                               | System OK                                                                                           | conductive        |
|                                              | (System or process error)<br>Fault → Continuation of measuring                                      | non<br>conductive |
| Fault message<br>or notice message           | System OK                                                                                           | conductive        |
|                                              | (System or process error)<br>Fault → Response to error<br>or<br>Inform. → Continuation of measuring | non<br>conductive |
| Empty pipe<br>detection (EPD)                | Measuring pipe full                                                                                 | conductive        |
|                                              | Measuring tube only partly filled / measuring tube empty                                            | non<br>conductive |
| Flow direction                               | forward                                                                                             | conductive        |
|                                              | reverse                                                                                             | non<br>conductive |
| Limit value<br>- volume flow<br>- totalizers | Limit value not overshot or undershot                                                               | conductive        |
|                                              | Limit value overshot or undershot                                                                   | non<br>conductive |

# 7.2.4 Switching response of the status output

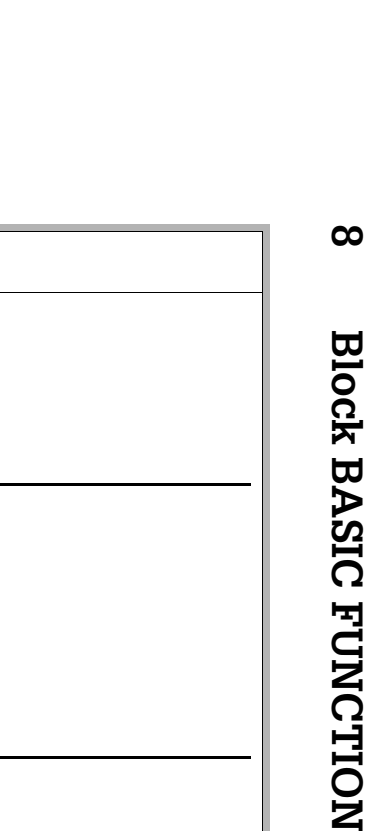

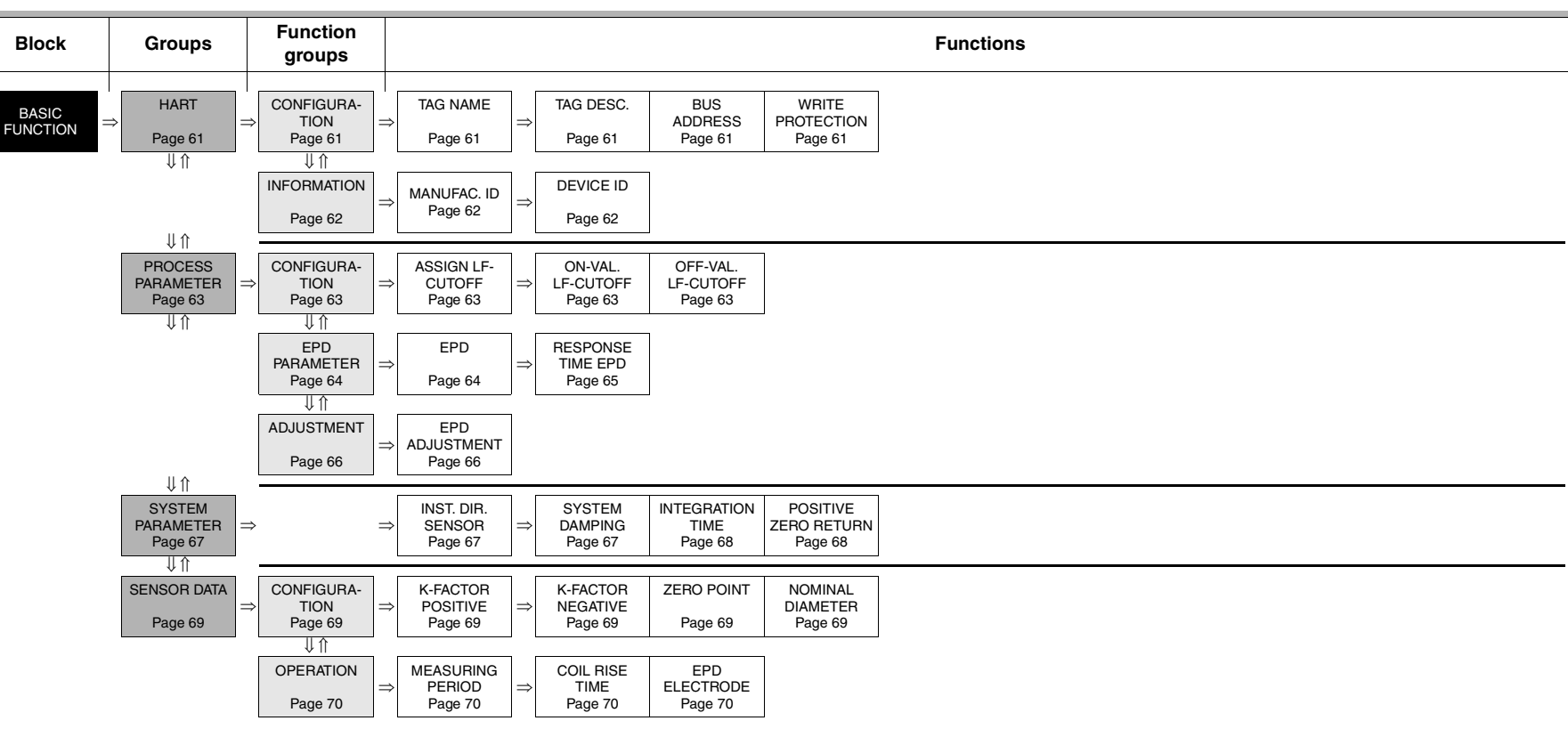

## 8.1 Group HART

### 8.1.1 Function group CONFIGURATION

| <b>BASIC FUNCTION</b> | ⇒ HART ⇒ CONFIGURATION                                                                                                    |  |  |  |
|-----------------------|----------------------------------------------------------------------------------------------------|--|--|--|
|                       | Eurotion description                                                                                                    |  |  |  |
|                       | BASIC FUNCTION $\rightarrow$ HART $\rightarrow$ CONFIGURATION                                                                                                    |  |  |  |
| TAG NAME              | Use this function to enter a tag name for the measuring device. You can edit<br>and read this tag name at the local display or via the HART protocol.<br>User input:<br>max. 8-character text, permissible: A-Z, 0-9, +,-, punctuation marks<br>Factory setting:<br>"" (no text)                                                                                                   |  |  |  |
| TAG DESCRIPTION       | Use this function to enter a tag description for the measuring device. You can edit and read this tag description at the local display or via the HART protocol.<br>User input:<br>max. 16-character text, permissible: A-Z, 0-9, +,-, punctuation marks<br>Factory setting:<br>"" (No text)                                                                                       |  |  |  |
| BUS ADDRESS           | Use this function to define the address for the exchange of data with the HART protocol. User input: 015 Factory setting: 0 Note: Adresses 115: a constant 4 mA current is applied.                                                                                                    |  |  |  |
| WRITE PROTECTION      | Use this function to check whether the measuring device can be write-<br>accessed.<br>User interface<br>OFF (Data exchange is possible)<br>ON (Data exchange is disabled)<br>Factory setting:<br>OFF<br>Note:<br>Write protection is activated and deactivated by means of a jumper on the<br>I/O module.<br>(see Operating Instructions <i>PROline promag 23, BA 045D/06/en</i> ) |  |  |  |

# 8.1.2 Function group INFORMATION

| BASIC FUNCTION | $\Rightarrow$ | HART | $\Rightarrow$ | CONFIGURATION |
|----------------|---------------|------|---------------|---------------|
|                |               |      | -             | ↓             |
|                |               |      |               | INFORMATION   |

| Function description<br>BASIC FUNCTION → HART → INFORMATION |                                                                                                    |  |  |  |
|-------------------------------------------------------------|----------------------------------------------------------------------------------------------------|--|--|--|
| MANUFACTURER ID                                             | Use this function to view the manufacturer ID in decimal numerical format.<br>User Interface:<br>17 ( $\cong$ 11 hex) for Endress+Hauser |  |  |  |
| DEVICE ID                                                   | Use this function to view the device ID in hexadecimal numerical format.<br>User Interface:<br>46 ( $\cong$ 70 dez) for Promag 23        |  |  |  |
|                                                             |                                                                                                    |  |  |  |

## 8.2 Group PROCESS PARAMETER

## 8.2.1 Function group CONFIGURATION

| BASIC FUNCTION                                                                    | ⇒ HART                                                                                                    |  |  |  |  |  |  |
|-----------------------------------------------------------------------------------|----------------------------------------------------------------------------------------------------|--|--|--|--|--|--|
|                                                                                   | $\begin{array}{c} \downarrow \\ \hline \mathbf{PROCESS PARAMETER} \\ \Rightarrow \hline \mathbf{CONFIGURATION} \end{array}$                                                                                                    |  |  |  |  |  |  |
|                                                                                   |                                                                                                    |  |  |  |  |  |  |
| <b>Function description</b><br>BASIC FUNCTION → PROCESS PARAMETER → CONFIGURATION |                                                                                                    |  |  |  |  |  |  |
| ASSIGN LOW FLOW                                                                   | Use this function to assign the switch point for low flow cut off.                                                                                                    |  |  |  |  |  |  |
|                                                                                   | Options:<br>OFF<br>MASS FLOW<br>VOLUME FLOW                                                                                                    |  |  |  |  |  |  |
|                                                                                   | Factory setting:<br>VOLUME FLOW                                                                                                    |  |  |  |  |  |  |
| ON-VALUE LOW<br>FLOW CUTOFF                                                       | Use this function to enter the switch-on point for low flow cut off.                                                                                                    |  |  |  |  |  |  |
|                                                                                   | Low flow cut off is active if the value entered is not equal to 0. The sign of the flow value is highlighted on the display to indicate that low flow cut off is active.                                                                                                    |  |  |  |  |  |  |
|                                                                                   | <b>User input:</b><br>5-digit floating-point number [unit]                                                                                                    |  |  |  |  |  |  |
|                                                                                   | <b>Factory setting:</b><br>Depends on nominal diameter and country,<br>[value] / [dm <sup>3</sup> m <sup>3</sup> or US-gal],<br>corresponding to the factory setting for low flow cut off (see Page 78 ff.).                                                                                                    |  |  |  |  |  |  |
|                                                                                   | Note:<br>The appropriate unit is taken from the function UNIT VOLUME FLOW or<br>UNIT MASS FLOW (see Page 13 or Page 12).                                                                                                    |  |  |  |  |  |  |
| OFF-VALUE LOW<br>FLOW CUTOFF                                                      | Use this function to enter the switch-off point (b) for low flow cut off. Enter the switch-off point as a positive hysteresis (H) from the switch-on point.                                                                                                    |  |  |  |  |  |  |
|                                                                                   | User input:<br>Integer 0100%                                                                                                    |  |  |  |  |  |  |
|                                                                                   | Factory setting:<br>50%                                                                                                    |  |  |  |  |  |  |
|                                                                                   | Example:                                                                                                    |  |  |  |  |  |  |
|                                                                                   |                                                                                                    |  |  |  |  |  |  |
|                                                                                   | Q = Flow [volume/time]<br>t = Time<br>H = Hysteresis<br>a = ON-VALUE LOW FLOW CUT OFF = 200 dm <sup>3</sup> /h<br>b = OFF-VALUE LOW FLOW CUT OFF = 10%<br>c = Low flow cut off active<br>1 = Low flow cut off is switched on at 200 dm <sup>3</sup> /h<br>2 = Low flow cut off is switched off at 220 dm <sup>3</sup> /h |  |  |  |  |  |  |

#### 8.2.2 Function group EPD PARAMETER

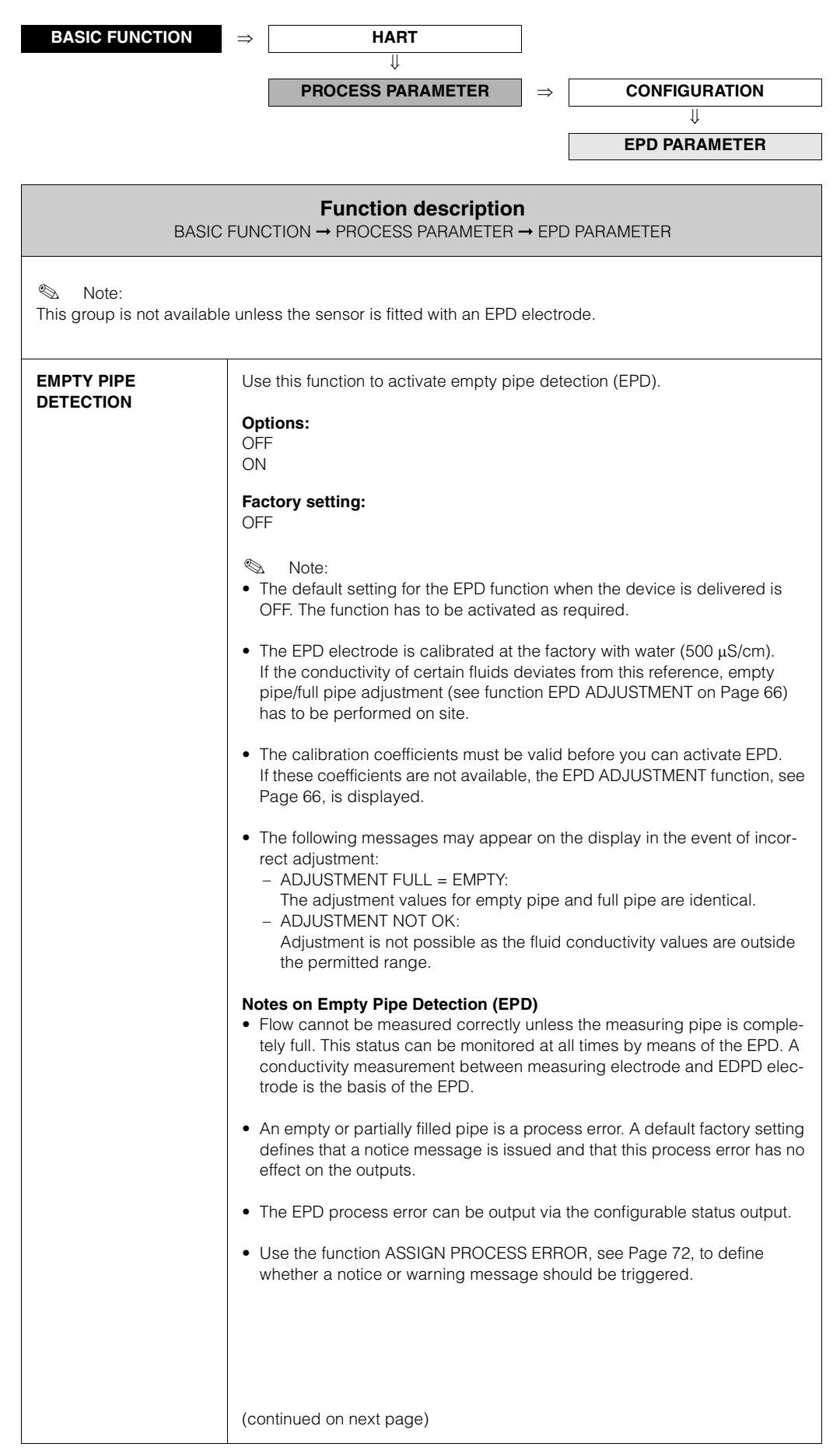

| BASIC                                  | Function description<br>BASIC FUNCTION → PROCESS PARAMETER → EPD PARAMETER                                                                                                    |  |  |  |  |
|----------------------------------------|----------------------------------------------------------------------------------------------------|--|--|--|--|
| EMPTY PIPE<br>DETECTION<br>(continued) | Response to partially filled pipe<br>If the EPD is switched on and responds to a partially filled or empty pipe, t<br>notice message "EMPTY PIPE" appears on the display.                                       |  |  |  |  |
|                                        | If the pipe is partially empty and the EPD is <b>not</b> switched on, the response<br>can vary in identically configured systems:<br>• Flow reading fluctuates<br>• Zero flow<br>• Excessively high flow values |  |  |  |  |
| RESPONSE TIME EPD                      | Use this function to enter the time span for which the criteria for an empty pipe have to be satisfied without interruption before a notice message or fa message is generated.                                 |  |  |  |  |
|                                        | <b>User input:</b><br>fixed-point number: 1.060.0 s                                                                                                    |  |  |  |  |
|                                        | Factory setting:<br>1.0 s                                                                                                    |  |  |  |  |
|                                        |                                                                                                    |  |  |  |  |
|                                        |                                                                                                    |  |  |  |  |
|                                        |                                                                                                    |  |  |  |  |
|                                        |                                                                                                    |  |  |  |  |
|                                        |                                                                                                    |  |  |  |  |
|                                        |                                                                                                    |  |  |  |  |
|                                        |                                                                                                    |  |  |  |  |
|                                        |                                                                                                    |  |  |  |  |
|                                        |                                                                                                    |  |  |  |  |
|                                        |                                                                                                    |  |  |  |  |
|                                        |                                                                                                    |  |  |  |  |
|                                        |                                                                                                    |  |  |  |  |
|                                        |                                                                                                    |  |  |  |  |
|                                        |                                                                                                    |  |  |  |  |
|                                        |                                                                                                    |  |  |  |  |

### 8.2.3 Function group ADJUSTMENT

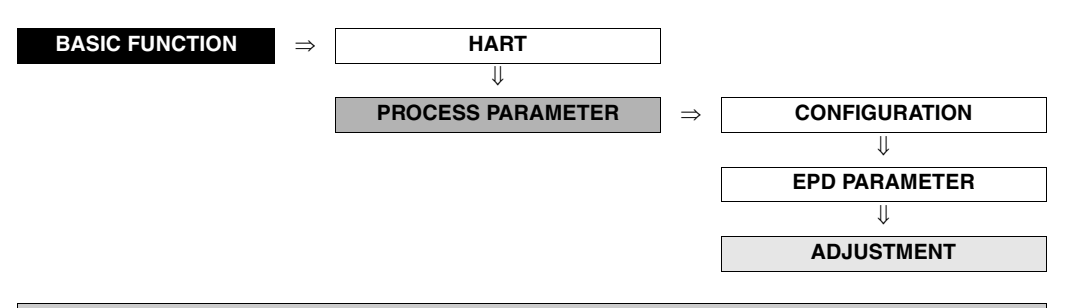

| <b>Function description</b><br>BASIC FUNCTION → PROCESS PARAMETER → ADJUSTMENT |                                                                                                    |  |  |  |  |  |  |
|--------------------------------------------------------------------------------|----------------------------------------------------------------------------------------------------|--|--|--|--|--|--|
| EPD ADJUSTMENT                                                                 | Use this function to activate EPD calibration for an empty or full measuring tube.                                                                                                    |  |  |  |  |  |  |
|                                                                                | Options:<br>OFF<br>FULL PIPE ADJUST<br>EMPTY PIPE ADJUST                                                                                                    |  |  |  |  |  |  |
|                                                                                | Factory setting:<br>OFF                                                                                                    |  |  |  |  |  |  |
|                                                                                | <ul> <li>Procedure for empty-pipe/full-pipe adjustment</li> <li>1. Empty the piping. For empty pipe adjustment, the walls of the measuring tube should still be coated with fluid.</li> </ul> |  |  |  |  |  |  |
|                                                                                | <ol> <li>Start empty pipe adjustment:</li> <li>Select "EMPTY PIPE ADJUST" and press          <sup>■</sup> to confirm.</li> </ol>                                                              |  |  |  |  |  |  |
|                                                                                | 3. Fill piping with fluid.                                                                                                    |  |  |  |  |  |  |
|                                                                                | <ul> <li>4. Start full pipe adjustment with fluid at a standstill:</li> <li>- Select "FULL PIPE ADJUST" and press  </li> </ul>                                                                |  |  |  |  |  |  |
|                                                                                | 5. Terminate the adjustment procedure by selecting "OFF" and pressing sto confirm.                                                                                                    |  |  |  |  |  |  |
|                                                                                | <ol> <li>when the adjustment procedure is complete, switch on the detection<br/>system:<br/>Select "ON" (flashing) in the function EMPTY PIPE DETECTION (see<br/>Page 64) and press</li></ol> |  |  |  |  |  |  |
|                                                                                |                                                                                                    |  |  |  |  |  |  |
|                                                                                |                                                                                                    |  |  |  |  |  |  |
|                                                                                |                                                                                                    |  |  |  |  |  |  |
|                                                                                |                                                                                                    |  |  |  |  |  |  |
|                                                                                |                                                                                                    |  |  |  |  |  |  |
|                                                                                |                                                                                                    |  |  |  |  |  |  |
|                                                                                |                                                                                                    |  |  |  |  |  |  |

## 8.3 Group SYSTEM PARAMETER

| BASIC FUNCTION                   | ⇒ HART<br>↓                                                                                                    |  |  |  |  |  |  |
|----------------------------------|----------------------------------------------------------------------------------------------------|--|--|--|--|--|--|
|                                  | PROCESS PARAMETER                                                                                                    |  |  |  |  |  |  |
|                                  | SYSTEM PARAMETER ⇒ Functions system parameter                                                                                                    |  |  |  |  |  |  |
| BASIC FUN                        | <b>Function description</b><br>BASIC FUNCTION → SYSTEM PARAMETER → Functions system parameter                                                                                                    |  |  |  |  |  |  |
| INSTALLATION<br>DIRECTION SENSOR | Use this function to reverse the sign of the flow quantity, if necessary.<br><b>Options:</b><br>NORMAL (flow as indicated by the arrow)<br>INVERSE (flow opposite to direction indicated by the arrow)<br><b>Factory setting:</b>                                                                                                    |  |  |  |  |  |  |
|                                  | NORMAL<br>Note:<br>Ascertain the actual direction of fluid flow with reference to the direction<br>indicated by the arrow on the sensor (nameplate).                                                                                                    |  |  |  |  |  |  |
| SYSTEM DAMPING                   | Use this function to set the filter depth of the digital filter. This reduces the sensity of the measuring signal to interference peaks (e.g. high solids content, gas bubbles in the fluid, etc.). The system reaction time decreases with the filter setting.<br><b>User input:</b><br>015                                                                                                    |  |  |  |  |  |  |
|                                  | <ul> <li>Factory setting:</li> <li>7</li> <li>Note:</li> <li>The system damping acts on all functions and outputs of the measuring device.</li> </ul>                                                                                                    |  |  |  |  |  |  |
| INTEGRATION TIME                 | Use this function to set the integration time. Under normal circumstances it is<br>not necessary to change the factory settings.<br>User input:<br>40 ms<br>33.33 ms<br>Factory setting:                                                                                                    |  |  |  |  |  |  |
|                                  | <ul> <li>40 ms at 50 Hz → mains frequency (e.g. Europe)</li> <li>33.33 ms at 60 Hz → mains frequency (e.g. USA)</li> <li>Note:<br/>The integration time defines the duration of internal totalling of the induced voltage in the fluid (measured by the measuring electrode), i.e. the time in which the measuring device records the flow (afterwards the magnetic field of opposite polarity for the next integration is created).</li> </ul> |  |  |  |  |  |  |
|                                  |                                                                                                    |  |  |  |  |  |  |

| Function description<br>BASIC FUNCTION → SYSTEM PARAMETER → Functions system parameter |                                                                                                    |  |  |  |
|----------------------------------------------------------------------------------------|----------------------------------------------------------------------------------------------------|--|--|--|
| POSITIVE ZERO<br>RETURN                                                                | Use this function to interrupt evaluation of measured variables.<br>This is necessary when a piping system is being cleaned, for example.<br>The setting acts on all function and outputs of the measuring device. |  |  |  |
|                                                                                        | <b>Options:</b><br>OFF<br>ON $\rightarrow$ Signal output is set to the "ZERO FLOW" value.                                                                                                    |  |  |  |
|                                                                                        | Factory setting:<br>OFF                                                                                                    |  |  |  |
|                                                                                        |                                                                                                    |  |  |  |
|                                                                                        |                                                                                                    |  |  |  |
|                                                                                        |                                                                                                    |  |  |  |
|                                                                                        |                                                                                                    |  |  |  |
|                                                                                        |                                                                                                    |  |  |  |
|                                                                                        |                                                                                                    |  |  |  |
|                                                                                        |                                                                                                    |  |  |  |
|                                                                                        |                                                                                                    |  |  |  |
|                                                                                        |                                                                                                    |  |  |  |
|                                                                                        |                                                                                                    |  |  |  |
|                                                                                        |                                                                                                    |  |  |  |
|                                                                                        |                                                                                                    |  |  |  |
|                                                                                        |                                                                                                    |  |  |  |
|                                                                                        |                                                                                                    |  |  |  |
|                                                                                        |                                                                                                    |  |  |  |
|                                                                                        |                                                                                                    |  |  |  |
|                                                                                        |                                                                                                    |  |  |  |
|                                                                                        |                                                                                                    |  |  |  |

## 8.4 Group SENSOR DATA

#### 8.4.1 Function group CONFIGURATION

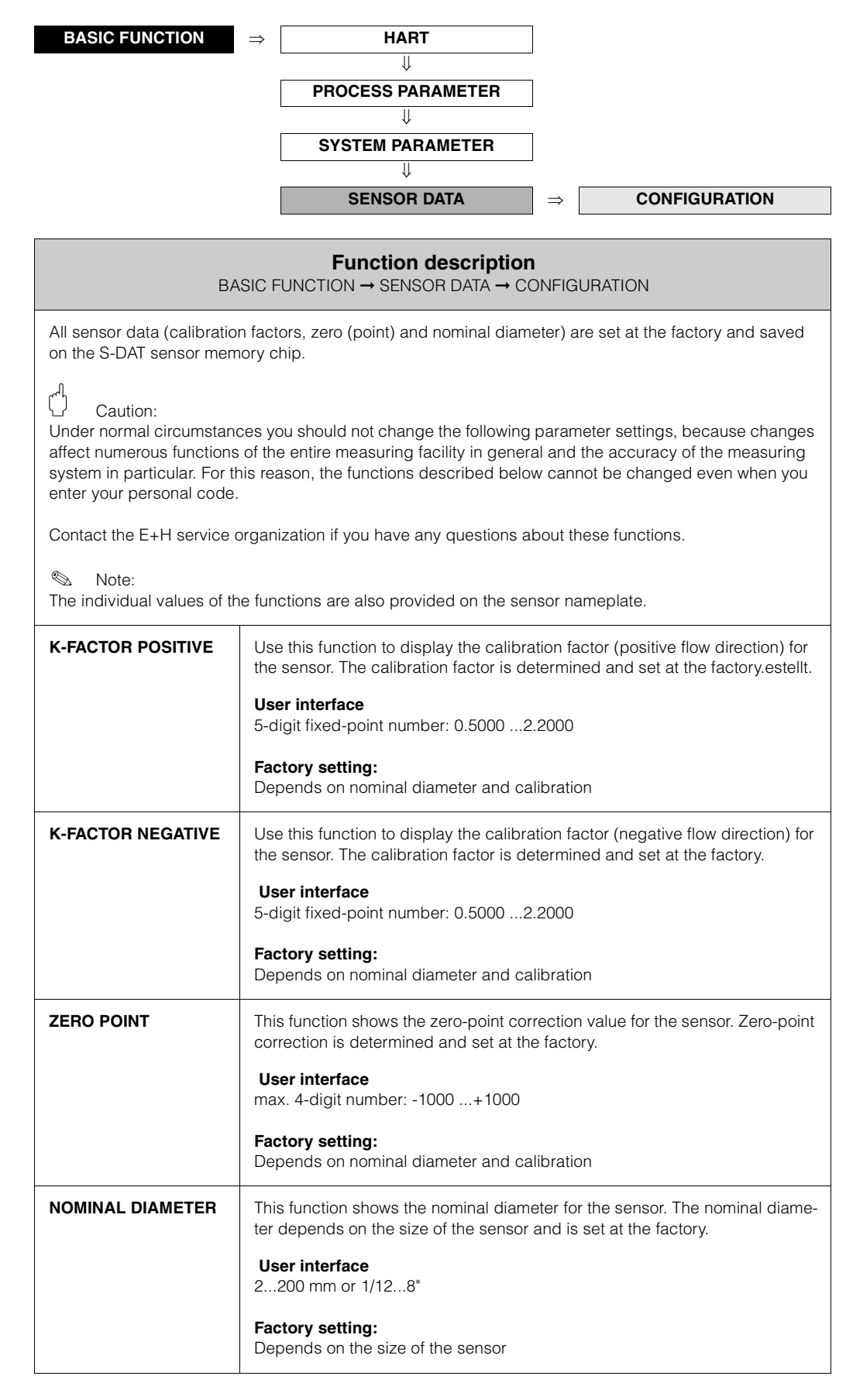

#### 8.4.2 Function group OPERATION

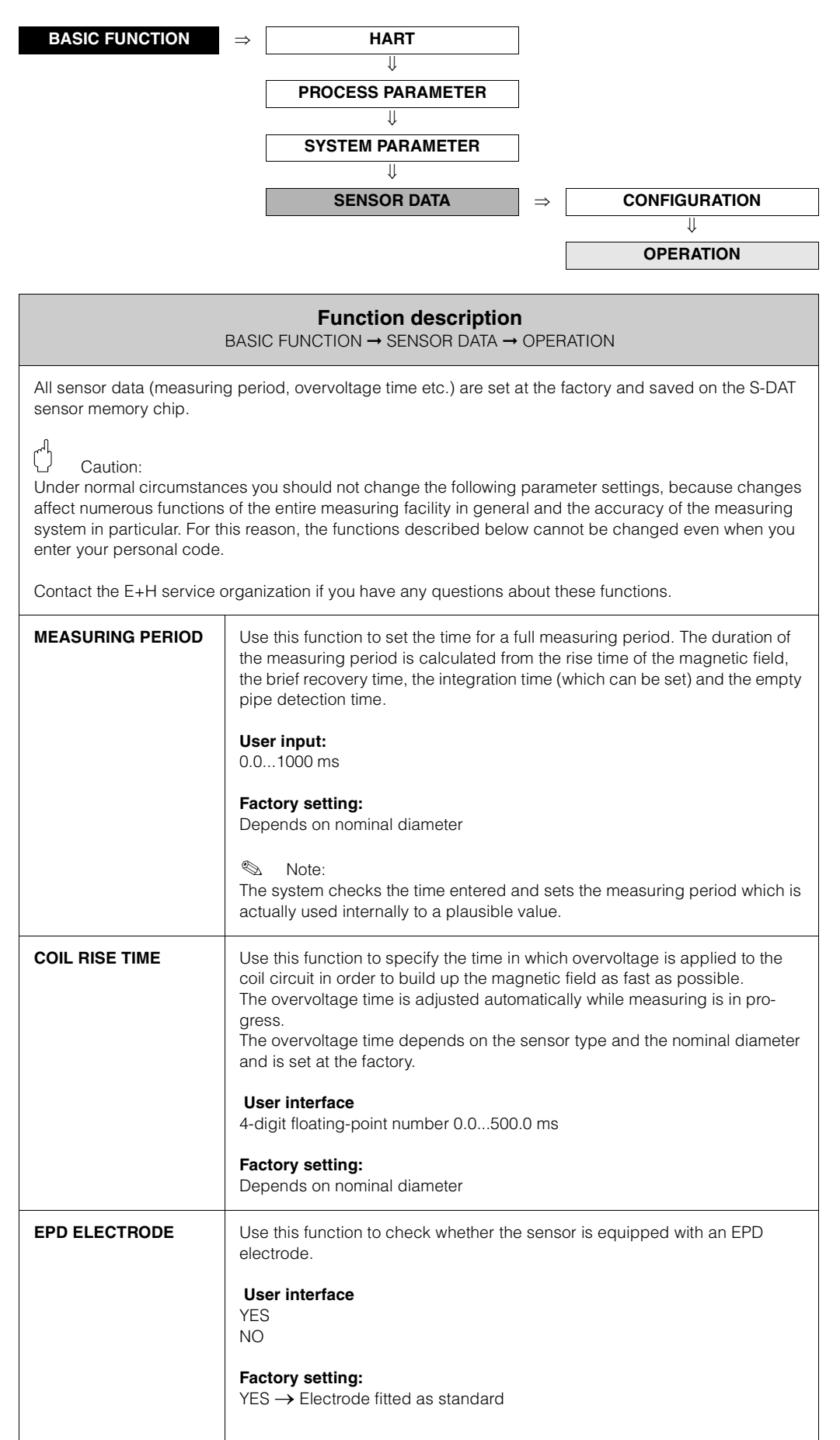

| Block         | Groups                  | Function<br>groups            | Functions                             |                                      |                                      |                                 |                                |                            |
|---------------|-------------------------|-------------------------------|---------------------------------------|--------------------------------------|--------------------------------------|---------------------------------|--------------------------------|----------------------------|
| SUPERVISION = | SYSTEM<br>Page 72       | CONFIGURA-<br>TION<br>Page 72 | ⇒ ASSIGN SYS.<br>ERROR<br>Page 72     | ERROR<br>CATEGORY<br>Page 72         | ASSIGN PRO-<br>CESS ERROR<br>Page 72 | ERROR<br>CATEGORY<br>Page 73    | ACKNOW.<br>FAULTS<br>Page 73   | ALARM DELAY<br>Page 73     |
|               | ↓ îì                    | OPERATION<br>Page 74          | ⇒ ACTUAL SYS.<br>COND.<br>Page 74 ⇒   | PREV. SYS.<br>COND.<br>Page 74       | SIM. FAILSAFE<br>MODE<br>Page 74     | SIM.<br>MEASURAND<br>Page 74    | VALUE SIM.<br>MEAS.<br>Page 75 | SYSTEM<br>RESET<br>Page 75 |
|               | VERSION-INFO<br>Page 76 | ⇒ SENSOR<br>Page 76           | ⇒ SERIAL<br>NUMBER<br>Page 76         | SENSOR TYPE<br>Page 76               | HW REV. NO.<br>SENSOR<br>Page 76     | SW REV. NO.<br>S-DAT<br>Page 76 |                                |                            |
|               |                         | ◆ II<br>AMPLIFIER<br>Page 76  | ⇒ HW REV. NO.<br>AMPLIFIER<br>Page 76 | SW REV. NO.<br>AMPLIFIER<br>Page 76  | ]                                    |                                 |                                |                            |
|               |                         | I/O-MODULE<br>Page 77         | ⇒ I/O-MODULE<br>TYPE<br>Page 77       | HW REV. NO.<br>I/O-MODULE<br>Page 77 | SW REV. NO.<br>I/O-MODULE<br>Page 77 | SW REV. NO.<br>T-DAT<br>Page 77 |                                |                            |

ဖ

Device Functions PROline Promag 23

# 9.1 Group SYSTEM

### 9.1.1 Function group CONFIGURATION

| SUPERVISION             | $\Rightarrow \qquad \qquad \qquad \qquad \qquad \qquad \qquad \qquad \qquad \qquad \qquad \qquad \qquad \qquad \qquad \qquad \qquad \qquad \qquad$                                                                                                    |  |  |  |  |  |  |
|-------------------------|----------------------------------------------------------------------------------------------------|--|--|--|--|--|--|
|                         | Function description<br>SUPERVISION → SYSTEM → CONFIGURATION                                                                                                    |  |  |  |  |  |  |
| ASSIGN SYSTEM<br>ERROR  | Use this function to view all system errors and the associated error categories (fault message or notice message). If you select a single system error you can change its error category.         User Interface:         CANCEL         List of system errors symbol preceding each entry.         Image:         Note:         Press the key I twice to call up the function ERROR CATEGORY.         Use the I twice to call up the function ERROR CATEGORY.         A list of possible system errors is provided in the Operating Instructions <i>PROline promag 23</i> , BA050D/06/en.                                            |  |  |  |  |  |  |
| ERROR CATEGORY          | This function is available when a system error has been chosen in ASSIGN SYSTEM ERROR cell.<br>Use this function to define whether a system error triggers a notice message or a fault message. If you select FAULT MESSAGES, all outputs respond to an error in accordance with their defined error response patterns.<br>Options:<br>NOTICE MESSAGES (display only)<br>FAULT MESSAGES (outputs and display)<br>Solution Note:<br>Press the key I twice to call up the function ASSIGN SYSTEM ERROR.                                                                                                    |  |  |  |  |  |  |
| ASSIGN PROCESS<br>ERROR | <ul> <li>Use this function to view all process errors and the associated error categories (fault message or notice message). If you select a single process error you can change its error category.</li> <li>User Interface:<br/>CANCEL<br/>List of process errors symbol preceding each entry.</li> <li>Note:</li> <li>Press the key  I twice to call up the function ERROR CATEGORY.</li> <li>Use the  key  combination or select "CANCEL" in the process error list to exit the function.</li> <li>A list of possible process errors is provided in the Operating Instructions <i>PROline promag 23</i>, BA050D/06/en.</li> </ul> |  |  |  |  |  |  |
|                             | Function description<br>SUPERVISION → SYSTEM → CONFIGURATION                                                                                                    |
|-----------------------------|----------------------------------------------------------------------------------------------------|
| ERROR CATEGORY              | This function is available when a system error has been chosen in ASSIGN PROCESS ERROR cell.                                                                                                    |
|                             | Use this function to define whether a process error triggers a notice message or a fault message. If you select FAULT MESSAGES, all outputs respond to an error in accordance with their defined error response patterns.                                                                                                    |
|                             | <b>Options:</b><br>NOTICE MESSAGES (display only)<br>FAULT MESSAGES (outputs and display)                                                                                                    |
|                             | Note:<br>Press the key I twice to call up the function ASSIGN PROCESS ERROR.                                                                                                    |
| ACKNOWLEDGE-<br>MENT FAULTS | Use this function to define the measuring device's response to fault messages.                                                                                                    |
|                             | <b>Application:</b><br>A fault message that appeared before is noticed, e. g. during an inspection on site.                                                                                                    |
|                             | Options:                                                                                                    |
|                             | The measuring device resumes normal operation when the fault is rectified.                                                                                                    |
|                             | ON<br>The measuring device resumes normal operation when the fault is rectified.<br>The fault message always has to be acknowledged by pressing the E key on<br>the local display before the measuring device can resume normal display<br>operation.                                                                                                    |
|                             | Factory setting:<br>OFF                                                                                                    |
| ALARM DELAY                 | Use this function to define a time span in which the criteria for a fault have to be satisfied without interruption before a fault or notice message is generated.                                                                                                    |
|                             | <ul> <li>Depending on the setting and the type of fault, this suppression acts on:</li> <li>Display</li> <li>Current output</li> <li>Frequency output</li> </ul>                                                                                                    |
|                             | User input:<br>0100 s (in steps of one second)                                                                                                    |
|                             | Factory setting:<br>0 s                                                                                                    |
|                             | Caution:<br>If this function is activated fault and notice messages are delayed by the time<br>corresponding to the setting before being transmitted to the higher-order<br>controller (process controller, etc.). It is therefore imperative to check in<br>advance in order to make sure whether a delay of this nature could affect the<br>safety requirements of the process. If fault and notice messages may not be<br>suppressed, a value of 0 seconds must be entered here. |
|                             |                                                                                                    |

### 9.1.2 Function group OPERATION

| SUPERVISION | $\Rightarrow$ | SYSTEM | $\Rightarrow$ | CONFIGURATION |
|-------------|---------------|--------|---------------|---------------|
|             |               |        |               | ↓             |
|             |               |        |               | OPERATION     |

|                              | Function description<br>SUPERVISION → SYSTEM → OPERATION                                                                                                    |
|------------------------------|----------------------------------------------------------------------------------------------------|
| ACTUAL SYSTEM<br>CONDITION   | Use this function to check the present system condition.<br><b>User Interface:</b><br>"SYSTEM OK" or the fault / notice message with the highest priority.                                                                                                    |
| PREVIOUS SYSTEM<br>CONDITION | Use this function to view the fifteen most recent fault and notice messages since measuring last started.<br><b>User Interface:</b><br>The 15 most recent fault or notice messages.                                                                                                    |
| SIMULATION<br>FAILSAFE MODE  | Use this function to set all inputs, outputs and totalizers to their defined fail-<br>safe modes, in order to check whether they respond correctly. During this<br>time, the words "SIMULATION FAILSAFE MODE" appear on the display.<br>Options:<br>ON<br>OFF<br>Factory setting:<br>OFF                                                                                                    |
| SIMULATION<br>MEASURAND      | Use this function to set all outputs and totalizers to their defined flow-<br>response modes, in order to check whether they respond correctly. During<br>this time, the words "SIMULATION MEASURAND" appear on the display.<br><b>Options:</b><br>OFF<br>MASS FLOW<br>VOLUME FLOW<br><b>Factory setting:</b><br>OFF<br>Caution:<br>• The measuring device cannot be used for measuring while this simulation<br>is in progress.<br>• The setting is not saved if the power supply fails. |

|                               | Function description<br>SUPERVISION → SYSTEM → OPERATION                                                                                                    |
|-------------------------------|----------------------------------------------------------------------------------------------------|
| VALUE SIMULATION<br>MEASURAND | Note:<br>The function is not visible unless the SIMULATION MEASURAND function is<br>active.                                                                                  |
|                               | Use this function to specify a selectable value (e.g. 12 m <sup>3</sup> /s). This is used to test the associated functions in the device itself and downstream signal loops. |
|                               | <b>User input:</b><br>5-digit floating-point number [unit]                                                                                                    |
|                               | Factory setting:<br>0 [unit]                                                                                                    |
|                               | Caution:<br>• The setting is not saved if the power supply fails.<br>The appropriate unit is taken from the function group SYSTEM UNITS, (see<br>Page 12).                   |
| SYSTEM RESET                  | Use this function to perform a reset of the measuring system.                                                                                                    |
|                               | Options:<br>NO<br>BESTART SYSTEM (restart without interrupting power supply)                                                                                                 |
|                               | Factory setting:                                                                                                    |
|                               |                                                                                                    |
|                               |                                                                                                    |
|                               |                                                                                                    |
|                               |                                                                                                    |
|                               |                                                                                                    |
|                               |                                                                                                    |
|                               |                                                                                                    |
|                               |                                                                                                    |
|                               |                                                                                                    |
|                               |                                                                                                    |
|                               |                                                                                                    |
|                               |                                                                                                    |
|                               |                                                                                                    |

#### 9.2 Group VERSION-INFO

### 9.2.1 Function group SENSOR

| SUPERVISION              | $\Rightarrow$ | SYSTEM                               |               |                                  |
|--------------------------|---------------|--------------------------------------|---------------|----------------------------------|
|                          |               | $\Downarrow$                         |               |                                  |
|                          |               | VERSION-INFO                         | $\Rightarrow$ | SENSOR                           |
|                          |               |                                      |               |                                  |
|                          |               | Function description                 | 1             |                                  |
|                          | SL            | JPERVISION → VERSION-INFO →          | SENS          | OR                               |
| SERIAL NUMBER            | Use           | this function to view the serial nur | nber c        | of the sensor.                   |
|                          |               |                                      |               |                                  |
|                          |               |                                      |               |                                  |
|                          |               |                                      |               |                                  |
|                          |               |                                      |               |                                  |
| SENSOR TYPE              | Use           | this function to view the sensor ty  | pe.           |                                  |
|                          |               |                                      |               |                                  |
|                          |               |                                      |               |                                  |
|                          |               |                                      |               |                                  |
|                          |               | this function to view the bardward   |               | on number of the conser          |
| REVISION NUMBER          | Use           |                                      | 161151        |                                  |
| SENSOR                   |               |                                      |               |                                  |
|                          |               |                                      |               |                                  |
|                          |               |                                      |               |                                  |
| SOFTWARE                 | Use           | this function to view the software r | evisio        | n number of the software used to |
| REVISION NUMBER<br>S-DAT | crea          | ate the content of the S-DAT.        |               |                                  |
|                          |               |                                      |               |                                  |
|                          |               |                                      |               |                                  |

#### 9.2.2 Function group AMPLIFIER

| SUPERVISION                              | ⇒ SYSTEM<br>↓<br>VERSION-INFO                                            | ⇒         | SENSOR<br>↓<br>AMPLIFIER |  |  |  |  |  |
|------------------------------------------|--------------------------------------------------------------------------|-----------|--------------------------|--|--|--|--|--|
|                                          | Function description<br>SUPERVISION → VERSION-INFO → AN                  | MPLIFIE   | R                        |  |  |  |  |  |
| HARDWARE<br>REVISION NUMBER<br>AMPLIFIER | Use this function to view the hardware revision number of the amplifier. |           |                          |  |  |  |  |  |
| SOFTWARE<br>REVISION NUMBER<br>AMPLIFIER | Use this function to view the software re                                | evision n | umber of the amplifier.  |  |  |  |  |  |

#### 9.2.3 Function group I/O-MODULE

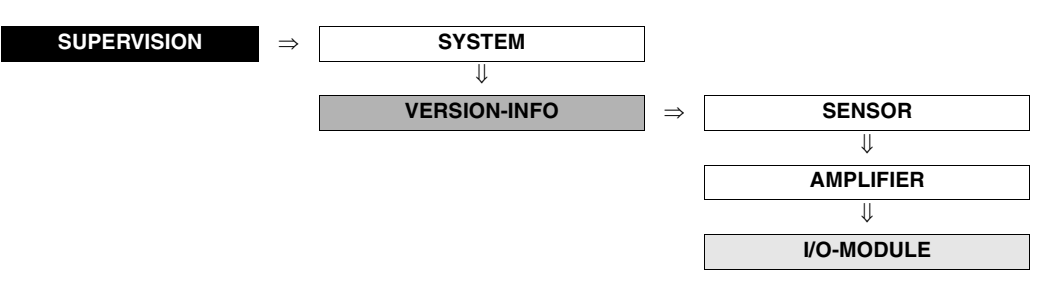

|                                           | Function description<br>SUPERVISION → VERSION-INFO → I/O-MODULE                                                 |
|-------------------------------------------|----------------------------------------------------------------------------------------------------|
| I/O-MODULE TYPE                           | Use this function to view the configuration of the I/O module complete with terminal numbers.                   |
| HARDWARE<br>REVISION NUMBER<br>I/O-MODULE | Use this function to view the hardware revision number of the I/O module.                                       |
| SOFTWARE<br>REVISION NUMBER<br>I/O MODULE | Use this function to view the software revision number of the I/O module.                                       |
| SOFTWARE<br>REVISION NUMBER<br>T-DAT      | Use this function to view the software revision number of the software used to create the content of the T-DAT. |

# 10 Factory settings

## 10.1 SI units (not for USA and Canada)

| Non<br>dian | Nominal Low flow cut off        |      |                      | Full scale value |      |                      | Pu     | lse va                               | Totalizer       |      |                 |      |
|-------------|---------------------------------|------|----------------------|------------------|------|----------------------|--------|--------------------------------------|-----------------|------|-----------------|------|
|             |                                 | (app | orox. v = 0.         | 04 m/s)          | (app | rox. v = 2.          | 5 m/s) | (approx. 2 pulse/sec.<br>at 2.5 m/s) |                 |      |                 |      |
| [mm]        | [inch]                          |      | Volume               | Mass             |      | Volume               | Mass   |                                      | Vol.            | Mass | Vol.            | Mass |
| 2           | <sup>1</sup> / <sub>12</sub> "  | 0.01 | dm <sup>3</sup> /min | kg/min           | 0.5  | dm <sup>3</sup> /min | kg/min | 0.005                                | dm <sup>3</sup> | kg   | dm <sup>3</sup> | kg   |
| 4           | <sup>5</sup> / <sub>32</sub> "  | 0.05 | dm <sup>3</sup> /min | kg/min           | 2    | dm <sup>3</sup> /min | kg/min | 0.025                                | dm <sup>3</sup> | kg   | dm <sup>3</sup> | kg   |
| 8           | <sup>5</sup> / <sub>16</sub> "  | 0.1  | dm <sup>3</sup> /min | kg/min           | 8    | dm <sup>3</sup> /min | kg/min | 0.10                                 | dm <sup>3</sup> | kg   | dm <sup>3</sup> | kg   |
| 15          | <sup>1</sup> / <sub>2</sub> "   | 0.5  | dm <sup>3</sup> /min | kg/min           | 25   | dm <sup>3</sup> /min | kg/min | 0.20                                 | dm <sup>3</sup> | kg   | dm <sup>3</sup> | kg   |
| 25          | 1"                              | 1    | dm <sup>3</sup> /min | kg/min           | 75   | dm <sup>3</sup> /min | kg/min | 0.50                                 | dm <sup>3</sup> | kg   | dm <sup>3</sup> | kg   |
| 32          | 1 <sup>1</sup> / <sub>4</sub> " | 2    | dm <sup>3</sup> /min | kg/min           | 125  | dm <sup>3</sup> /min | kg/min | 1.00                                 | dm <sup>3</sup> | kg   | dm <sup>3</sup> | kg   |
| 40          | 1 <sup>1</sup> / <sub>2</sub> " | 3    | dm <sup>3</sup> /min | kg/min           | 200  | dm <sup>3</sup> /min | kg/min | 1.50                                 | dm <sup>3</sup> | kg   | dm <sup>3</sup> | kg   |
| 50          | 2"                              | 5    | dm <sup>3</sup> /min | kg/min           | 300  | dm <sup>3</sup> /min | kg/min | 2.50                                 | dm <sup>3</sup> | kg   | dm <sup>3</sup> | kg   |
| 65          | 2 <sup>1</sup> / <sub>2</sub> " | 8    | dm <sup>3</sup> /min | kg/min           | 500  | dm <sup>3</sup> /min | kg/min | 5.00                                 | dm <sup>3</sup> | kg   | dm <sup>3</sup> | kg   |
| 80          | 3"                              | 12   | dm <sup>3</sup> /min | kg/min           | 750  | dm <sup>3</sup> /min | kg/min | 5.00                                 | dm <sup>3</sup> | kg   | dm <sup>3</sup> | kg   |
| 100         | 4"                              | 20   | dm <sup>3</sup> /min | kg/min           | 1200 | dm <sup>3</sup> /min | kg/min | 10.00                                | dm <sup>3</sup> | kg   | dm <sup>3</sup> | kg   |
| 125         | 5"                              | 30   | dm <sup>3</sup> /min | kg/min           | 1850 | dm <sup>3</sup> /min | kg/min | 15.00                                | dm <sup>3</sup> | kg   | dm <sup>3</sup> | kg   |
| 150         | 6"                              | 2.5  | m <sup>3</sup> /h    | t/h              | 150  | m <sup>3</sup> /h    | t/h    | 0.025                                | m <sup>3</sup>  | t    | m <sup>3</sup>  | t    |
| 200         | 8"                              | 5.0  | m <sup>3</sup> /h    | t/h              | 300  | m <sup>3</sup> /h    | t/h    | 0.05                                 | m <sup>3</sup>  | t    | m <sup>3</sup>  | t    |

10.1.1 Low flow cut off, full scale value, pulse value, totalizer

| Country                   | Language |
|---------------------------|----------|
| Australia                 | English  |
| Austria                   | Deutsch  |
| Belgium                   | English  |
| Denmark                   | English  |
| England                   | English  |
| Finland                   | English  |
| France                    | Français |
| Germany                   | Deutsch  |
| Hong Kong                 | English  |
| Hungary                   | English  |
| India                     | English  |
| Instruments International | English  |
| Italy                     | Italiano |
| Japan                     | English  |
| Malaysia                  | English  |
| Netherlands               | English  |
| Norway                    | English  |
| Singapore                 | English  |
| South Africa              | English  |
| Spain                     | English  |
| Sweden                    | English  |
| Switzerland               | Deutsch  |
| Thailand                  | English  |

#### 10.1.2 Language

#### 10.1.3 Density, length

|         | Unit |
|---------|------|
| Density | kg/l |
| Length  | mm   |

# 10.2US units (only for USA and Canada)

| 10.2.1 | Low | flow | cut | off, | full | scale | e va | lue, | pul | lse | val | lue, | tota | lizer |
|--------|-----|------|-----|------|------|-------|------|------|-----|-----|-----|------|------|-------|
|--------|-----|------|-----|------|------|-------|------|------|-----|-----|-----|------|------|-------|

| Non<br>dian                     | Iominal Low flow cut off |       |             | Full scale value |      |             | Pu     | lse val       | Totalizer         |               |      |      |
|---------------------------------|--------------------------|-------|-------------|------------------|------|-------------|--------|---------------|-------------------|---------------|------|------|
|                                 |                          | (app  | rox. v = 0. | 04 m/s)          | (app | rox. v = 2. | 5 m/s) | (approx<br>at | . 2 pul<br>2.5 m/ | se/sec.<br>s) |      |      |
| [inch]                          | [mm]                     |       | Volume      | Mass             |      | Volume      | Mass   |               | Vol.              | Mass          | Vol. | Mass |
| <sup>1</sup> / <sub>12</sub> "  | 2                        | 0.002 | gal/min     | lb/min           | 0.1  | gal/min     | lb/min | 0.001         | gal               | lb            | gal  | lb   |
| <sup>5</sup> / <sub>32</sub> "  | 4                        | 0.008 | gal/min     | lb/min           | 0.5  | gal/min     | lb/min | 0.005         | gal               | lb            | gal  | lb   |
| <sup>5</sup> / <sub>16</sub> "  | 8                        | 0.025 | gal/min     | lb/min           | 2    | gal/min     | lb/min | 0.02          | gal               | lb            | gal  | lb   |
| <sup>1</sup> / <sub>2</sub> "   | 15                       | 0.10  | gal/min     | lb/min           | 6    | gal/min     | lb/min | 0.05          | gal               | lb            | gal  | lb   |
| 1"                              | 25                       | 0.25  | gal/min     | lb/min           | 18   | gal/min     | lb/min | 0.20          | gal               | lb            | gal  | lb   |
| 1 <sup>1</sup> / <sub>4</sub> " | 32                       | 0.50  | gal/min     | lb/min           | 30   | gal/min     | lb/min | 0.20          | gal               | lb            | gal  | lb   |
| 1 <sup>1</sup> / <sub>2</sub> " | 40                       | 0.75  | gal/min     | lb/min           | 50   | gal/min     | lb/min | 0.50          | gal               | lb            | gal  | lb   |
| 2"                              | 50                       | 1.25  | gal/min     | lb/min           | 75   | gal/min     | lb/min | 0.50          | gal               | lb            | gal  | lb   |
| 2 <sup>1</sup> / <sub>2</sub> " | 65                       | 2.0   | gal/min     | lb/min           | 130  | gal/min     | lb/min | 1             | gal               | lb            | gal  | lb   |
| 3"                              | 80                       | 2.5   | gal/min     | lb/min           | 200  | gal/min     | lb/min | 2             | gal               | lb            | gal  | lb   |
| 4"                              | 100                      | 4.0   | gal/min     | lb/min           | 300  | gal/min     | lb/min | 2             | gal               | lb            | gal  | lb   |
| 5"                              | 125                      | 7.0   | gal/min     | lb/min           | 450  | gal/min     | lb/min | 5             | gal               | lb            | gal  | lb   |
| 6"                              | 150                      | 12    | gal/min     | lb/min           | 600  | gal/min     | lb/min | 5             | gal               | lb            | gal  | lb   |
| 8"                              | 200                      | 15    | gal/min     | lb/min           | 1200 | gal/min     | lb/min | 10            | gal               | lb            | gal  | lb   |

#### 10.2.2 Language, density, length

|          | Unit    |
|----------|---------|
| Language | English |
| Density  | kg/l    |
| Length   | mm      |

# Index

#### Α

| Access code                               |
|-------------------------------------------|
| Acknowledgement faults73                  |
| Actual                                    |
| Current (Current output)40                |
| Frequency                                 |
| Pulse                                     |
| Status (Pulse/Frequency output)           |
| Actual system condition74                 |
| Additional configuration (System units)14 |
| Additional line                           |
| Adjustment (Process parameter)            |
| Alarm delay                               |
| Amplifier (Version-Info)                  |
| Assign                                    |
| Additional line                           |
| Current output                            |
| Frequency (Pulse/Frequency output)41      |
| Information line                          |
| Low flow cut off63                        |
| Main line                                 |
| Process error                             |
| Pulse output                              |
| Status (Pulse/Frequency output)           |
| System error                              |
| Totalizer                                 |

#### В

| Basic configuration (User interface)18 |
|----------------------------------------|
| Basic function                         |
| Blocks                                 |
| Basic function                         |
| Measured variables                     |
| Outputs                                |
| Quick Setup                            |
| Supervision71                          |
| Totalizers                             |
| User interface17                       |
| Bus address                            |

#### С

| Calculated mass flow | <br> |  |     |  |  |  |  |   |  | .11 |  |
|----------------------|------|--|-----|--|--|--|--|---|--|-----|--|
| Coil rise time       | <br> |  | • • |  |  |  |  | • |  | .70 |  |

| Configuration            |
|--------------------------|
| Current output           |
| HART61                   |
| Process parameter        |
| Pulse/Frequency output41 |
| Sensor data              |
| System                   |
| System units 12          |
| Totalizer                |
| Contrast LCD             |
| Control                  |
| Basic configuration      |
| Locking/Unlocking19      |
| Operation                |
| Current output           |
| Configuration            |
| Operation                |
| Current span             |
| Current output           |
|                          |

#### D

| Define private code 19 |
|------------------------|
| Density                |
| Density parameter 15   |
| Density value          |
| Device ID              |
| Display damping 18     |
| Display mode           |
| Additional line 24     |
| Information line       |
| Display test           |

#### Е

| Empty pipe detection (EPD)64 |
|------------------------------|
| End value frequency 42       |
| EPD                          |
| Adjustment                   |
| Electrode                    |
| Parameter                    |
| Response time 65             |
| EPD (Empty pipe detection)64 |
| Error category               |
| Process error                |
| System error                 |

| н. |
|----|
|    |
|    |
|    |

| r                                                  |          |
|----------------------------------------------------|----------|
| Factory settings                                   | 78       |
| Failsafe                                           |          |
| All Totalizers                                     | 31       |
| Failsafe mode                                      |          |
| Current output                                     | 39       |
| Frequency (Pulse/Frequency output)                 | 47       |
| Pulse output                                       | 51       |
| Failsafe value Frequency (Pulse/Frequency output). | 47       |
| Format                                             |          |
| Additional line                                    | 24       |
| Information line                                   | 26       |
| Main line                                          | 22       |
| Function groups                                    |          |
| Additional configuration (System units)            | 14       |
| Adjustment (EPD)                                   | 66       |
| Amplifier                                          | 76       |
| Basic configuration (User interface)               | 18       |
| Configuration                                      |          |
| Current output                                     | 33       |
| HART                                               | 61       |
| Operation                                          | 70       |
|                                                    | 63       |
|                                                    | 41       |
| Sensor dala                                        | 69<br>72 |
| System units                                       | 12       |
| Totalizer                                          | 28       |
| Density parameter (Spezial units)                  | 15       |
| EPD Parameter.                                     | 64       |
| Information (HART)                                 | 62       |
| I/O-Module                                         | 77       |
| Locking/Unlocking (User interface)                 | 19       |
| Operation                                          |          |
| Current output                                     | 40       |
| Pulse/Frequency output                             | 55       |
| System                                             | 74       |
| Totalizer                                          | 30       |
|                                                    | 20       |
| Sensor                                             | 76       |
| Function matrix                                    |          |
| General layout                                     | . 8      |
| Overview                                           | . 9      |

# G

#### Groups Additional line ..... 23 Control (User interface) ..... 18

| HART61                   |
|--------------------------|
| Information line         |
| Main line                |
| Measuring values11       |
| Process parameter63      |
| Pulse/Frequency output41 |
| Sensor data              |
| Special units            |
| System                   |
| System parameter67       |
| System units             |
| Version-Info             |

#### Η

| Handling totalizer       | 1 |
|--------------------------|---|
| Hardware revision number |   |
| Amplifier                | 6 |
| I/O-Module               | 7 |
| Sensor                   | 6 |
| HART                     |   |
| Configuration6           | 1 |
| Information6             | 2 |
|                          |   |

#### Ι

| Information line              | 25 |
|-------------------------------|----|
| Information (HART)            | 62 |
| Installation direction sensor | 67 |
| Integration time              | 67 |
| I/O-Module                    | 77 |

#### Κ

| K-Factor |    |
|----------|----|
| Negative | 69 |
| Positive | 69 |

#### L

| Language                           | 18 |
|------------------------------------|----|
| LCD Contrast                       | 18 |
| Locking/Unlocking (User interface) | 19 |
| Low flow cutoff                    | 63 |

#### Μ

| Main line              | . 21 |
|------------------------|------|
| Manufacturer ID        | . 62 |
| Mass flow (calculated) | . 11 |

| Maximal pulse frequency              |
|--------------------------------------|
| Measured variables10                 |
| Measuring mode                       |
| Current output                       |
| Frequency (Pulse/Frequency output)45 |
| Pulse output                         |
| Status (Pulse/Frequency output)      |
| Measuring period70                   |
| Measuring values11                   |
|                                      |

#### Ν

| Nominal diameter |
|------------------|
|------------------|

#### 0

| Off-value                          |
|------------------------------------|
| Low flow cut off63                 |
| Status (Pulse/Frequency output)    |
| On-value                           |
| Status (Pulse/Frequency output)    |
| Operation                          |
| Current output40                   |
| Pulse/Frequency output             |
| Sensor data                        |
| System                             |
| Totalizer                          |
| User interface                     |
| Operation mode                     |
| Pulse/Frequency output41           |
| Output signal                      |
| Frequency (Pulse/Frequency output) |
| Pulse output                       |
| Outputs                            |
| Overflow                           |
| Totalizer                          |

### Р

| Positive zero return        |
|-----------------------------|
| Previous system condition74 |
| Process parameter           |
| Adjustment                  |
| Configuration               |
| EPD Parameter64             |
| Pulse frequency maximal     |
| Pulse value                 |
| Pulse width                 |

| Pulse/Frequency output |  |
|------------------------|--|
| Configuration          |  |

# Q

#### R

| Reset        |     |      |      |      |      |  |  |      |    |
|--------------|-----|------|------|------|------|--|--|------|----|
| All Totalize | ers | <br> | <br> | <br> | <br> |  |  | <br> | 31 |
| Totalizer.   |     | <br> | <br> | <br> | <br> |  |  | <br> | 29 |

### S

| Sensor data                                     |
|-------------------------------------------------|
| Configuration 69                                |
| Operation                                       |
| Sensor type                                     |
| Sensor (Version-Info)                           |
| Serial number sensor                            |
| Simulation                                      |
| Current (Current output)                        |
| Failsafe mode                                   |
| Frequency55                                     |
| Measurand                                       |
| Pulse                                           |
| Switch point status (Pulse/Frequency output) 57 |
| Software revision number                        |
| Amplifier                                       |
| I/O Module                                      |
| S-DAT                                           |
| I-DAI                                           |
| Special units                                   |
| Density parameter                               |
| Start value frequency                           |
| Status access                                   |
| Sum                                             |
| Totalizer                                       |
| Supervision                                     |
| Switch-off delay                                |
| Status (Pulse/Frequency output)53               |
| Switch-on delay                                 |
| Status (Pulse/Frequency output)                 |
| System                                          |
| Configuration                                   |
| Operation                                       |
| Reset                                           |

System condition

| oystern condition        |    |
|--------------------------|----|
| Actual                   | 74 |
| Previous                 | 74 |
| System damping           | 67 |
| System parameter         | 67 |
| System units             |    |
| Additional configuration | 14 |
| Configuration            | 12 |
|                          |    |

#### Т

| Tag description                       |
|---------------------------------------|
| Tag name 61                           |
| T-DAT Save/Load 16                    |
| Test display 20                       |
| Time constant                         |
| Current output 39                     |
| Frequency (Pulse/Frequency output) 46 |
| Status (Pulse/Frequency output) 54    |
| Totalizer                             |
| Configuration                         |
| Operation                             |
| Reset 29                              |
| Totalizer mode                        |
| Totalizers                            |
| Type I/O-Module                       |
|                                       |

# U

| Unit              |  |
|-------------------|--|
| Density           |  |
| Length 14         |  |
| Mass              |  |
| Mass flow         |  |
| Totalizer         |  |
| Volume            |  |
| Volume flow       |  |
| User interface 17 |  |

#### V

| -                                            |    |
|----------------------------------------------|----|
| Value f max                                  | 43 |
| Value f min                                  | 42 |
| Value Simulation                             |    |
| Current (Current output)                     | 40 |
| Frequency                                    | 55 |
| Measurand                                    | 75 |
| Switch point status (Pulse/Frequency output) | 57 |
| Value simulated pulse quantity               | 56 |
| Value 20 mA                                  |    |
|                                              |    |

| Current output | 5 |
|----------------|---|
| Value 4 mA     |   |
| Current output | ł |
| Version-Info   |   |
| Amplifier      | ò |
| I/O-Module     | , |
| Sensor         | j |
| Volume flow    |   |

### W

| Write protection61 | Write protection |  |  |  |  | 61 |
|--------------------|------------------|--|--|--|--|----|
|--------------------|------------------|--|--|--|--|----|

# Z

| Zero point | <br> | 69 |
|------------|------|----|
|            |      |    |

# Numerics

| JU /0 |             |
|-------|-------------|
| Ad    | ional line  |
| Info  | nation line |
| Ма    | line        |

Europe

Austria – Wien

□ Endress+Hauser Ges.m.b.H. Tel. (01) 88 05 60, Fax (01) 88 05 63 35

Belarus – Minsk Belorgsintez Tel. (017) 2 50 84 73, Fax (017) 2 50 85 83

Belgium / Luxembourg – Bruxelles □ Endress+Hauser S.A. / N.V. Tel. (02) 2 48 06 00, Fax (02) 2 48 05 53

Bulgaria – Sofia Intertech-Automation Ltd. Tel. (02) 9 62 71 52, Fax (02) 9 62 14 71

Croatia – Zagreb □ Endress+Hauser GmbH+Co. Tel. (01) 6 63 77 85, Fax (01) 6 63 78 23

**Cyprus – Nicosia** I+G Electrical Services Co. Ltd. Tel. (02) 48 47 88, Fax (02) 48 46 90

Czech Republic – Praha □ Endress+Hauser Czech s.r.o. Tel. (02) 66 78 42 31, Fax (026) 66 78 41 79

Denmark – Søborg □ Endress+Hauser A/S Tel. (70) 13 11 32, Fax (70) 13 21 33

**Estonia – Tartu** Elvi-Aqua Tel. (7) 30 27 32, Fax (7) 30 27 31

Finland – Helsinki Metso Endress+Hauser Oy Tel. (204) 8 31 60, Fax (204) 8 31 61

France – Huningue □ Endress+Hauser S.A. Tel. (389) 69 67 68, Fax (389) 69 48 02

Germany – Weil am Rhein □ Endress+Hauser Messtechnik GmbH+Co. KG Tel. (07621) 9 75 01, Fax (07621) 97 55 55

**Greece – Athens** I & G Building Services Automation S.A. Tel. (01) 9 24 15 00, Fax (01) 9 22 17 14

Hungary – Budapest Endress+Hauser Magyarország Tel. (01) 4 12 04 21, Fax (01) 4 12 04 24

Iceland – Reykjavik Sindra-Stál hf Tel. 5 75 00 00, Fax 5 75 00 10

Ireland – Clane / County Kildare □ Flomeaco Endress+Hauser Ltd. Tel. (045) 86 86 15, Fax (045) 86 81 82

**Italy – Cernusco s/N, Milano** □ Endress+Hauser S.p.A. Tel. (02) 92 19 21, Fax (02) 92 19 23 62

Latvia – Riga Elekoms Ltd. Tel. (07) 33 64 44, Fax (07) 33 64 48

Lithuania – Kaunas UAB Agava Ltd. Tel. (03) 7 20 24 10, Fax (03) 7 20 74 14

Netherlands – Naarden □ Endress+Hauser B.V. Tel. (035) 6 95 86 11, Fax (035) 6 95 88 25

Norway – Lierskogen Dendress+Hauser A/S Tel. 32 85 98 50, Fax 32 85 98 51

Poland – Wroclaw □ Endress+Hauser Polska Sp. z o.o. Tel. (071) 7 80 37 00, Fax (071) 7 80 37 60

Portugal – Cacem □ Endress+Hauser Lda. Tel. (21) 4 26 72 90, Fax (21) 4 26 72 99

http://www.endress.com

Romania – Bucharest

Romconseng S.R.L. Tel. (01) 4 10 16 34, Fax (01) 4 11 25 01

 Russia – Moscow

 □ Endress+Hauser GmbH+Co

 Tel. (095) 1 58 75 64, Fax (095) 7 84 63 91

 Slovak Republic – Bratislava

Transcom Technik s.r.o. Tel. (2) 44 88 86 90, Fax (2) 44 88 71 12

Slovenia – Ljubljana □ Endress+Hauser (Slovenija) D.O.O. Tel. (01) 5 19 22 17, Fax (01) 5 19 22 98

Spain – Sant Just Desvern □ Endress+Hauser S.A. Tel. (93) 4 80 33 66, Fax (93) 4 73 38 39

Sweden – Sollentuna D Endress+Hauser AB Tel. (08) 55 51 16 00, Fax (08) 55 51 16 55

 Switzerland – Reinach/BL 1
 Aut

 Indress+Hauser Metso AG
 Nic

 Tel. (061) 7 15 75 75, Fax (061) 7 11 16 50
 Tel.

 Turkey – Levent/Istanbul
 Per

Intek Endüstriyel Ölcü ve Kontrol Sistemleri Tel. (0212) 2 75 13 55, Fax (0212) 2 66 27 75

Ukraine – Kiev Photonika GmbH Tel. (44) 2 68 81 02, Fax (44) 2 69 07 05

Great Britain – Manchester □ Endress+Hauser Ltd. Tel. (0161) 2 86 50 00, Fax (0161) 9 98 18 41

Yugoslavia Republic – Beograd Meris d.o.o. Tel. (11) 4 44 29 66, Fax (11) 3 08 57 78

#### Africa

 Algeria – Annaba

 Symes Systemes et Mesures

 5
 Tel. (38) 88 30 03, Fax (38) 88 30 02

Egypt – Heliopolis/Cairo Anasia Egypt For Trading (S.A.E.) Tel. (02) 2 68 41 59, Fax (02) 2 68 41 69

Morocco – Casablanca Oussama S.A. Tel. (02) 22 24 13 38, Fax (02) 2 40 26 57

Rep. South Africa – Sandton ☐ Endress+Hauser (Pty.) Ltd. Tel. (011) 2 62 80 00, Fax (011) 2 62 80 62

Tunisia – Tunis CMR Controle, Maintenance et Regulation Tel. (01) 79 30 77, Fax (01) 78 85 95

#### America

Argentina – Buenos Aires □ Endress+Hauser Argentina S.A. Tel. (11) 45 22 79 70, Fax (11) 45 22 79 09

Brazil – Sao Paulo □ Samson Endress+Hauser Ltda. Tel. (011) 50 31 34 55, Fax (011) 50 31 30 67

Canada – Burlington, Ontario □ Endress+Hauser (Canada) Ltd. Tel. (905) 6 81 92 92, Fax (905) 6 81 94 44

Chile – Santiago de Chile Endress+Hauser (Chile) Ltd. Tel. (02) 3 21 30 09, Fax (02) 3 21 30 25

Colombia – Bogota D.C. Colsein Ltda. Tel. (01) 2 36 76 59, Fax (01) 6 10 78 68

**Costa Rica – San Jose** Euro-Tec (Costa Rica) S.A. Tel. 2 20 28 08, Fax 2 96 15 42

09.02

Ecuador – Quito

Tel. (02) 2 26 91 48, Fax (02) 2 46 18 33

El Salvador – San Salvador Automatizacion y Control Industrial de El Salvador, S.A. de C.V. Tel. 2 84 31 51, Fax 2 74 92 48

Guatemala – Ciudad de Guatemala Automatizacion y Control Industrial, S.A. Tel. (03) 34 59 85, Fax (03) 32 74 31

Honduras – San Pedro Sula, Cortes Automatizacion y Control Industrial de Honduras, S.A. de C.V. Tel. 5 57 91 36, Fax 5 57 91 39

Mexico – México, D.F □ Endress+Hauser (México), S.A. de C.V. Tel. (5) 5 55 68 24 07, Fax (5) 5 55 68 74 59

Nicaragua – Managua Automatización y Control Industrial de Nicaragua, S.A. Tel. 2 22 61 90, Fax 2 28 70 24

**Peru – Lima** Process Control S.A. Tel. (2) 61 05 15, Fax (2) 61 29 78

USA – Greenwood, Indiana D Endress+Hauser Inc. Tel. (317) 5 35 71 38, Fax (317) 5 35 84 98

USA – Norcross, Atlanta □ Endress+Hauser Systems & Gauging Inc Tel. (770) 4 47 92 02, Fax (770) 4 47 57 67

Venezuela – Caracas Controval C.A. Tel. (212) 9 44 09 66, Fax (212) 9 44 45 54

#### Asia

**Azerbaijan – Baku** Modcon Systems Tel. (12) 92 98 59, Fax (12) 92 98 59

Brunei – Negara Brunei Darussalam American International Industries (B) Sdn. Bhd.

Tel. (3) 22 37 37, Fax (3) 22 54 58 Cambodia – Khan Daun Penh, Phom Penh

Comin Khmere Co. Ltd. Tel. (23) 42 60 56, Fax (23) 42 66 22

China – Shanghai □ Endress+Hauser (Shanghai) Instrumentation Co. Ltd. Tel. (021) 54 90 23 00, Fax (021) 54 90 23 03

China – Beijing □ Endress+Hauser (Beijing) Instrumentation Co. Ltd. Tel. (010) 65 88 24 68, Fax (010) 65 88 17 25

Hong Kong – Tsimshatsui / Kowloon □ Endress+Hauser (H.K.) Ltd. Tel. 8 52 25 28 31 20, Fax 8 52 28 65 41 71

India – Mumbai □ Endress+Hauser (India) Pvt. Ltd. Tel. (022) 6 93 83 36, Fax (022) 6 93 83 30

**Indonesia – Jakarta** PT Grama Bazita Tel. (21) 7 95 50 83, Fax (21) 7 97 50 89

Iran – Tehran

Patsa Industry Tel. (021) 8 72 68 69, Fax (021) 8 71 96 66

Israel – Netanya Instrumetrics Industrial Control Ltd. Tel. (09) 8 35 70 90, Fax (09) 8 35 06 19

Japan – Tokyo Sakura Endress Co. Ltd. Tel. (0422) 54 06 11, Fax (0422) 55 02 75 **Jordan – Amman** A.P. Parpas Engineering S.A. Tel. (06) 5 53 92 83, Fax (06) 5 53 92 05

Kazakhstan – Almaty BEI Electro Tel. (72) 30 00 28, Fax (72) 50 71 30

Saudi Arabia – Jeddah Anasia Industrial Agencies Tel. (02) 6 53 36 61, Fax (02) 6 53 35 04 Kuwait – Safat

United Technical Services Est. For General Trading Tel. 2 41 12 63, Fax 2 41 15 93

Lebanon – Jbeil Main Entry Network Engineering Tel. (3) 94 40 80, Fax (9) 54 80 38

Malaysia – Shah Alam, Selangor Darul Ehsan □ Endress+Hauser (M) Sdn. Bhd.

Tel. (03) 78 46 48 48, Fax (03) 78 46 88 00 **Pakistan – Karachi** Speedy Automation Tel. (021) 7 72 29 53, Fax (021) 7 73 68 84

Philippines – Pasig City, Metro Manila Endress+Hauser (Philipines) Inc. Tel. (2) 6 38 18 71, Fax (2) 6 38 80 42

Singapore – Singapore Endress+Hauser (S.E.A.) Pte. Ltd. Tel. (65) 66 82 22, Fax (65) 66 68 48

Korea, South – Seoul □ Endress+Hauser (Korea) Co. Ltd. Tel. (02) 6 58 72 00, Fax (02) 6 59 28 38

Sultanate of Oman – Ruwi Mustafa & Sultan Sience & Industry Co. L.L.C. Tel. 63 60 00, Fax 60 70 66

Taiwan – Taipei Kingjarl Corporation Tel. (02) 27 18 39 38, Fax (02) 27 13 41 90

Thailand – Bangkok 10210 □ Endress+Hauser (Thailand) Ltd. Tel. (2) 9 96 78 11-20, Fax (2) 9 96 78 10

United Arab Emirates – Dubai Descon Trading L.L.C. Tel. (04) 2 65 36 51, Fax (04) 2 65 32 64

**Uzbekistan – Tashkent** Im Mexatronika-Tes Tel. (71) 1 91 77 07, Fax (71) 1 91 76 94

**Vietnam – Ho Chi Minh City** Tan Viet Bao Co. Ltd. Tel. (08) 8 33 52 25, Fax (08) 8 33 52 27

#### Australia + New Zealand

Australia – Sydney, N.S.W. Endress+Hauser (Australia) Pty. Ltd. Tel. (02) 88 77 70 00, Fax (02) 88 77 70 99

New Zealand – Auckland EMC Industrial Group Ltd. Tel. (09) 4 15 51 10, Fax (09) 4 15 51 15

All other countries □ Endress+Hauser GmbH+Co. KG Instruments International Weil am Rhein, Germany Tel. (07621) 9 75 02, Fax (07621) 97 53 45

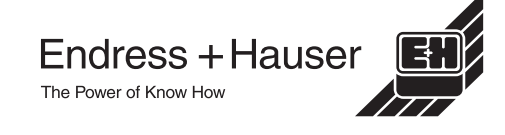

Members of the Endress+Hauser Group

BA050D/06/en/02.03 50097234 FM+SGML 6.0